| Smart mobility HTC Corporation |        | Doc. No.             | DOC-00045694 | REV.      |      |  |
|--------------------------------|--------|----------------------|--------------|-----------|------|--|
|                                |        | HTC Corporation      | Issued Date  | 2008/8/21 | 4.01 |  |
|                                |        | Revised Date         | 2008/11/6    | AUT       |      |  |
| Doc. Title                     | Blacks | stone Service Manual | Page         | 1 of 96   |      |  |

# Blackstone

# Service Manual

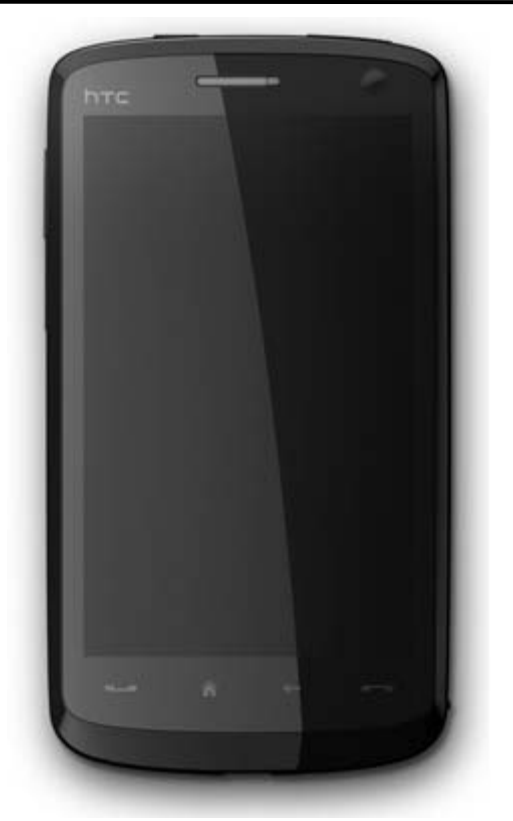

# HTC Proprietary

# **Confidential Treatment Requested**

Rev. A01

# HTC Corp.

Engineering Mobility

HTC CONFIDENTIAL

| Smart mobility. HTC Corporation |        | Doc. No.            | DOC-00045694 | REV.      |      |  |
|---------------------------------|--------|---------------------|--------------|-----------|------|--|
|                                 |        | HTC Corporation     | Issued Date  | 2008/8/21 | 4.01 |  |
|                                 |        |                     | Revised Date | 2008/11/6 | AUT  |  |
| Doc. Title                      | Blacks | tone Service Manual | Page         | 2 of 96   |      |  |

#### **REVISION CONTROL TABLE**

| REV  | DATE       | CONTENTS                                                                                                    | DEPT. | REVISED | STAGE |
|------|------------|----------------------------------------------------------------------------------------------------|-------|---------|-------|
| AX01 | 2008/8/21  | Fist Draft.                                                                                                    | PSE   | Leo Wei | DVT   |
| AX02 | 2008/10/21 | Chapter 3 to 10 are created in SM.                                                                                                    | PSE   | Leo Wei | PVT   |
| A01  | 2008/11/06 | <ol> <li>Chapter 4.1 added the engineer ID in<br/>diagnostic program.</li> <li>Chapter 5.2 added the value for Idle/sleep<br/>current test.</li> <li>Chapter 9.2 revised the L2.5 component part.</li> </ol> | PSE   | Leo Wei | MV    |

HTC CONFIDENTIAL

| htc                                  |         |                 | Doc. No.       | DOC-00045694 | REV. |  |
|--------------------------------------|---------|-----------------|----------------|--------------|------|--|
|                                      |         | HTC Corporation | Issued Date 20 | 2008/8/21    | 4.01 |  |
| smart mo                             | bility. |                 | Revised Date   | 2008/11/6    | AUT  |  |
| Doc. Title Blackstone Service Manual |         | Page            | 3 of 96        |              |      |  |
|                                      |         |                 |                |              |      |  |

| 1. INT | RODUCTION4                                      |
|--------|-------------------------------------------------|
| 1.1    | PRODUCT FEATURES                                |
| 1.2    | PRODUCT OVERVIEW                                |
| 2. DE\ | /ICE DISASSEMBLING AND ASSEMBLING PROCEDURE17   |
| 2.1    | TOOLS LIST                                      |
| 2.2    | DISASSEMBLING PROCEDURE                         |
| 2.3    | ASSEMBLING PROCEDURE                            |
| 3. ROI | M RE-FLASH PROCEDURE42                          |
| 3.1    | ROM UPGRADE THRU RUU (RE-FLASH UPGRADE UTILITY) |
| 3.2    | ROM IMAGE UPGRADE THRU SD CARD                  |
| 4. DIA | GNOSTIC PROGRAM                                 |
| 4.1    | LIST OF DIAGNOSTIC TEST ITEMS                   |
| 5. PO\ | NER MEASUREMENT TEST62                          |
| 5.1    | MAIN BOARD LEAKAGE CURRENT TEST PROCEDURE62     |
| 5.2    | BATTERY RUNDOWN TEST PROCEDURE                  |
| 6. COS | SMETIC INSPECTION CRITERIA71                    |
| 6.1    | CLASSES DEFINITION OF INSPECTIVE AREA           |
| 6.2    | DISPLAY INSPECTION                              |
| 6.3    | MAIN UNIT INSPECTION                            |
| 7. GEN | NERIC TROUBLESHOOTING                           |
| 8. GEN | NERIC LABELING PLAN                             |
| 9. GEN | NERIC SPARE PART LIST AND PHOTOS                |
| 9.1    | SPL FOR REPAIR                                  |
| 9.2    | BOARD LEVEL 2.5 REPAIRS                         |
| 10. R  | F ANTENNA SPECIFICATION95                       |

| Smart mobility. HTC Corporation |                                        | Doc. No.        | DOC-00045694 | REV.      |     |  |
|---------------------------------|----------------------------------------|-----------------|--------------|-----------|-----|--|
|                                 |                                        | HTC Corporation | Issued Date  | 2008/8/21 | 401 |  |
|                                 |                                        |                 | Revised Date | 2008/11/6 | AUT |  |
| Doc. Title                      | . Title Blackstone Service Manual Page |                 | 4 of 96      |           |     |  |

## 1. Introduction

- This manual provides the technical information to support the service activities of this product.
- This document contains highly confidential information, so any or all of this document should not be revealed to any third party.
  - Chapter 1: Introduction-This Chapter is about Products features and basic Product function. After reading this chapter, you will know what feature the product has and basic hardware operation. Also you will know how to perform soft-rest and hard-rest in this chapter.
  - Chapter 2: Device Disassembling and Assembling Procedure- After reading this chapter, you will learn how to disassemble and assemble the product. Also, you will know what tools to use and the torque. Please follow the instruction to disassemble the unit to prevent from damaging the unit.
  - Chapter 3: ROM Re-flash Procedure- After reading this chapter, you will learn how to perform the ROM image re-flesh by using RUU and SD-Card. Also you can find the steps of enter the boot loader mode.
  - Chapter 4: DIAGNOSTIC PROGRAM- After reading this chapter, you will learn
    - How to use the diagnostic program to perform unit function test
    - How to test some functions in Windows Mobile mode (ex. WLAN, Bluetooth, and USB etc...)
  - Chapter 5: Power measurement test- After reading this chapter, you will learn how to use MB leakage test procedure and battery run-down test (Battery Capacity Measurement).
  - Chapter 6: Cosmetic Inspection Criteria- After reading this chapter you will learn the appearance quality inspection criteria, ex. Display, bezel, and housing etc...
  - Chapter 7: Generic Troubleshooting- After reading this chapter, you will learn how to do generic trouble-shooting.
  - Chapter 8: Generic Labeling Plan- In this chapter, you will find generic labels for reference, ex. Regulation label, and battery label etc...
  - Chapter 9: Generic Spare Part List and Photos- In this chapter, you will find Spar parts reference list and photos for repairing, including unit and Board level.
  - Chapter 10: RF Antenna Specification- Reference Spec for RF test.

HTC CONFIDENTIAL

| ada 🖌 👘 🖓 👘 👘                                                                                                    |                                                                                                    |                                                                                                    |                                                                                                    | Doc. No.                                                                                                    | DOC-00045694                                                                                                    | REV.                                                                                                 |
|----------------------------------------------------------------------------------------------------|----------------------------------------------------------------------------------------------------|----------------------------------------------------------------------------------------------------|----------------------------------------------------------------------------------------------------|----------------------------------------------------------------------------------------------------|----------------------------------------------------------------------------------------------------|----------------------------------------------------------------------------------------------------|
| "     "     "     h                                                                                                    | TC                                                                                                    | HTC Corporation                                                                                                    | า                                                                                                    | Issued Date                                                                                                    | 2008/8/21                                                                                                    |                                                                                                    |
| smart mol                                                                                                    | oility.                                                                                                    |                                                                                                    |                                                                                                    | Revised Date                                                                                                    | 2008/11/6                                                                                                    | A01                                                                                                  |
| Doc. Title                                                                                                    | Black                                                                                                    | stone Service Manua                                                                                                    | al                                                                                                    | Page                                                                                                    | 5 of 96                                                                                                    |                                                                                                    |
| LOC. Hile<br>1.1 Proc<br>Features<br>Target<br>Schedule: C<br>Platform<br>Ultra slim ba<br>Windows M<br>Dimension<br>115 x 62.8 x<br>Weight<br>147 grams v<br>Processor/Chips<br>Qualcomm I<br>Memory<br>Flash: 512M<br>RAM: 288 M<br>baseband)<br>LCD Module<br>3.8-inch 480<br>262K-color<br>Sensitive to<br>HSPA/UMTS/ED<br>Internal ante<br>Dual mode<br>HSPA/UM<br>GSM/GP<br>MHz) for<br>HSPA/UM<br>GSM/GP<br>MHz) for<br>HSPA/UM<br>GSM/GP<br>HSPA/UM<br>GSM/GP<br>HSPA/UM<br>GSM/GP<br>HSPA/UM<br>HSPA/UM<br>HSPA | ct. 2008<br>r type touch phone<br>obile 6.1 Profession<br>12 mm<br>vith battery<br>set<br>//SM7201A, 528 MI<br>B<br>B DDR (include 32<br>x800 WVGA resolution<br>FT LCD with LED<br>uch screen<br>GE/GPRS/GSM Futtors<br>and<br>ATS dual-band (900<br>RS/EDGE quad-band<br>Europe and Asia; o<br>ATS dual-band (900<br>RS/EDGE quad-band<br>Europe and Asia; o<br>ATS dual-band (850<br>RS/EDGE quad-band<br>(850<br>RS/EDGE quad-band<br>(850<br>RS/EDGE quad | Stone Service Manua<br>SS<br>SS<br>hal<br>Hz<br>MB memory in the<br>ution<br>back light<br>Inction<br>0/2100 MHz) and<br>nd (850/900/1800/1900<br>or<br>0/2100 MHz) and<br>nd (850/900/1800/1900<br>O/1900 MHz) and<br>nd (850/900/1800/1900<br>0/1900 MHz) and<br>nd (850/900/1800/1900<br>Hz<br>Hz<br>B30 MHz<br>170 MHz<br>170 MHz<br>170 MHz<br>170 MHz<br>170 MHz<br>170 MHz<br>170 MHz<br>170 MHz<br>170 MHz<br>170 MHz<br>170 MHz<br>170 MHz<br>170 MHz<br>170 MHz<br>170 MHz<br>170 MHz<br>170 MHz<br>180 MHz<br>1900 MHz<br>180 MHz<br>1900 MHz<br>180 MHz<br>1900 MHz<br>180 MHz<br>1900 MHz<br>180 MHz<br>180 MHz<br>1900 MHz<br>180 MHz<br>180 MHz | <ul> <li>DTM</li> <li>SAIC (ci</li> <li>Equalize</li> <li>Audio ca</li> <li>SMS (M</li> <li>Generic <ul> <li>Call b</li> <li>Call b</li> <li>Netwith</li> <li>Cell b</li> <li>Multi-</li> <li>Spoo</li> <li>Phase</li> <li>Multi-</li> <li>Spoo</li> <li>Phase</li> <li>Support</li> <li>Support</li> <li>Support</li> <li>Multi-</li> <li>Support</li> <li>Multi-</li> <li>Support</li> <li>Multi-</li> <li>Support</li> <li>Multi-</li> <li>Support</li> <li>Support</li> <li>Multi-</li> <li>Support</li> <li>Multi-</li> <li>Support</li> <li>Multi-</li> <li>Support</li> <li>Multi-</li> <li>Support</li> <li>Multi-</li> <li>Support</li> <li>Multi-</li> <li>Support</li> <li>Multi-</li> <li>Support</li> <li>Multi-</li> <li>Support</li> <li>Multi-</li> <li>Support</li> <li>Multi-</li> <li>Support</li> <li>Multi-</li> <li>Support</li> <li>Multi-</li> <li>Support</li> <li>Multi-</li> <li< th=""><th>ircuit switch only)<br/>er (HSDPA channed<br/>odec: AMR-NB, Ef<br/>Odec: AMR-NB, Ef<br/>Odec: AMR-NB, Ef<br/>Odec: AMR-NB, Ef<br/>Odec: AMR-NB, Ef<br/>Odec: AMR-NB, Ef<br/>Odec: AMR-NB, Ef<br/>Odec: Superior<br/>Calling Line Identiti<br/>ay own number<br/>ork selection<br/>oroadcast<br/>party conference<br/>i licon<br/>e 2+ unstructured<br/>ork lock<br/>S (partial support)<br/>functionality<br/>eslot class 12 (10 C<br/>CH<br/>adaptation and Inc<br/>IM<br/>V of UICC<br/>I Application at lea<br/>D<br/>Application Tool Ki<br/>3, and 99 partial<br/>SIM<br/>the Air (OTA) prog<br/>rity Pin 1 &amp; 2 contri<br/><b>GPS</b> antenna<br/>ity -145 dBm for cont<br/><b>GPS</b> antenna<br/>ity -145 dBm for cont<br/>condition)<br/>n start: 60 seconds<br/>condition)<br/>n start: 60 seconds<br/>condition)<br/>rate: 1/sec (defaul<br/>curacy<br/>ion: &lt; 15 meters, S<br/>ofty: 0.05 meter/se<br/>UE-Based &amp; UE-J<br/>JPL v1.0 compliar</th><th>els only)<br/>FR, FR, HR<br/>ated SMS (640 char<br/>warding<br/>ty)<br/>call<br/>supplementary serv<br/>Operator dependent)<br/>cremental Redundan<br/>ast according to 3GP<br/>it release 96 comple<br/>gramming<br/>rol<br/>old start and -155 dE<br/>ion 3.0 or above<br/>allel channel GPS re<br/>verage TTFF (open<br/>s, average TTFF (open<br/>s, average TTFF (open<br/>average TTFF (open<br/>s), successful rate<br/>c steady state<br/>Assisted A-GPS<br/>ice (v2.0 if available</th><th>acters)<br/>ice data<br/>)<br/>cy<br/>P TS<br/>te, 98<br/>3m for<br/>eceiver<br/>ky &amp;<br/>en sky &amp;<br/>n sky &amp;</th></li<></ul></li></ul> | ircuit switch only)<br>er (HSDPA channed<br>odec: AMR-NB, Ef<br>Odec: AMR-NB, Ef<br>Odec: AMR-NB, Ef<br>Odec: AMR-NB, Ef<br>Odec: AMR-NB, Ef<br>Odec: AMR-NB, Ef<br>Odec: AMR-NB, Ef<br>Odec: Superior<br>Calling Line Identiti<br>ay own number<br>ork selection<br>oroadcast<br>party conference<br>i licon<br>e 2+ unstructured<br>ork lock<br>S (partial support)<br>functionality<br>eslot class 12 (10 C<br>CH<br>adaptation and Inc<br>IM<br>V of UICC<br>I Application at lea<br>D<br>Application Tool Ki<br>3, and 99 partial<br>SIM<br>the Air (OTA) prog<br>rity Pin 1 & 2 contri<br><b>GPS</b> antenna<br>ity -145 dBm for cont<br><b>GPS</b> antenna<br>ity -145 dBm for cont<br>condition)<br>n start: 60 seconds<br>condition)<br>n start: 60 seconds<br>condition)<br>rate: 1/sec (defaul<br>curacy<br>ion: < 15 meters, S<br>ofty: 0.05 meter/se<br>UE-Based & UE-J<br>JPL v1.0 compliar | els only)<br>FR, FR, HR<br>ated SMS (640 char<br>warding<br>ty)<br>call<br>supplementary serv<br>Operator dependent)<br>cremental Redundan<br>ast according to 3GP<br>it release 96 comple<br>gramming<br>rol<br>old start and -155 dE<br>ion 3.0 or above<br>allel channel GPS re<br>verage TTFF (open<br>s, average TTFF (open<br>s, average TTFF (open<br>average TTFF (open<br>s), successful rate<br>c steady state<br>Assisted A-GPS<br>ice (v2.0 if available | acters)<br>ice data<br>)<br>cy<br>P TS<br>te, 98<br>3m for<br>eceiver<br>ky &<br>en sky &<br>n sky & |

|                                                                                                    |                                                                                                    | Doc. No.                                                                                                    | DOC-00045694                                                                                                    | REV.                                                                                                    |
|----------------------------------------------------------------------------------------------------|----------------------------------------------------------------------------------------------------|----------------------------------------------------------------------------------------------------|----------------------------------------------------------------------------------------------------|----------------------------------------------------------------------------------------------------|
| HTC Corporation                                                                                                    |                                                                                                    | Issued Date                                                                                                    | 2008/8/21                                                                                                    | 401                                                                                                    |
| hart mobility                                                                                                    |                                                                                                    | Revised Date                                                                                                    | 2008/11/6                                                                                                    | AUT                                                                                                    |
| oc. Title Blackstone Service Manual                                                                                                    |                                                                                                    | Page                                                                                                    | 6 of 96                                                                                                    |                                                                                                    |
| <ul> <li>SUPL-RRLP</li> <li>WAP push over SUPL</li> <li>Standard 3GPP A-GPS compliance</li> <li>3GPP TS 24.031 (RRLP 5.12)</li> <li>3GPP TS 25.305 (GSM &amp; UMTS)</li> <li>JSR 179 (Location API) support</li> <li>Emergency priority override existing A-GPS service</li> <li>Performance requirement</li> <li>TTFF (95% successful rate): &lt; 20 seconds</li> <li>2 D Location Error (95% successful rate): &lt; 100 m</li> <li>Sensitivity requirement</li> <li>GPS for one satellite: up to -142 dBm</li> <li>GPS for one satellite: up to -147 dBm</li> <li>3GPP TS 25.171 compliance (Requirement for support of Assisted Global Positioning System)</li> <li>3GPP TS 34.108 (Common test environments for User Equipment conformance specification, Assisted Global Positioning System)</li> <li>3GPP TS 34.108 (Common test environments for User Equipment conformance testing)</li> <li>Fallback to Standalone mode when no network connection</li> <li>Motion G-sensor</li> <li>Tri-Axis Accelerometer</li> <li>Resolution: 1.22 milling</li> <li>Auto portrait / landscape mode change when device orientation change</li> <li>Mubient Light Sensor</li> <li>Support auto display backlight control</li> <li>FM Radio</li> <li>Tuning range: 76-90 MHz for Japan and 87.5-108 MHz for the other regions</li> <li>FM sensitivity: 8uV @ (S+N)/N=26 dB</li> <li>Auto channel search</li> <li>Digital Camera</li> <li>Main camera:         <ul> <li>SMP Color CMOS with auto focus [manufacture option]</li> <li>Sinot press: system on/off</li> <li>Long press: system on/off</li> <li>Long press: system on/off</li> <li>Long press: system on/off</li> <li>Notification</li> <li>Notification by sound, vibration or status shown on the display</li> </ul> </li> <li>Built-in microphone</li> <li>Reseit</li> <li>Notification by sound, vibration or status shown on the display</li></ul> | <ul> <li>AM</li> <li>Auc</li> <li>E</li> <li>F</li> <li>S</li> <li>H</li> <li>Connec</li> <li>Blu</li> <li>V</li> <li>Connec</li> <li>Blu</li> <li>V</li> <li>Connec</li> <li>Wi-</li> <li>Wi-</li> <li>S</li> <li>Min</li> <li>U</li> <li>S</li> <li>Min</li> <li>U</li> <li>S</li> <li>Auc</li> <li>Min</li> <li>U</li> <li>S</li> <li>Auc</li> <li>Min</li> <li>U</li> <li>S</li> <li>Auc</li> <li>Min</li> <li>U</li> <li>S</li> <li>Auc</li> <li>Min</li> <li>U</li> <li>S</li> <li>Auc</li> <li>Min</li> <li>U</li> <li>S</li> <li>Auc</li> <li>Min</li> <li>U</li> <li>S</li> <li>Auc</li> <li>Min</li> <li>U</li> <li>Auc</li> <li>Auc</li> &lt;</ul> | 16-bits with 8KHz,<br>IR-NB/AMR-WB/AA<br>3 codec<br>dio Path Routing<br>Bluetooth<br>Receiver<br>Speaker<br>Headset<br>VoIP over WLAN<br>tivity & Interface<br>letooth<br>Version 2.0 complia<br>Class 2 transmit po<br>Supported profiles:<br>C GAP (generic<br>SPP (serial po<br>C OPP (object p)<br>C GOEP (generic<br>C SPP (serial po<br>C OPP (object p)<br>C GOEP (generic<br>C SPP (beadset<br>HFP (handsfr<br>A 2DP (Advard<br>AVRCP (Audia<br>HFP (handsfr<br>A2DP (Advard<br>AVRCP (Audia<br>HID (Human ii<br>SIM Access P)<br>C Service Disco<br>C BPP (basic pr<br>C FTP (file trans<br>C PAN (persona<br>DUN (dial-up 1)<br>Co-exist with Wi-Fi<br>Fi<br>IEEE 802.11 b/g co<br>Internal antenna<br>DUN (dial-up 1)<br>Co-exist with Wi-Fi<br>Fi<br>IEEE 802.11 b/g co<br>Internal antenna<br>DUN (dial-up 1)<br>Co-exist with Wi-Fi<br>Fi<br>IEEE 802.11 b/g co<br>nessage integ<br>QOS<br>C 802.11 WME<br>C Source of C<br>S 2.0 High-Speet<br>mm stereo audio j<br>/3V USIM/SIM carcor<br>croSD card slot with | ant with EDR<br>wer<br>access profile)<br>ort profile)<br>ush profile)<br>ic object exchange p<br>ver-Bluetooth (legacy<br>profile)<br>ee profile)<br>ced Audio Distributio<br>o/Video Remote com<br>interface device profil<br>offile<br>very Application Profinting profile)<br>if er profile)<br>if area networking pro-<br>interface device profil<br>inting profile)<br>if area networking pro-<br>networking profile)<br>if area networking pro-<br>networking profile)<br>impliant<br>ack for extended ran<br>d AES<br>cation – WEP, WPA,<br>EAP<br>faces between the te<br>e servers: mutually a<br>d utilizing TLS (RFC 2<br>on with SGA1 used a<br>grity check<br>QoS<br>handover<br>11-pin, no audio)<br>ed client<br>ack with mic<br>d slot<br>n hotswap feature | KHz<br>AV/WM/<br>rofile)<br>y applic<br>trol Pro<br>le)<br>file<br>ofile)<br>ge<br>PSK, E<br>erminal<br>uthentic<br>2246) w<br>s the |

|                                                                                                    |                                                                                                    | Doc. No.                                                                                                    | DOC-000456                                                                                                    | 94 REV                                                                    |
|----------------------------------------------------------------------------------------------------|----------------------------------------------------------------------------------------------------|----------------------------------------------------------------------------------------------------|----------------------------------------------------------------------------------------------------|---------------------------------------------------------------------------|
| HTC Corporation                                                                                                    |                                                                                                    | Issued Date                                                                                                    | 2008/8/21                                                                                                    | 401                                                                       |
| art mobility                                                                                                    |                                                                                                    | Revised Date                                                                                                    | 2008/11/6                                                                                                    | A01                                                                       |
| oc. Title Blackstone Service Manual                                                                                                    |                                                                                                    | Page                                                                                                    | 7 of                                                                                                    | 96                                                                        |
| <ul> <li>SD 2.0 compatible</li> <li>Power</li> <li>Battery</li> <li>Removable and chargeable battery, 1,350 mAh</li> <li>Battery life</li> <li>Playing WMV: up to 8 hours based on NSTL test case</li> <li>GSM talk time: 240 mins to 480 mins based on RF power level 5~7</li> <li>UMTS talk time: 130 mins to 420 mins based on RF power level 0dBm-23dBm</li> <li>Video telephony time:140 mins based on RF power level 0dBm-23dBm</li> <li>Video telephony time: 140 mins based on RF power level 0dBm-23dBm</li> <li>Video telephony time: 140 mins based on RF power level 0dB-Max</li> <li>VoIP talk time: 235~440 hours based on DRX 63~128</li> <li>VoIP talk time: 330~680 hours based on DRX 63~128</li> <li>VoIP standby time: 330~680 hours based on DRX 63~128</li> <li>VoIP standby time: up to 100 hours</li> <li>AC adaptor</li> <li>AC adaptor</li> <li>AC adaptor</li> <li>Cot Uturt: SV and 1A</li> <li>Liquid Indicator</li> <li>Stylus</li> <li>Lock type mechanism with plug in/out detect function Lanyard / Strap Hole</li> <li>Accessories</li> <li>Quick Start Guide [Inbox]</li> <li>CD (User manual &amp; Sync. software) [Inbox]</li> <li>Stylus [Inbox]</li> <li>Travel Charger [Inbox]</li> <li>USB Sync Cable (mini-USB/USB) [Inbox]</li> <li>Gar Charger</li> <li>Battery with Battery Cover [Inbox]</li> <li>Wired Stereo Headset with 3.5mm audio connector [Inbox]</li> <li>Pouch (Carrying Case)</li> <li>3-in-1 Stylus</li> <li>Mono Bluetooth Headset, BH M200</li> <li>Stereo Bluetooth Headset, BH M200</li> <li>Stereo Bluetooth Headset, BH S100</li> <li>Bluetooth Keyboard</li> <li>Car Holder</li> <li>TTY/TTD Adaptor(3.5mm to 2.5mm) for US Market Compatibility Test</li> <li>Below accessories are required to do the compatibility test</li> <li>Mono Bluetooth Headset, BH M100</li> <li>Handsfree Carkit : Parrot CK3400LS, Parrot MK6000, Parrot Minkit, Audi, BMW, Mercedes in car solutions and Wavecom MB SAP solution</li> <li>Bluetooth Conference: Parrot Conference</li> <li>Bluetooth Speaker: Parrot Boombox</li> </ul> | <ul> <li>SanE</li> <li>Microsoft</li> <li>Microsoft</li> <li>Microsoft</li> <li>Microsoft</li> <li>Microsoft</li> <li>Microsoft</li> <li>Microsoft</li> <li>Microsoft</li> <li>Microsoft</li> <li>Game</li> <li>File E</li> <li>Device</li> <li>Secution</li> <li>Wite</li> <li>Wite</li></ul> | Disk memory cards<br>Windows Mobile<br>posoft Outlook Mob<br>essaging (SMS/E-<br>sks, Email Set Up<br>posoft Internet Expl<br>posoft ActiveSync<br>posoft ActiveSync<br>posoft ActiveSync<br>posoft ActiveSync<br>posoft Vindows Mo<br>net Sharing<br>res & Videos<br>raphics: JPEG, GI<br>es<br>Explorer<br>ce Management<br>rity Enhancement<br>orage Card Encry<br>posoft Office Mobile<br>ord, Excel, OneNo<br>posoft Windows Live<br>indows Live Mess<br>indows Live Mess<br>indows Live Spac<br>posoft Remote Des<br>Specific Windows<br>bosoft Windows Mod<br>ded Applications<br>lows Mobile Enha<br>DirectShow Filter<br>Audio playbact<br>MB .amr/.3<br>//B .awb/.<br>P | s (including SDH<br><b>e 6.1 Profession</b><br>ile<br>·mail), Contacts, for<br>over Mobile<br>r Mobile<br>bile Update<br>F87a, GIF89a, P<br>(ption, Device Loce<br>(Push Mail)<br>acts<br>ch<br>es<br>ktop Mobile<br>ws Mobile Appli-<br>bile Marketplace<br>(push Mail)<br>acts<br>ch<br>es<br>ktop Mobile<br>marketplace<br>(push Mail)<br>acts<br>ch<br>es<br>ktop Mobile<br>marketplace<br>(push Mail)<br>acts<br>ch<br>es<br>ktop Mobile<br>marketplace<br>(push Mail)<br>acts<br>(push Mail)<br>acts<br>(push Mail)<br>acts<br>(push Mail)<br>acts<br>(push Mail)<br>acts<br>(push Mail)<br>acts<br>(push Mail)<br>acts<br>(push Mail)<br>acts<br>(push Mail)<br>acts<br>(push Mail)<br>(push Mail)<br>(push Marketplace)<br>(push Mail)<br>(push Mail)<br>(push Mail)<br>(push Mail)<br>(push Mail)<br>(push Mail)<br>(push Mail)<br>(push Mail)<br>(push Mail)<br>(push Mail)<br>(push Mail)<br>(push Marketplace)<br>(push Mail)<br>(push Mail)<br>(pus | C format)<br>al Applica<br>Calendar,<br>NG, WBM<br>k<br>Mobile<br>cations |

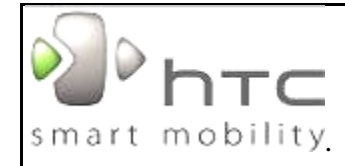

### **HTC Corporation**

Doc. Title

#### Blackstone Service Manual

| Codec           | Extension              | Profile          |
|-----------------|------------------------|------------------|
| H.264           | .mp4/ .3gp/ .3g2/ .m4v | Baseline profile |
| H.263           | .3gp/ .3g2             | P0 profile       |
| MPEG4           | .mp4                   | Simple profile   |
| Motion-<br>JPEG | .avi                   |                  |

- $\checkmark$ H263, MPEG4: 30 fps decoding for QVGA and VGA resolution, 20 fps decoding for WVGA
- H264: 30 fps decoding for QVGA and VGA resolution, 20 fps decoding for WVGA
- Pictures & Videos enhancements
- Link camera icon to in-house camera & camcorder application
- Thumbnail view for video files:
  - ♦ AVI (.avi)
  - $\diamond$ H.263 (.3gp)
  - $\diamond$ H.263 (.3g2)
  - ∻ MPEG-4 (.mp4)
- ♦ H.264 (.mp4/.3gp)
- **Ring Tone enhancements** 
  - MIDI
    - ♦ 40 polyphonic & Standard MIDI format 0 and 1 (SMF) / SP MIDI
  - Ring Tone support codec (format):
    - ♦ eAAC+ (.aac)/ AAC+ (.aac)/ AAC (.aac)/ AMR-NB (.amr)/ AMR-WB (.awb)/ QCP (.qcp/.3g2)/ MIDI (.mid)/ MP3 (.mp3)/ MPEG4-Audio (.mp4)/ WMA (.wma)/ Wave (.wav)

#### Telephony

- (HTC) Phone Canvas
- Full screen incoming call alert
- (3G-324M) Video Telephone
- 3GPP Release 99 3G-324M support
- MPEG4/ H.263 Video and AMR-NB Audio Support

#### Multimedia

- (HTC) Camera
  - Camera Mode
    - ♦ Encoding format: JPEG Resolution: QSXGA 2592x1944, QXGA ∻ 2048x1536,UXGA 1600x 1200, SXGA 1280x960, VGA 640x480, QVGA 320x240
    - ♦ Digital Zoom up to 4X
  - Camcorder Mode
    - ∻ Up to 24fps encoding for QVGA resolution
    - $\diamond$ Encoding format

Codec

Extension Profile

| H.263 + AMR-NB | .3gp | Profile 0      |
|----------------|------|----------------|
| MPEG4 + AMR-NB | .mp4 | Simple profile |

DOC-00045694

2008/8/21

2008/11/6

8 of 96

REV.

A01

- Effects: Grayscale, Sepia, Cool, Negative
- "Property" adjustment Camera Album access

Doc. No.

Issued Date

**Revised Date** 

Page

- Album
- MP3 Trimmer
- Audio Booster
- Streaming Media Player
  - A 3GPP PSS based client solution Support RTSP/RTP based streaming protocol
- FM Radio
- Web

.

- Opera Browser
- RSS Reader & Podcast
- YouTube Client
- Input Method
  - EZ-INPUT
    - Prediction, completion and correction
    - Touch software keyboard
- ~ Messaging •
  - MMS Client
    - OMA MMS (v1.2 or above)
  - GPS/LBS
  - Google Maps
  - Quick GPS
  - User Interface Manila Tabs
    - Home ~
      - Programs
      - People
      - Messages
      - Mail
      - Photos & Videos
      - Music
      - Internet
      - Weather
      - Settings
    - TouchFLO
      - Random Access for Contact
      - 1 Scroll
      - Gesture
    - Large Start Menu
    - Auto Screen Rotation
      - To be integrated with G-Sensor
      - Support screen /orientation detection for following applications
        - ∻ Browser
        - ∻ Camera (orientation detection)
        - ⊹ Album
  - Tools & Utilities
    - Task Manager

HTC CONFIDENTIAL

|                                                                                                    |                                                                                                    | Doc. No.                                                                                                    | DOC-00045      | 5694                                                     | REV.                                                      |
|----------------------------------------------------------------------------------------------------|----------------------------------------------------------------------------------------------------|----------------------------------------------------------------------------------------------------|----------------|----------------------------------------------------------|-----------------------------------------------------------|
| HTC Corporation                                                                                                    |                                                                                                    | Issued Date                                                                                                    | 2008/8/2       | 21                                                       | 401                                                       |
| small mobility                                                                                                    |                                                                                                    | Revised Date                                                                                                    | 2008/11/       | /6                                                       | 701                                                       |
| Doc. Title Blackstone Service Manual                                                                                                    |                                                                                                    | Page                                                                                                    | 9 o            | of 96                                                    |                                                           |
| <ul> <li>(HTC) Connection Setup</li> <li>Voice Recorder</li> <li>Zip</li> <li>Document Viewer – PDF</li> <li>OMA DRM Engine: <ul> <li>JSR 185 JTWI</li> <li>JSR 185 JTWI</li> <li>JSR 125 Wireless Messaging API</li> <li>JSR 125 Wireless Messaging API</li> <li>JSR 120 Wireless Messaging API</li> <li>JSR 120 Wireless Messaging API</li> <li>JSR 120 Wireless Messaging API</li> <li>JSR 120 Wireless Messaging API</li> <li>STK</li> <li>SIM manager</li> <li>TTY/TDD (for US market only)</li> <li>(HTC) Volume Control</li> <li>Business Card Reader</li> <li>Document Printing <ul> <li>Word, Excel, Power Point, E-mail, Notes</li> </ul> </li> <li>Photo printing</li> <li>Yirderidge support</li> </ul> </li> <li>Windows Mobile Enhancements</li> <li>DirectShow Filters</li> <li>Video scaling up to full screen display</li> <li>Mutimedia</li> <li>(HTC) Camera</li> <li>Upload to Facebook and YouTube</li> <li>Support dual (portrait and landscape) UI when device orientation changes with G-sensor</li> <li>Smooth digital zoom</li> <li>Allow user to select the focus area (max cut to 16 grids to select)</li> <li>Allow user to select the focus area (max cut to 16 grids to select)</li> <li>Allow user to select the focus area (max cut to 16 grids to select)</li> <li>Allow user to select the focus area (max cut to 16 grids to select)</li> <li>Allow user to select the focus area (max cut to 16 grids to select)</li> <li>Allow user to select the focus area (max cut to 16 grids to select)</li> <li>Allow user to select the focus area (max cut to 16 grids to select)</li> <li>Allow user to select the focus area (max cut to 16 grids to select)</li> <li>Allow user to select the focus area (max cut to 16 grids to select)</li> <li>Allow user to select the focus area (max cut to 16 grids to select)</li> <li>Allow user to select the focus area (max cut to 16 grids to select)</li> <li>Allow user to select the focus area (max cut to 16 grids to select)</li> <li>Allow user to select the focus area (max cut to 16 grids to select)</li> <li>Allow user to select th</li></ul> | Regulata         Mic         US         BQ         Wi-         CB         GC         R&         UA         ICA         FCI         FCI         PTO | ory & Certificate<br>prosoft Windows M<br>B Certification<br>Fi Certification<br>TTE: EMC / EMI, S<br>ELAB<br>ASA<br>C Approval<br>C HAC<br>CRB Approval<br>CRB Approval | obile Logo (NT | Interna<br>[Europ<br>[UAE]<br>[South<br>[North<br>[North | ational]<br>ean Unior<br>ean Unior<br>Africa]<br>America] |

| Smart mobility. HTC Corporation |        | Doc. No.            | DOC-00045694 | REV.      |     |
|---------------------------------|--------|---------------------|--------------|-----------|-----|
|                                 |        | HTC Corporation     | Issued Date  | 2008/8/21 | 401 |
|                                 |        | Revised Date        | 2008/11/6    | AUT       |     |
| Doc. Title                      | Blacks | tone Service Manual | Page         | 10 of 96  | )   |

### **1.2 Product overview**

Left panel

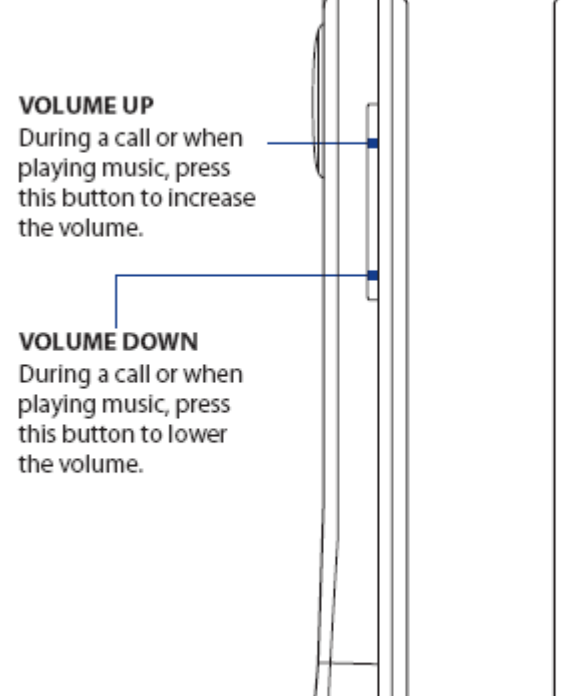

**Right panel** 

**Stylus** (See "Stylus" in this chapter for details.)

HTC CONFIDENTIAL

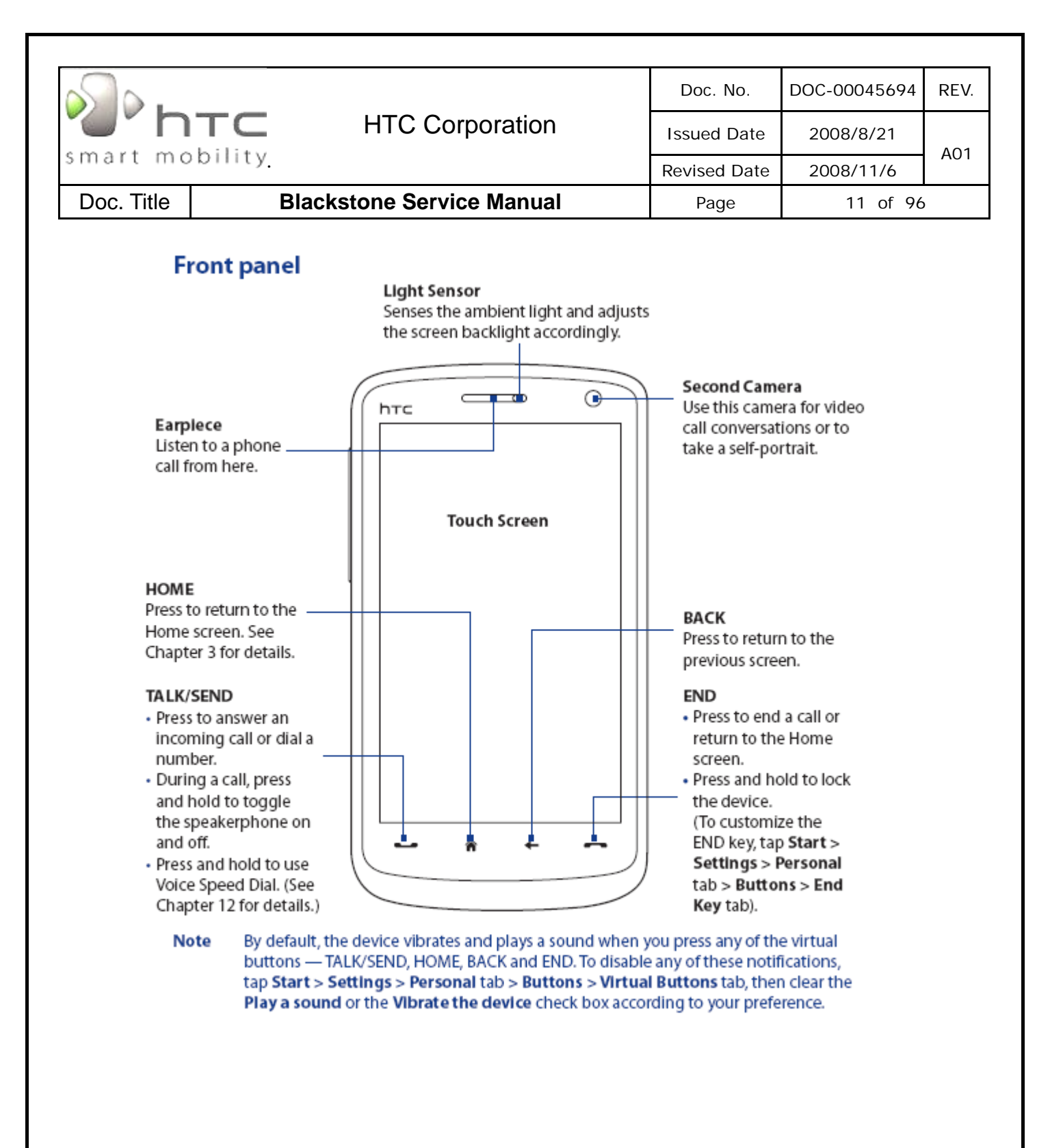

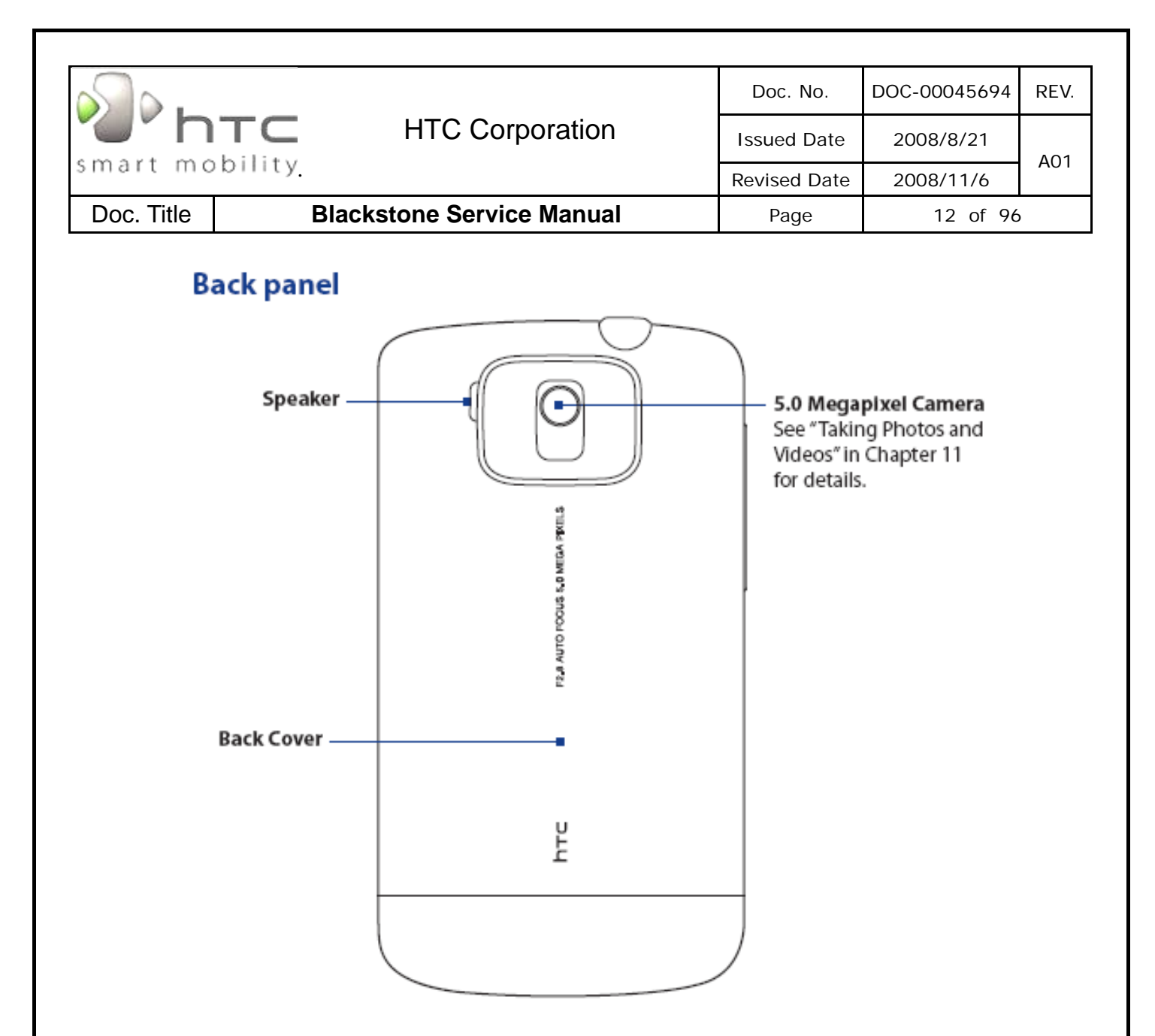

| Smart mobility. HTC Corporation |        | Doc. No.             | DOC-00045694 | REV.      |     |
|---------------------------------|--------|----------------------|--------------|-----------|-----|
|                                 |        | HTC Corporation      | Issued Date  | 2008/8/21 | 401 |
|                                 |        | Revised Date         | 2008/11/6    | AUT       |     |
| Doc. Title                      | Blacks | stone Service Manual | Page         | 13 of 96  | )   |

### Top panel

#### 3.5 mm Audio Jack

Connect the supplied stereo headset for hands-free conversation or for listening to audio media.

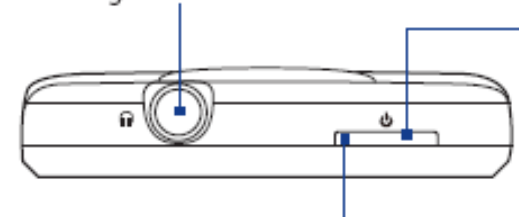

Notification LED\* See description below.

#### POWER

Press to turn off the display temporarily. To turn off the power, press and hold for about 3 seconds. For more information, see "Starting Up" in this chapter.

- \* The Notification LED under the POWER button shows a:
- Flashing green light when there are new SMS, MMS or e-mail messages, missed calls, or reminders.
- Solid green light when the device is connected to the power adapter or a computer and the battery is fully charged.
- Solid amber light when the battery is being charged.
- Flashing amber light when the remaining battery level reaches below 10%.

### Bottom panel

#### Sync Connector

Connect the supplied USB cable to synchronize information or plug in the AC adapter to recharge the battery.

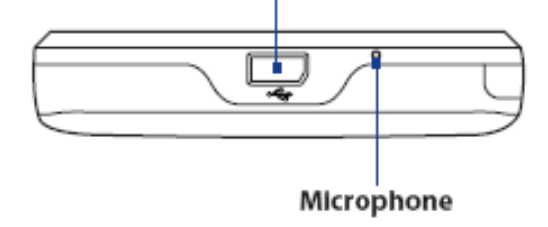

HTC CONFIDENTIAL

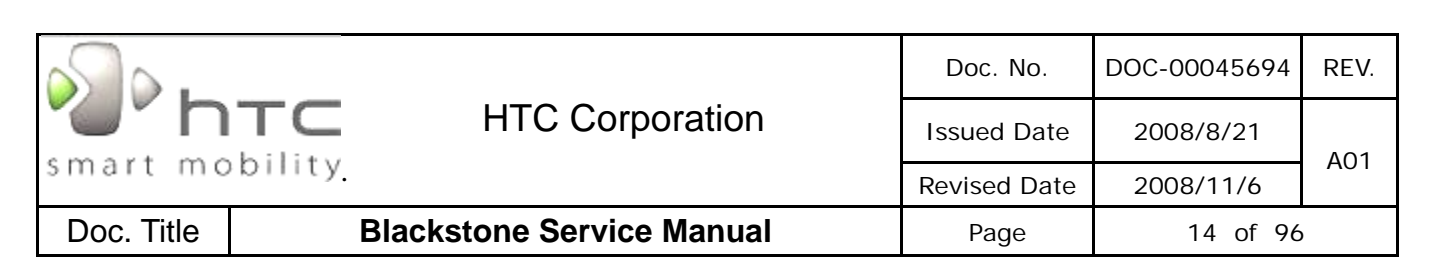

#### • <u>To remove the Battery cover</u>

#### To remove the back cover

- 1. Make sure your device is turned off.
- Firmly hold the device with both hands and the front panel facing down.
- Push the lower part of the back cover up with your thumbs until it disengages from the device and then slide it up to remove.

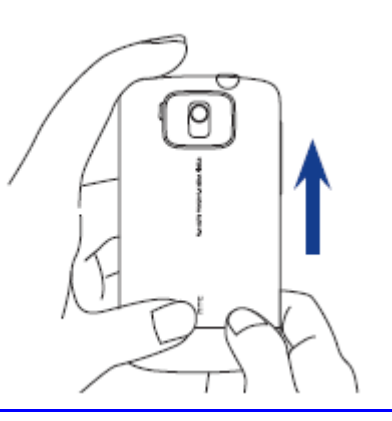

#### To install / remove the SIM card

#### To install the SIM card

- Make sure your device is turned off.
- Locate the SIM card slot, then insert the SIM card with its gold contacts facing down and its cut-off corner facing out the card slot.
- Slide the SIM card completely into the slot.

#### To remove the SIM card

- 1. Remove the battery if it is installed.
- 2. Slide the SIM card out from the SIM card slot with your thumb.

#### To install / remove the SD card

#### To install a microSD card

Insert the microSD card into the slot with its gold contacts facing down until it clicks into place.

Note To remove the microSD card, press it to eject it from the slot.

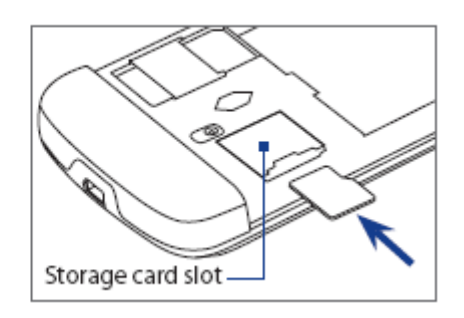

HTC CONFIDENTIAL

Cut-off corner

|                |                           | Doc. No.     | DOC-00045694 | REV. |  |
|----------------|---------------------------|--------------|--------------|------|--|
| "              | TC HTC Corporation        | Issued Date  | 2008/8/21    | 4.01 |  |
| smart mobility |                           | Revised Date | 2008/11/6    | AUT  |  |
| Doc. Title     | Blackstone Service Manual | Page         | 15 of 96     | )    |  |

#### • To install / remove the battery

#### To install the battery

- Align the battery's exposed copper contacts with the battery connectors inside the battery compartment.
- Insert the contacts side of the battery first and then gently push the battery into place.
- 3. Replace the back cover.

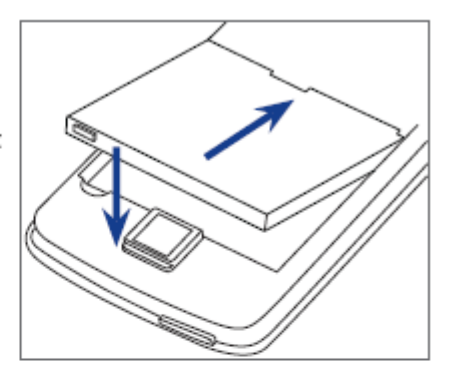

#### To remove the battery

- 1. Make sure your device is turned off.
- 2. Remove the back cover.
- The upper right side of the battery has a protruding grip. Lift the protruding grip to remove the battery.

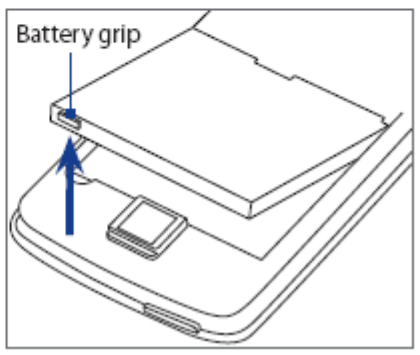

#### • Charging the battery

#### To charge the battery

- Connect the USB connector of the AC adapter to the sync connector on your device.
- 2. Plug in the AC adapter to an electrical outlet to start charging the battery.
- Note Only the AC adapter and USB sync cable provided with your device must be used to charge the device.

Charging is indicated by a solid amber light on the LED indicator under the POWER button. As the battery is being charged while the power is on, a charging icon so also appears in the title bar of the Home screen. After the battery has been fully charged, a full battery icon IIII appears in the title bar of the Home screen.

HTC CONFIDENTIAL

| Smart mobility. HTC Corporation |        |                      | Doc. No.    | DOC-00045694 | REV. |
|---------------------------------|--------|----------------------|-------------|--------------|------|
|                                 |        | HTC Corporation      | Issued Date | 2008/8/21    | 401  |
|                                 |        | Revised Date         | 2008/11/6   | AUT          |      |
| Doc. Title                      | Blacks | stone Service Manual | Page        | 16 of 96     | )    |

#### • <u>To perform a soft reset</u>

- 1. Remove the back cover.
- 2. Pull out the stylus.
- Use the stylus to press the RESET button located between the SIM card and the storage card slots. Your device restarts and displays the Today screen.

#### To perform a hard reset

**Warning!** Your device will be set back to factory default settings. Make sure that any additional installed programs and/or user data have been backed up before you perform a hard reset.

- 1. Pull out the stylus
- 2. With the device turned off, press and hold the VOLUME UP and VOLUME DOWN buttons, then briefly press the POWER button.
- 3. Continue pressing the VOLUME UP and VOLUME DOWN buttons until you see this message on the screen:

```
This operation will delete
all your personal data,
and reset all settings to
the manufacturer default
settings. Press VolUp
to restore manufacturer
defaults, or press other
keys to cancel.
```

- 4. Release the VOLUME UP and VOLUME DOWN buttons.
- 5. Press the VOLUME UP button to perform the hard reset, or press any other button to cancel the reset.

#### To clear storage

#### You can also use Clear Storage to reset your device back to factory default settings.

- 1. On the Home screen, slide to the Settings tab and then tap All Settings.
- 2. On the System tab, tap Clear Storage.
- 3. Enter "1234" and then tap Yes.

HTC CONFIDENTIAL

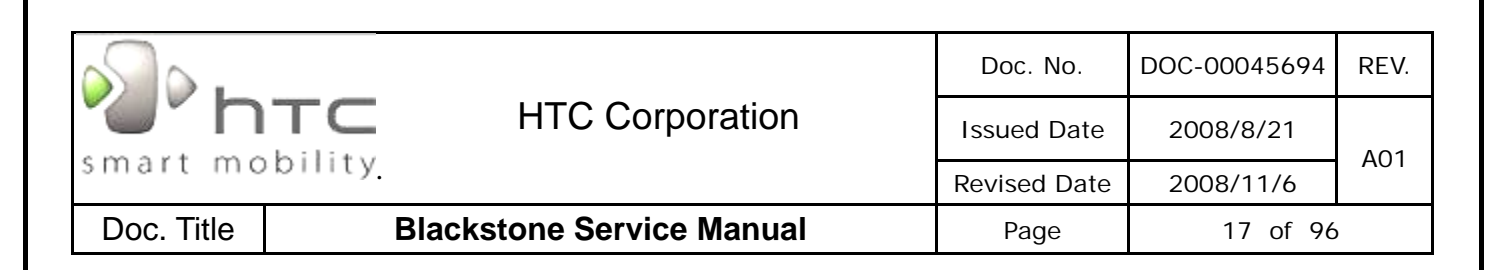

# 2. Device Disassembling and Assembling Procedure

## 2.1 Tools list

| level | No. | Item                                                         | Vendor            | P/N       |
|-------|-----|--------------------------------------------------------------|-------------------|-----------|
|       | 1   | Mini USB DATA interface Cable                                |                   |           |
|       | 2   | Earphone Headset                                             |                   |           |
|       | 3   | AC Adapter                                                   |                   |           |
|       | 4   | WLAN AP                                                      |                   |           |
|       | 5   | Memory Card with Diag. test program (need be encoded by HTC) | HTC design        |           |
| L 1   | 6   | Memory card for ROM code re-flash ( must be encoded by HTC)  | HTC design        |           |
|       | 7   | 3pin battery holder                                          | HTC special tools | MLT-00008 |
|       | 8   | Universal Leakage Current Tester                             | HTC special tools | MLT-00001 |
|       | 9   | Power supply                                                 |                   |           |
|       | 10  | Current Meter                                                |                   |           |
|       | 11  | Mobile tester                                                |                   |           |
|       | 12  | Special Made Plastic Stick                                   | HTC special tools | RTT-00006 |
| 1.2   | 13  | Hand tools                                                   |                   |           |
|       | 14  | Oven for rework purpose                                      | HTC special tools | RTT-00007 |
|       | 15  | Barcode label printer (400dpi resolution and up)             |                   |           |
| 1 2 5 | 16  | Lead-free Soldering station                                  |                   |           |
|       | 17  | Hot air gun                                                  |                   |           |

HTC CONFIDENTIAL

|                |                           | Doc. No.                                                     | DOC-00045694                                                                                                    | REV.                     |
|----------------|---------------------------|--------------------------------------------------------------|----------------------------------------------------------------------------------------------------|--------------------------|
| smart mobility | HTC Corporation           | Issued Date                                                  | 2008/8/21                                                                                                    | A01                      |
|                | Blackstone Service Manual | Revised Date                                                 | 2008/11/6                                                                                                    |                          |
| 2.2 Disassemb  | ling procedure            | rage                                                         | 10 01 70                                                                                                    | ,                        |
|                |                           | 1. PHI<br>2. TOF<br>3. FLA<br>F<br>4. CLE<br>5. PLA<br>6. ES | LLIPS SCREW-DRIVE<br>RX SCREW-DRIVER T<br>T PLASTIC STICK (P<br>RTT-00006)<br>ANING CLOTH<br>STIC TWEEZERS<br>D WRIST STRAP. | :r 00x50<br>5x50<br>9/N: |
|                |                           | Take                                                         | Take out the stylus                                                                                                    |                          |
|                |                           | Rem<br>as sł                                                 | ove the batter                                                                                                    | y cover                  |
|                |                           |                                                              |                                                                                                    |                          |

| ~ <u>_</u>                                                                                                    |                         | Doc.    | No.                                         | DOC-00045694                                                                                    | REV.                    |           |     |
|----------------------------------------------------------------------------------------------------|-------------------------|---------|---------------------------------------------|-------------------------------------------------------------------------------------------------|-------------------------|-----------|-----|
| "htc                                                                                                    | HTC Corporation Issue   |         | <b>htc</b> HTC Corporation Issued           |                                                                                                 | Date                    | 2008/8/21 | 401 |
| smart mobility                                                                                                    |                         | Revised | d Date                                      | 2008/11/6                                                                                       | AUT                     |           |     |
| Doc. Title BI                                                                                                    | ackstone Service Manual | Paç     | ge                                          | 19 of 96                                                                                        |                         |           |     |
| The second second secon |                         |         | Take<br>show                                | out the battery<br>n                                                                            | as                      |           |     |
|                                                                                                    |                         |         | Unfas<br>locati<br>Tool:<br>P/N: 7<br>Torqu | sten the screw<br>on indicated<br>Phillips screw-du<br>72H02916-00M<br><b>Je:</b> 0.7±0.1kgf-cr | at the<br>river 0<br>n  |           |     |
|                                                                                                    |                         |         | Inser<br>betwe<br>Anter<br>the h            | t the flat plastic<br>een the housing<br>าna cover to rel<br>ooks                               | stick<br>g and<br>lease |           |     |
|                                                                                                    |                         |         |                                             |                                                                                                 |                         |           |     |

| Image: Smart mobility       HTC Corporation         Doc. Title       Blackstone Service Manual | Doc. No.<br>Issued Date<br>Revised Date<br>Page |                                                                | DOC-00045694<br>2008/8/21<br>2008/11/6<br>20 of 96                                          | REV.<br>A01                   |
|------------------------------------------------------------------------------------------------|-------------------------------------------------|----------------------------------------------------------------|---------------------------------------------------------------------------------------------|-------------------------------|
|                                                                                                |                                                 | Unfas<br>locati<br><b>Tool:</b><br><b>P/N:</b><br><b>Torqi</b> | sten the screws<br>on indicated<br>Torx screw-dri<br>72H02257-00M<br><b>Je:</b> 0.7±0.1kgf- | s at the<br>ver T5<br>1<br>cm |
|                                                                                                |                                                 | Insert<br>betwe<br>Beze<br>Hous                                | t the flat plastic<br>een the Housin<br>I to separate th<br>ing                             | stick<br>g and<br>e           |
|                                                                                                |                                                 | Discc<br>coaxi<br>flex b                                       | onnect the GPS<br>al cable from R<br>oard as shown                                          | igid<br>•                     |

| brc HTC Corporation<br>smart mobility<br>Doc. Title Blackstone Service Manual | Doc.<br>Issued<br>Revised | No.<br>Date<br>Date     | DOC-00045694<br>2008/8/21<br>2008/11/6<br>21 of 96   | REV.<br>A01    |
|-------------------------------------------------------------------------------|---------------------------|-------------------------|------------------------------------------------------|----------------|
|                                                                               |                           | ,                       |                                                      |                |
|                                                                               |                           | Disco<br>coaxi<br>Rigid | onnect the BT/V<br>al cable from<br>-flex Board as s | VLAN<br>shown. |
|                                                                               |                           | Remo                    | ove the black N                                      | 1ylar as       |
|                                                                               |                           | Remo                    | ove the FPC<br>ector as showr                        | 1              |
|                                                                               |                           |                         |                                                      |                |

| smart mobility   | HTC Corporation           | Doc.<br>Issued<br>Revised | No.<br>Date<br>d Date                   | DOC-00045694<br>2008/8/21<br>2008/11/6                                                 | REV.<br>A01             |
|------------------|---------------------------|---------------------------|-----------------------------------------|----------------------------------------------------------------------------------------|-------------------------|
| Doc. Litle       | Slackstone Service Manual | Pa                        | ge                                      | 22 of 96                                                                               |                         |
|                  |                           |                           | Remo                                    | ove the volume<br>n.                                                                   | key as                  |
|                  |                           |                           | Unfa<br>locati<br>Tool:<br>P/N:<br>Torq | sten the screw<br>on indicated<br>Phillips screw-di<br>72H01266-00M<br>ue: 0.7±0.1kgf- | at the<br>river 0<br>cm |
|                  |                           |                           | Remo                                    | ove the Power<br>n.                                                                    | FPC as                  |
|                  |                           |                           |                                         |                                                                                        |                         |
| HIC CONFIDENTIAL |                           |                           |                                         | SM-TP00                                                                                | 01-0704                 |

|                  |                         | Doc.    | No.                                        | DOC-00045694                                                                                   | REV.                    |
|------------------|-------------------------|---------|--------------------------------------------|------------------------------------------------------------------------------------------------|-------------------------|
| smart mobility   | HIC Corporation         | Issued  | Date                                       | 2008/8/21                                                                                      | A01                     |
|                  | a hatana Qami'a a Manad | Revised | Date                                       | 2008/11/6                                                                                      |                         |
| Doc. Litie Bia   | ackstone Service Manual | Pag     | le                                         | 23 of 96                                                                                       |                         |
| 5                |                         |         | Remo                                       | ove the Rigid-fle                                                                              | ex                      |
|                  |                         |         | Remo<br>as sh                              | ove the main ca<br>own.                                                                        | amera                   |
|                  |                         |         | Unfas<br>locati<br>Tool:<br>P/N: 7<br>Torq | sten the screw<br>on indicated<br>Phillips screw-dr<br>72H01266-00M<br>u <b>e:</b> 0.7±0.1kgf- | at the<br>river 0<br>cm |
| HTC CONFIDENTIAL |                         |         |                                            |                                                                                                |                         |

| smart mobility | HTC Corporation | Doc.<br>Issued<br>Revised | No.<br>Date<br>d Date<br>ge | DOC-00045694<br>2008/8/21<br>2008/11/6<br>24 of 96 | REV.         |
|----------------|-----------------|---------------------------|-----------------------------|----------------------------------------------------|--------------|
|                |                 |                           | Remo                        | ove the Vibrato<br>n.                              | r as         |
| 1              |                 |                           | Disco<br>coaxi<br>BOAI      | onnect the BT/V<br>al cable from M<br>RD as shown. | VLAN<br>1AIN |
|                |                 |                           | Disco<br>coaxi<br>BOAI      | onnect the GPS<br>al cable from M<br>RD as shown.  | i<br>AIN     |
|                |                 |                           |                             |                                                    |              |

|                  |                          | Doc.    | No.                  | DOC-00045694                           | REV.    |
|------------------|--------------------------|---------|----------------------|----------------------------------------|---------|
| "     TTC        | HTC Corporation          | Issued  | Date                 | 2008/8/21                              | 401     |
| smart mobility   |                          | Revised | d Date               | 2008/11/6                              | AUT     |
| Doc. Title B     | lackstone Service Manual | Pag     | je                   | 25 of 96                               | ,       |
|                  |                          |         | Remo<br>Rubb<br>BOAI | ove the Microph<br>er from MAIN<br>RD. | none    |
|                  |                          |         | Disco<br>from        | onnect the SII<br>Main Board.          | M FPC   |
|                  |                          |         | Take<br>from         | out the SIM bo<br>Main Board           | ard     |
| HTC CONFIDENTIAL |                          |         |                      | SM-TP00                                | 01-0704 |

|                  |                           | Doc.    | No.           | DOC-00045694                       | REV.      |
|------------------|---------------------------|---------|---------------|------------------------------------|-----------|
| MTC              | HTC Corporation           | Issued  | Date          | 2008/8/21                          | 101       |
| smart mobility   |                           | Revised | d Date        | 2008/11/6                          | A01       |
| Doc. Title       | Blackstone Service Manual | Paç     | ge            | 26 of 96                           | )         |
|                  |                           |         | Disco<br>from | onnect the Vibra<br>the Main Board | ator<br>1 |
|                  |                           |         | Rem           | ove the Receiv                     | er        |
|                  |                           |         | Rem<br>Rubb   | ove the Speake<br>er               | )r        |
| HTC CONFIDENTIAL |                           |         |               | SM-TP00                            | )1-0704   |

|            |         |                                                                                                    | Doc.    | No.    | DOC-00045694   | REV.   |
|------------|---------|----------------------------------------------------------------------------------------------------|---------|--------|----------------|--------|
|            |         | HIC Corporation                                                                                                    | Issued  | Date   | 2008/8/21      | A01    |
| smart me   | obility |                                                                                                    | Revised | d Date | 2008/11/6      | AUT    |
| Doc. Title | E       | Blackstone Service Manual                                                                                                    | Paç     | ge     | 27 of 96       | )      |
|            |         | Contraction of the second second seco |         | Remo   | ove the Speake | ۶Ľ     |
|            |         |                                                                                                    |         | Disa   | ssembly Com    | bleted |

# The Disassembling process is done

HTC CONFIDENTIAL

| S.             |        |                     | Doc. No.    | DOC-00045694 | REV. |
|----------------|--------|---------------------|-------------|--------------|------|
| "              | TC     | HTC Corporation     | Issued Date | 2008/8/21    | 401  |
| smart mobility |        | Revised Date        | 2008/11/6   | AUT          |      |
| Doc. Title     | Blacks | tone Service Manual | Page        | 28 of 96     | )    |

# 2.3 Assembling procedure

|          | Assemble the Main camera as shown                  |
|----------|----------------------------------------------------|
| <image/> | Paste a Mylar on the Rigid-flex<br>board as shown. |
|          | Paste a Mylar on Rigid-flex<br>board as shown      |

HTC CONFIDENTIAL

| smart mobility<br>Doc. Title B | HTC Corporation | Doc. No.<br>Issued Date<br>Revised Date<br>Page | DOC-00045694<br>2008/8/21<br>2008/11/6<br>29 of 96 | REV.<br>A01 |
|--------------------------------|-----------------|-------------------------------------------------|----------------------------------------------------|-------------|
|                                |                 | Paste a<br>board as s                           | gasket on riç<br>hown.                             | gid flex    |
|                                |                 | Paste a M<br>shown.                             | lylar on audio                                     | jack as     |
|                                |                 | Paste a M<br>shown                              | ylar on main b                                     | oard as     |
| HTC CONFIDENTIAL               |                 |                                                 | SM-TP00                                            | )1-0704     |

| Intermediate       Intermediate       Issued Date       2008/8/21       A01         Image: Doc, Title       Blackstone Service Manual       Page       30 of 96         Image: Doc, Title       Blackstone Service Manual       Page       30 of 96         Image: Doc, Title       Blackstone Service Manual       Page       30 of 96         Image: Doc, Title       Blackstone Service Manual       Page       30 of 96         Image: Doc, Title       Blackstone Service Manual       Page       30 of 96         Image: Doc, Title       Blackstone Service Manual       Page       30 of 96         Image: Doc, Title       Blackstone Service Manual       Page       30 of 96         Image: Doc, Title       Blackstone Service Manual       Page       30 of 96         Image: Doc, Title       Blackstone Service Manual       Page       30 of 96         Image: Doc, Title       Blackstone Service Manual       Page       30 of 96         Image: Doc, Title       Blackstone Service Manual       Page       30 of 96         Image: Doc, Title       Blackstone Service Manual       Page       30 of 96         Image: Doc, Title       Page       Mylar on main board as shown       Service Manual         Image: Doc, Title       Image: Doc, Title       Image: Doc, T |                                      | Doc. No. DOC-00045694 REV.                                                                    |                 |        |  |
|----------------------------------------------------------------------------------------------------|--------------------------------------|-----------------------------------------------------------------------------------------------|-----------------|--------|--|
| Revised Date     2008/11/6       Doc. Title     Blackstone Service Manual     Page     30 of 96                                                                                                    | smart mobility                       | Issued Date                                                                                   | 2008/8/21       | A01    |  |
| Doc. Intre     Blackstone Service Mandal     Page     30 or 96       Paste a Mylar on main board as shown     Paste a Mylar on main board as shown                                                                                                    | Des Titls Dissistante Comites Menuel | Revised Date                                                                                  | 2008/11/6       |        |  |
| Paste a Mylar on main board as shown         Paste a Mylar on main board as shown         Connect the vibrator with main board as shown                                                                                                    | Doc. Title Blackstone Service Manual | Page 30 of 96                                                                                 |                 |        |  |
| Connect the vibrator with main board as shown                                                                                                    |                                      | Paste a M<br>shown                                                                            | ylar on main bo | ard as |  |
|                                                                                                    |                                      | Connect the vibrator with main board as shown                                                 |                 |        |  |
| Align the SIM board with the guide pins on the shield cover and attach it to main board                                                                                                    |                                      | Align the SIM board with the<br>guide pins on the shield cover<br>and attach it to main board |                 |        |  |

| <u></u> .        |                        | Doc. No.                                         | DOC-00045694                                  | REV.            |  |
|------------------|------------------------|--------------------------------------------------|-----------------------------------------------|-----------------|--|
| " htc            | HTC Corporation        | Issued Date                                      | 2008/8/21                                     | 4.01            |  |
| smart mobility   |                        | Revised Date                                     | 2008/11/6                                     | AUT             |  |
| Doc. Title Bla   | ckstone Service Manual | Page                                             | 31 of 96                                      | )               |  |
|                  |                        | Paste a M<br>shown.                              | ylar on main bo                               | oard as         |  |
|                  |                        | Connect th<br>board as s<br>Note. The<br>the FPC | ne connector of<br>hown.<br>Vibrator cable i  | SIM<br>s within |  |
|                  |                        | Put the mi<br>the Microp                         | Put the microphone Rubber o<br>the Microphone |                 |  |
| HTC CONFIDENTIAL |                        |                                                  | SM-TP00                                       | )1-0704         |  |

|                                      | Doc. No.                         | DOC-00045694                      | REV.               |
|--------------------------------------|----------------------------------|-----------------------------------|--------------------|
| HTC Corporation                      | Issued Date                      | 2008/8/21                         | 101                |
| smart mobility                       | Revised Date                     | 2008/11/6                         | A01                |
| Doc. Title Blackstone Service Manual | Page                             | 32 of 96                          | )                  |
|                                      | Connect t<br>BT/WIFI o           | he left coaxia<br>n M/B as shown  | I cable<br>n.      |
|                                      | Connect t<br>BT/WIFI o           | he left coaxia<br>n M/B as show   | l cable<br>n.      |
| PVT+-ELLE BOTROS-03                  | Remove th<br>adhesive t<br>shown | ne release pape<br>ape on the bez | er of the<br>el as |

| Not the second second s | HTC Corporation          | Doc. No.                                | DOC-00045694                     | REV.              |
|----------------------------------------------------------------------------------------------------|--------------------------|-----------------------------------------|----------------------------------|-------------------|
| smart mobility                                                                                                    |                          | Issued Date                             | 2008/8/21                        | A01               |
| Doc Titlo B                                                                                                    | lackstono Sorvico Manual | Revised Date                            | 2008/11/6                        |                   |
| Doc. Inte D                                                                                                    |                          | Paye                                    | 33 01 90                         | )                 |
|                                                                                                    |                          | Put the red<br>the bezel.<br>Note: Pins | ceiver into the s<br>are upward. | slot on           |
|                                                                                                    |                          | Assemble<br>insert the I<br>slot        | the main board<br>JSB connector  | l and<br>into the |
|                                                                                                    |                          | Connect th<br>main boar                 | ne LCM connec<br>d as shown.     | tor with          |
| HTC CONFIDENTIAL                                                                                                    |                          |                                         | SM-TP0                           | )1-0704           |

|                |                           | Doc. No.                                                                              | DOC-00045694                                                                                                    | REV.                          |  |
|----------------|---------------------------|---------------------------------------------------------------------------------------|----------------------------------------------------------------------------------------------------|-------------------------------|--|
| smart mobility | HIC Corporation           | Issued Date                                                                           | 2008/8/21                                                                                                    | A01                           |  |
| Doc Title      | Blackstone Service Manual | Revised Date                                                                          | 2008/11/6                                                                                                    |                               |  |
| Doc. Inte      |                           | Fage                                                                                  | 34 01 90                                                                                                    | )                             |  |
|                |                           | Assemble<br>as shown                                                                  | the vibrator on                                                                                                    | bezel                         |  |
|                |                           | Fasten the<br>indicated<br><b>Tool:</b> Phill<br><b>P/N:</b> 72H0<br><b>Torque:</b> 0 | Fasten the screw at the location<br>indicated<br><b>Tool:</b> Phillip screw-driver 0<br><b>P/N:</b> 72H01266-00M<br><b>Torque:</b> 0.7±0.1kgf-cm |                               |  |
|                |                           | Put the Rig<br>bezel.<br>Note: The<br>flex Board<br>hole on the                       | gid flex board o<br>three holes o<br>must align v<br>e bezel.                                                                                    | n the<br>of Rigid<br>vith the |  |
|                |                           |                                                                                       |                                                                                                    |                               |  |

| Doc. Title       Blackstone Service Manual       Page       35 of 96         Fasten the screw at the location indicated.       Tool: Phillip screw-driver 0       P/N: 72H01266-00M         Torque: 0.7±0.1kgf-cm       Torque: 0.7±0.1kgf-cm         Connect the Rigid flex board connector as shown       Connect the Rigid flex board connector as shown                                                                                                    | smart mobility HTC Corporation       | Doc. No.<br>Issued Date                                                                | Doc. No.DOC-00045694REV.Issued Date2008/8/21A01Revised Date2008/11/6 |              |  |  |
|----------------------------------------------------------------------------------------------------|--------------------------------------|----------------------------------------------------------------------------------------|----------------------------------------------------------------------|--------------|--|--|
| Fasten the screw at the location indicated         Tool: Philip screw-driver 0         P/N: 72H01266-00M         Torque: 0.7±0.1kgf-cm         Connect the Rigid flex board connector as shown         Connect the Rigid flex board connector as shown         Paste a Mylar on M/B connector as shown                                                                                                    | Doc. Title Blackstone Service Manual | Page 35 of 96                                                                          |                                                                      |              |  |  |
| Image: set of the set of the |                                      | Fasten the<br>indicated<br><b>Tool:</b> Phill<br><b>P/N:</b> 72H0<br><b>Torque:</b> 0. | e screw at the lo<br>ip screw-driver<br>1266-00M<br>.7±0.1kgf-cm     | ocation<br>0 |  |  |
| Paste a Mylar on M/B connector as shown                                                                                                    |                                      | Connect th<br>connector                                                                | Connect the Rigid flex board connector as shown                      |              |  |  |
|                                                                                                    |                                      | Paste a Mylar on M/B connecto<br>as shown                                              |                                                                      |              |  |  |

|                                                                    |                         | Doc. No.                        | DOC-00045694                                                                | REV. |  |
|--------------------------------------------------------------------|-------------------------|---------------------------------|-----------------------------------------------------------------------------|------|--|
| Минис и и и и и и и и и и и и и и и и и и                          | HTC Corporation         | Issued Date                     | 2008/8/21                                                                   |      |  |
| smart mobility                                                     |                         | Revised Date                    | 2008/11/6                                                                   | A01  |  |
| Doc. Title Bla                                                     | ackstone Service Manual | Page 36 of 96                   |                                                                             |      |  |
| Connect the right coaxial cable GPS with Rigid flex board as shown |                         |                                 |                                                                             |      |  |
|                                                                    |                         | Put the ca<br>bezel             | Put the cable into the slot of bezel                                        |      |  |
|                                                                    |                         | Connect f<br>BT/WIFI w<br>shown | Connect the left coaxial cable<br>BT/WIFI with Rigid flex board as<br>shown |      |  |
|                                                                    |                         |                                 |                                                                             |      |  |

SM-TP001-0704

HTC CONFIDENTIAL
|                                      | Doc. No.                | DOC-00045694              | REV.   |
|--------------------------------------|-------------------------|---------------------------|--------|
| smart mobility                       | Issued Date             | 2008/8/21                 | A01    |
| Doc. Title Blackstone Service Manual | Page                    | 37 of 96                  |        |
|                                      | Put the ca<br>bezel     | ble into the slot         | of     |
|                                      | Paste a w<br>bezel as s | ater sensitive la<br>hown | bel on |
|                                      | Attach the<br>the bezel | volume button             | FPC to |
|                                      |                         |                           |        |

| ~                |                         | Doc. No.                 | DOC-00045694                       | REV.          |
|------------------|-------------------------|--------------------------|------------------------------------|---------------|
| " htc            | HTC Corporation         | Issued Date              | 2008/8/21                          | 101           |
| smart mobility   |                         | Revised Date             | 2008/11/6                          | A01           |
| Doc. Title Bl    | ackstone Service Manual | Page                     | 38 of 96                           | ,             |
|                  |                         | Attach the<br>the bezel  | power button F                     | PC to         |
|                  |                         | Install the into the slo | speaker by put<br>ot on the housir | ting it<br>ig |
|                  |                         | Put the speaker to       | eaker rubber or<br>fix speaker     | n the         |
| HTC CONFIDENTIAL |                         |                          | SM-TP00                            | 01-0704       |

|                                      | Doc. No.                                                                             | DOC-00045694                                                    | REV.           |
|--------------------------------------|--------------------------------------------------------------------------------------|-----------------------------------------------------------------|----------------|
| HTC Corporation                      | Issued Date                                                                          | 2008/8/21                                                       | 4.01           |
| smart mobility                       | Revised Date                                                                         | 2008/11/6                                                       | AUT            |
| Doc. Title Blackstone Service Manual | Page                                                                                 | 39 of 96                                                        |                |
|                                      | Combine the<br>Caution: Ma<br>inserted corr                                          | e housing with bez<br><mark>ke sure the Main c</mark><br>ectly  | el<br>amera is |
|                                      | Fasten the<br>indicated<br><b>Tool:</b> TOR:<br><b>P/N:</b> 72H0<br><b>Torque:</b> 0 | e screws at loca<br>X SCREW-DRIVER<br>2257-00M<br>.7±0.1kgf-cm  | tion<br>tT5    |
|                                      | Fasten the<br>indicated<br><b>Tool:</b> PHIL<br><b>P/N:</b> 72H0<br><b>Torque:</b> 0 | e screws at loca<br>LIP SCREW-DRIVI<br>2916-00M<br>.7±0.1kgf-cm | tion<br>Er 0   |

| S.               |                          | Doc. No.            | DOC-00045694       | REV.    |
|------------------|--------------------------|---------------------|--------------------|---------|
| "htc             | HTC Corporation          | Issued Date         | 2008/8/21          | 4.01    |
| smart mobility   |                          | Revised Date        | 2008/11/6          | AUT     |
| Doc. Title B     | lackstone Service Manual | Page                | 40 of 96           |         |
|                  |                          | Assemble<br>housing | the antenna co     | ver on  |
|                  |                          | Put the ba          | ttery into unit as | shown   |
|                  |                          | Install the as show | battery cover o    | n unit  |
| HTC CONFIDENTIAL |                          |                     | SM-TP00            | 01-0704 |

Download from Www.Somanuals.com. All Manuals Search And Download.

| Smart mobility. HTC Corporation      |  | Doc. No.        | DOC-00045694 | REV.      |     |
|--------------------------------------|--|-----------------|--------------|-----------|-----|
|                                      |  | HTC Corporation | Issued Date  | 2008/8/21 | 401 |
|                                      |  |                 | Revised Date | 2008/11/6 | AUT |
| Doc. Title Blackstone Service Manual |  | Page            | 41 of 96     | )         |     |

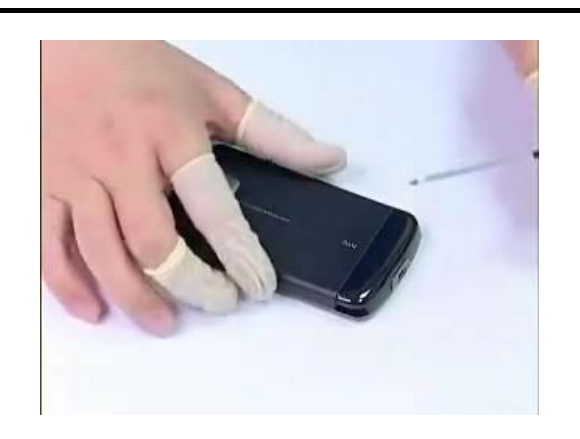

| Insert the stylus into the slot |
|---------------------------------|
|                                 |

The Assembling Process is Done. You may perform the Function Test or the following process.

HTC CONFIDENTIAL

| s].               |  |                    | Doc. No.     | DOC-00045694 | REV. |
|-------------------|--|--------------------|--------------|--------------|------|
| smart mobility    |  | HTC Corporation    | Issued Date  | 2008/8/21    | 4.01 |
|                   |  |                    | Revised Date | 2008/11/6    | AUT  |
| Doc. Title Blacks |  | one Service Manual | Page         | 42 of 96     | )    |

# 3. ROM Re-flash Procedure

# 3.1 ROM upgrade thru RUU (Re-flash Upgrade Utility)

| Connect device to PC                                                                                                    |                                                                                                    |  |  |  |  |
|----------------------------------------------------------------------------------------------------|----------------------------------------------------------------------------------------------------|--|--|--|--|
| <ol> <li>Setting and allow USB connections in<br/>Microsoft ActiveSync.</li> <li>Connect your device and desktop/ or<br/>laptop via USB cable.</li> <li>Check the pop-up message from<br/>Microsoft ActiveSync when device is<br/>synchronized with PC.</li> </ol> | Connection Settings         Connection disabled       Connect         Connection disabled       Connect         Show status icon in taskbar       Allow USB connections         Allow USB connections       Allow the following:         COM1       ✓         This computer is connected to:       Automatic         ✓ Ogen ActiveSync when my device connects       OK       Cancel                                                                                                    |  |  |  |  |
| Download OS                                                                                                    | S Image from SDO                                                                                                    |  |  |  |  |
| <ol> <li>Download OS image from SDO.<br/><u>http://htcscm10.htc.com.tw/SDO</u></li> <li>Un-zip the file and execute RUU<br/>program.</li> </ol>                                                                                                    | Bommad (dd1010) (1990)         #RXA2 (#ddX4)           WEX0:         Extra (#ddX4)           WEX0:         Extra (#ddX |  |  |  |  |

HTC CONFIDENTIAL

|                                                                                                    |                                             | Doc. No.                                                                                                    | DOC-00045694                                                                                                    |
|----------------------------------------------------------------------------------------------------|---------------------------------------------|----------------------------------------------------------------------------------------------------|----------------------------------------------------------------------------------------------------|
| HTC Corp                                                                                                    | oration                                     | Issued Date                                                                                                    | 2008/8/21                                                                                                    |
| urt mobility.                                                                                                    |                                             | Revised Date                                                                                                    | 2008/11/6                                                                                                    |
| c. Title Blackstone Service                                                                                                    | Manual                                      | Page                                                                                                    | 43 of 96                                                                                                    |
| Check th                                                                                                    | e setting of m                              | enu                                                                                                    |                                                                                                    |
| <ol> <li>Select the type of USB connection with<br/>"ActiveSync" mode in the settings of<br/>menu.</li> </ol>                                                                                                    |                                             | Settings<br>SB to PC<br>SB to PC<br>SB t | to<br>to<br>Sync<br>a)<br>b)<br>played in<br>h<br>e Mode.                                                                                                    |
|                                                                                                    |                                             |                                                                                                    |                                                                                                    |
| <br>                                                                                                    | RUU-1<br>DA Phone ROM Update Utility 3.27.4 | 3                                                                                                    |                                                                                                    |
| <ul> <li>7. Hold the volume down key then press power button to trigger the boot loader mode.</li> <li>8. Read the pop-up message form ROM update utility and select the "I understand" checkbox.</li> <li>9. Click "Next" to proceed.</li> </ul> | RUU-1                                       | 3 Caution: Installing this update will de Phone. Review the readme for Impor Caution: Installing this update will de Phone. Review the readme for Impor Lunderstand the caution indicate Readme. This utility updates the ROM Image of During the update, the ROM Update - Allow you to update the ROM Im Click Next' to proceed. Click 'Cancel View Readme                                                                                                    | Hallity for the PDA Phone.         Hete all the information on your PDA tant information before continuing.         Id above and have reviewed the on your PDA Phone.         Utility will :         hage on your PDA Phone.         'to quit.         Next       Cancel |
| <ul> <li>7. Hold the volume down key then press power button to trigger the boot loader mode.</li> <li>8. Read the pop-up message form ROM update utility and select the "1 understand" checkbox.</li> <li>9. Click "Next" to proceed.</li> </ul> | RUU-1                                       | 3 Welcome to the ROM Update U Caution: Installing this update will de Phone. Review the readme for impor I understand the caution indicate Readme. This utility updates the ROM image o During the update, the ROM Update - Allow you to update the ROM im Click Next to proceed. Click Cancel View Readme                                                                                                    | Hillity for the PDA Phone.<br>Hele all the information on your PDA<br>tant information before continuing.<br>d above and have reviewed the<br>on your PDA Phone.<br>Utility will :<br>hage on your PDA Phone.<br>'to quit.<br>                                           |

- ROM update utility to follow and perform the instructions and select the "I completed…" checkbox.
- 11. Click "Next" to proceed.

SM-TP001-0704

3. Disable the standby and hibernation modes on the host PC.

4. Make sure Main Battery has a charge greater than 50%.

Please do not launch any program during the update process.

Back Next Cancel

I completed the steps indicated above.

Click 'Next' to proceed. Click 'Cancel' to quit.

HTC CONFIDENTIAL

|                                                                                                    |                                                  |                                                                                                    | -                                                                                                    |      |
|----------------------------------------------------------------------------------------------------|--------------------------------------------------|----------------------------------------------------------------------------------------------------|----------------------------------------------------------------------------------------------------|------|
|                                                                                                    |                                                  | Doc. No.                                                                                                    | DOC-00045694                                                                                                    | REV. |
| HTC Cor                                                                                                    | poration                                         | Issued Date                                                                                                    | 2008/8/21                                                                                                    | A01  |
| smart mobility                                                                                                    |                                                  | Revised Date                                                                                                    | 2008/11/6                                                                                                    | AUT  |
| Doc. Title Blackstone Servic                                                                                                    | e Manual                                         | Page                                                                                                    | 44 of 96                                                                                                    |      |
|                                                                                                    |                                                  |                                                                                                    |                                                                                                    |      |
|                                                                                                    | RUU – 3<br>PDA Phone ROM Update Utility 3.27.4.3 |                                                                                                    |                                                                                                    | -    |
| <ol> <li>12. Current image version<br/>confirmation.</li> <li>13. Click "Update" to proceed</li> </ol>                                                         |                                                  | Current information about your F Image Version : 1.11.709.4 Select from below: Update Update Update Click 'Cancel' to quit.                                                                                                    | TDA Phone:<br>rent ROM version.                                                                                                   |      |
|                                                                                                    | RUU-4                                            |                                                                                                    |                                                                                                    |      |
| <ol> <li>Double verify the ROM revision<br/>which you want to update before<br/>re-flash procedure.</li> <li>Click "Next" to proceed.</li> </ol>               | FDA Phone ROM Update Utility 3.27.4.3            | Verify that you want to update th<br>From :<br>Image Version : 1.11.709.4<br>To :<br>Image Version : 0.64.0.0<br>Click 'Next' to proceed. Click 'Cancel' b<br>Back                                                                                                 | e ROM version:<br>9 quit.                                                                                                    |      |
|                                                                                                    | RUU-5                                            |                                                                                                    |                                                                                                    |      |
| <ul> <li>16. Read the information from pop-up message and the OS update procedure will takes 10 minutes long.</li> <li>17. Click "Next" to proceed.</li> </ul> | TDA Phone ROM Update Utility 3.27.4.3            | You are now ready to update yo<br>takes approximately 10 minutes<br>During the update process, the following<br>The PDA Phone is prepared for<br>The progress bar is displayed on<br>The completion screen is displayed<br>Click 'Next' to proceed. Click 'Cancel' | ur ROM image. This operation ing things occur. the update process. the host PC and on the PDA Phone. yed on the host PC. to quit. |      |

| 5     |        |                                                                    |                             |                                                                                                    | Doc. No.                                                                                                    | DOC-00045694                                                                      | REV. |
|-------|--------|--------------------------------------------------------------------|-----------------------------|----------------------------------------------------------------------------------------------------|----------------------------------------------------------------------------------------------------|-----------------------------------------------------------------------------------|------|
|       |        | <b>ПТС</b> НТС С                                                   | orporati                    | on                                                                                                    | Issued Date                                                                                                    | 2008/8/21                                                                         | 4.01 |
| s m a | art    | mobility                                                           |                             |                                                                                                    | Revised Date                                                                                                    | 2008/11/6                                                                         | AUT  |
| Do    | c. Tit | le Blackstone Serv                                                 | Page                        | 45 of 96                                                                                                    |                                                                                                    |                                                                                   |      |
|       |        |                                                                    | RUU                         | - 6                                                                                                    |                                                                                                    |                                                                                   |      |
|       | 18.    | You can see the update progres<br>from your PC and in your device  | S<br>Pleas<br>updat<br>Reme | ing the ROM image on your PDA I<br>a do not remove the USB connect<br>a process.<br>mber, the operation will take abo | Phone<br>lion from the PDA Phone or launch at<br>ut 10 minutes.                                                                                                    | 0 %                                                                               |      |
|       |        |                                                                    | RUU                         | -7                                                                                                    |                                                                                                    |                                                                                   |      |
|       | 19.    | The OS upgrade is finished, clic<br>"Finish" to close the utility. | k FDA Phone                 | ROM Update Utility 3.27.4.3                                                                                           | Congratulations ! Your ROM up<br>PDA Phone is ready for use.<br>Follow the instructions on your host P<br>and synchronize your data using Activ<br>Click 'Finish' to close the utility. | late is now complete. Your<br>C to re-establish a partnership<br>ssync.<br>Finish |      |

| <u></u> .      |        |                     | Doc. No.     | DOC-00045694 | REV. |
|----------------|--------|---------------------|--------------|--------------|------|
| smart mobility |        | HTC Corporation     | Issued Date  | 2008/8/21    | 4.01 |
|                |        |                     | Revised Date | 2008/11/6    | AUT  |
| Doc. Title     | Blacks | tone Service Manual | Page         | 46 of 96     | )    |

## 3.2 ROM Image upgrade thru SD card

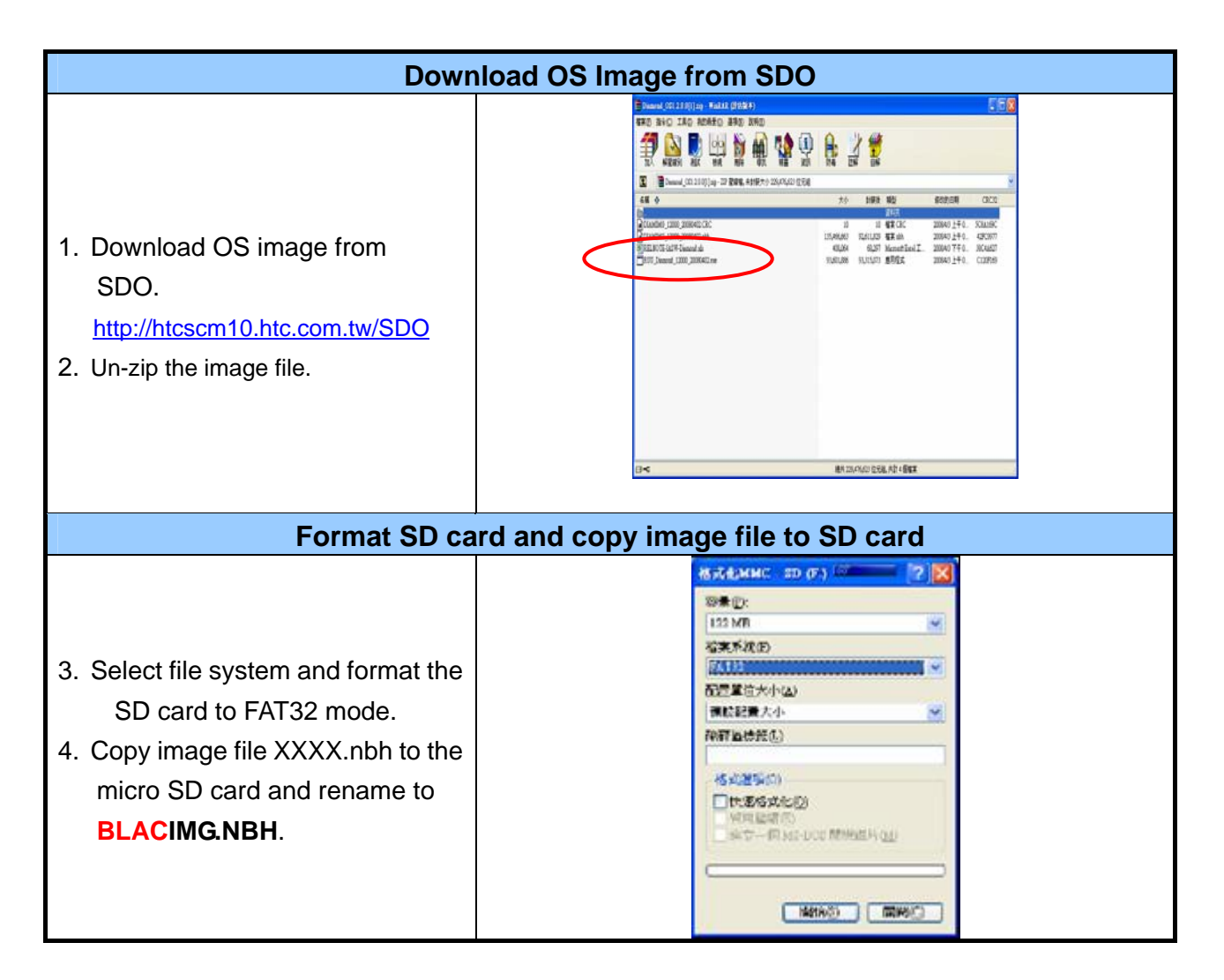

HTC CONFIDENTIAL

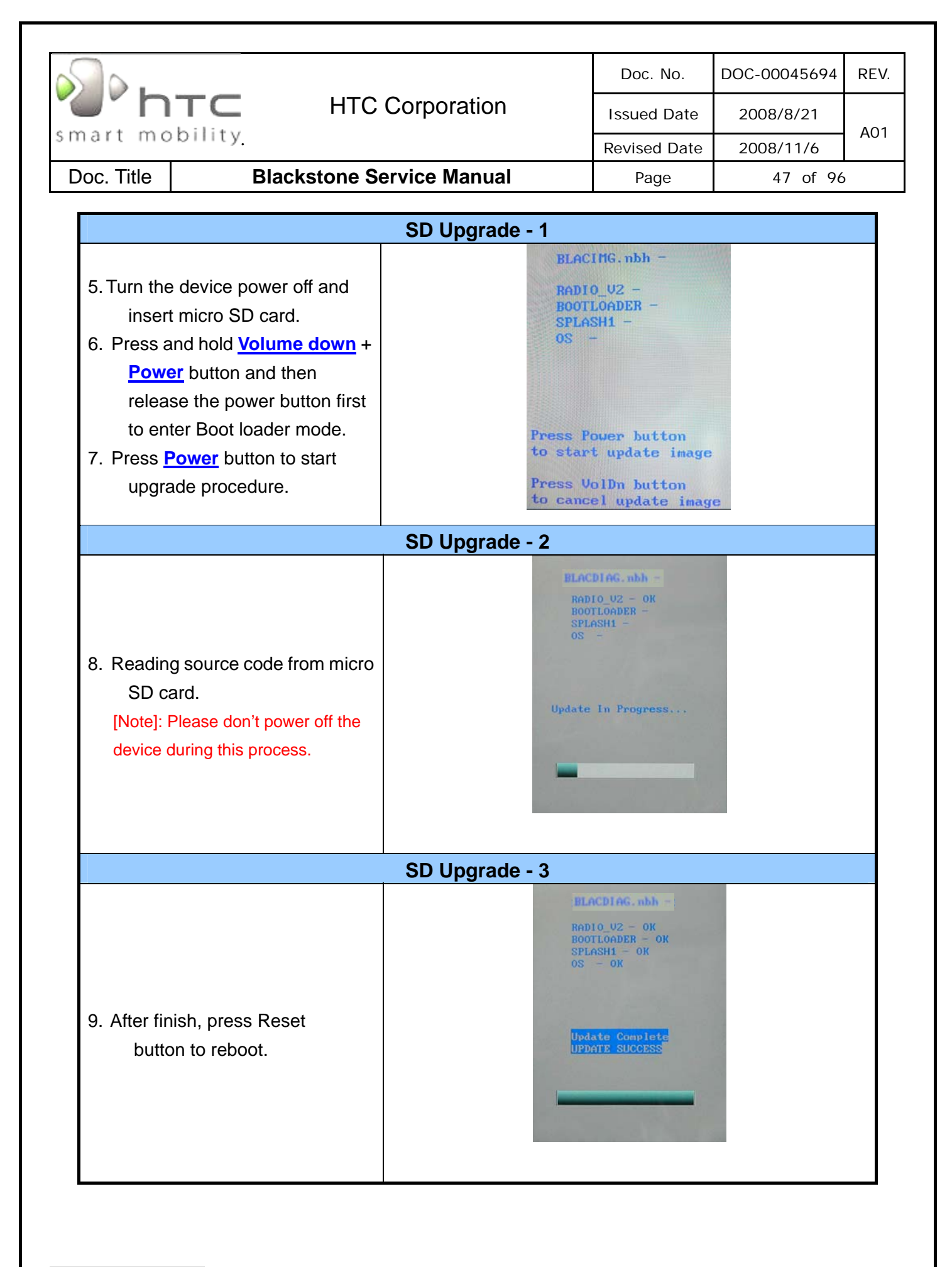

| s].        |          |                    | Doc. No.     | DOC-00045694 | REV. |
|------------|----------|--------------------|--------------|--------------|------|
| n "C"      | TC       | HTC Corporation    | Issued Date  | 2008/8/21    | A01  |
| smart mo   | billty.  |                    | Revised Date | 2008/11/6    | AUT  |
| Doc. Title | Blackste | one Service Manual | Page         | 48 of 96     |      |

# 4. DIAGNOSTIC PROGRAM

# 4.1 List of Diagnostic Test Items

| Mode | No    | Item                    | Description                                                             | Remark |
|------|-------|-------------------------|-------------------------------------------------------------------------|--------|
|      | Funct | ion Test                |                                                                         |        |
|      | 1     | Auto                    | Auto Regular Tests (Display, B.L, Vibrator, etc)                        |        |
|      | 2     | F/T1 Test               | Insert USB cable                                                        |        |
|      | 3     | Back Light Test         | LCD back light test (dim to bright).                                    |        |
|      | 4     | SDRAM test              | SDRAM read / write test                                                 |        |
|      | 5     | SD card Test            | SD card read / write test                                               |        |
|      | 6     | Key Test                | Power, Volume up, Volume down, Key send,<br>Key home, Key back, Key end |        |
|      | 7     | Display Test            | Color bar/R/G/B/Black/White/Gray pattern.                               |        |
|      | 8     | Touch Panel Test        | Touch Panel test                                                        |        |
|      | 9     | Vibrator Test           | Vibrator on test.                                                       |        |
| tic  | 10    | LED Test                | Backlight of Navi board module                                          |        |
| SOL  | 11    | Stylus Detect Test      | Stylus remove and insert                                                |        |
| lagı | 12    | Read Battery info.      | Battery size                                                            |        |
|      | 13    | Light Sensor Test       | Light sensor test                                                       |        |
|      | 14    | CPU Identify            | СРИ Туре                                                                |        |
|      | 15    | ROM Checksum Test       | ROM size                                                                |        |
|      | 16    | G Sensor Test           | Motion G sensor function test                                           |        |
|      | Run-i | n Test                  |                                                                         |        |
|      | 1     | 1 Hour                  | 1 Hour Run-in Test/Press Soft1 key.                                     | Option |
|      | 2     | 2 Hours                 | 2 Hours Run-in Test/Press Soft 2 key.                                   | Option |
|      | 3     | 4 Hours                 | 4 Hours Run-in Test/Press Start key.                                    | Option |
|      | 4     | 8 Hours                 | 8 Hours Run-in Test/Press OK key.                                       | Option |
|      | Form  | at Internal Storage (Pe | rsonal information, talk times)                                         |        |
|      | Devic | e Info                  |                                                                         |        |
|      | Engir | ieer ID                 |                                                                         |        |

HTC CONFIDENTIAL

|                |     |                                   |                              | Doc. No.       | DOC-00045694 | REV. |
|----------------|-----|-----------------------------------|------------------------------|----------------|--------------|------|
| smart mobility |     | TC HT                             | HTC Corporation              |                | 2008/8/21    | 401  |
|                |     | bility.                           |                              | Revised Date   | 2008/11/6    | AUT  |
| Doc. Ti        | tle | Blackstone                        | Service Manual               | Page           | 49 of 96     |      |
|                |     |                                   |                              |                |              |      |
| Mode           | No  | Item                              | Description                  |                | Rema         | ark  |
|                | 1   | Bluetooth Test                    | Bluetooth Function Te        | st             |              |      |
|                | 2   | USB Test                          | USB link test (Microso       | ft ActiveSync) |              |      |
| Щ              | 3   | Camera Test                       | Camera Function Test         | ÷              |              |      |
| U<br>          | 4   | WLAN Test                         | WLAN Function Test           |                |              |      |
| $\geq$         | 5   | GPS Test                          | GPS Function Test            |                |              |      |
|                | 6   | FM Radio                          | I Radio FM Radio Function Te |                |              |      |
|                | 7   | Audio Test All Audio Function Tes |                              | t              |              |      |

| smart mobility |           | HTC Corporation   | Doc. No.     | DOC-00045694 | REV.  |
|----------------|-----------|-------------------|--------------|--------------|-------|
|                |           |                   | Issued Date  | 2008/8/21    | - A01 |
|                |           |                   | Revised Date | 2008/11/6    |       |
| Doc. Title     | Blackstor | ne Service Manual | Page         | 50 of 96     | )     |

#### **Test Procedure**

How to select test item: Using Volume button -"Up" or "Down" to select the test items How to execute the test program: Press "Action" button to start each of test items.

### Diagnostic

| Main Menu                                                                                                    | /Function Test Menu                                                                                                    |
|----------------------------------------------------------------------------------------------------|----------------------------------------------------------------------------------------------------|
| <ol> <li>Turn the device power off and insert<br/>Diagnostic SD card.</li> <li>Press and hold <u>Volume Down</u> and<br/>press <u>Power</u> button then enter<br/>Diagnostic mode.</li> <li>Using to select the test item and<br/>move to next page as well.<br/>Select item "Function Test" to find<br/>the Function test menu.</li> </ol> | BlackStone System DIAG 5.00A<br>Function Test<br>Run-In Test<br>Format FAT<br>Device Info<br>Engineer ID                                                                                                    |
|                                                                                                    | Auto Test                                                                                                    |
| <ol> <li>Press the Home key to start the<br/>Auto-test.</li> <li>It will perform the regular tests,<br/>please follow the system<br/>instruction to do the test.</li> </ol>                                                                                                    | BlackStone System DIAG 5.00A<br>. Auto Test<br>. F/T1 Test<br>. Back Light Test<br>. Back Light Test<br>. RAM Test<br>. SD Card Test<br>. SD Card Test<br>. Display Test<br>. Touch Panel Test<br>. Uibrator Test<br>. LED Test<br>. Stylus Test<br>. Read Batt Info<br>. Light Sensor Test<br>. CPU Identify<br>. ROM Checksum<br>. G-Sensor Test<br>. uP Info<br>. Exit |

HTC CONFIDENTIAL

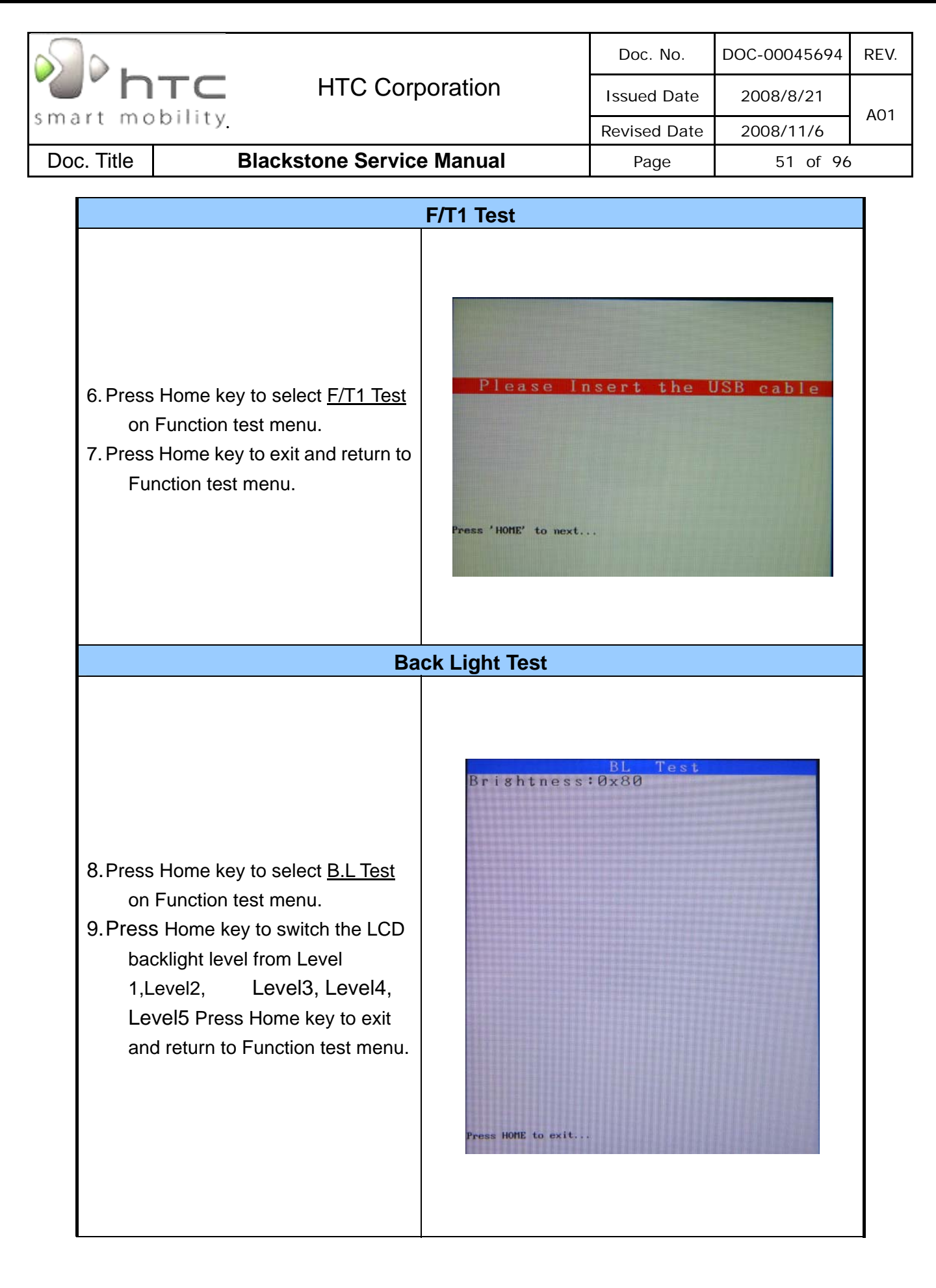

|                                                                                                    |                                                        | Doc. No.                                         | DOC-00045694                                         | REV |  |
|----------------------------------------------------------------------------------------------------|--------------------------------------------------------|--------------------------------------------------|------------------------------------------------------|-----|--|
| HTC Corpo                                                                                                    | oration                                                | Issued Date                                      | 2008/8/21                                            |     |  |
| mart mobility                                                                                                    |                                                        | Revised Date                                     | 2008/11/6                                            | A01 |  |
| Doc. Title Blackstone Service                                                                                                    | Page                                                   | 52 of 96                                         | )                                                    |     |  |
| SDRAM Test                                                                                                    |                                                        |                                                  |                                                      |     |  |
| SD                                                                                                    | raw lest                                               |                                                  |                                                      |     |  |
| <ol> <li>Press Home key to select<br/><u>SDRAM Test</u> on Function test<br/>menu.</li> <li>Press Home key to exit and return<br/>to Function test menu.</li> </ol>                                                                                                    | STA                                                    | SDRAM Tes<br>(128 MB)<br>RT<br>) K               |                                                      |     |  |
| SD                                                                                                    | card Test                                              |                                                  |                                                      |     |  |
| 12. Press Home key to select <u>SD</u><br><u>card Test</u> on Function test menu.                                                                                                    | SD Ini<br>Readin                                       | SD Card<br>t OK<br>8 Test Pat                    | Test<br>tern                                         |     |  |
| ł                                                                                                    | Key Test                                               |                                                  |                                                      |     |  |
| <ul> <li>13. Press Home key to select <u>Key</u><br/><u>Test</u> on Function test menu.</li> <li>14. Follow the instruction on screen<br/>to perform the Key/Button test<br/>(Power, Volume up, Volume down,<br/><u>Key send, Key home, Key back,</u><br/><u>Key end</u>).</li> <li>The screen will return to Function<br/>test menu after the test is finished.</li> </ul> | Power<br>VolUp<br>VolDn<br>TALK<br>HOME<br>BACK<br>END | Button<br>==)<br>==)<br>==)<br>==)<br>==)<br>==) | Test<br>PASS<br>PASS<br>PASS<br>PASS<br>PASS<br>PASS |     |  |

|                                                                                                    | Doc. No.       | DOC-00045694 | REV. |
|----------------------------------------------------------------------------------------------------|----------------|--------------|------|
| HTC Corporation                                                                                                    | Issued Date    | 2008/8/21    |      |
| smart mobility                                                                                                    | Revised Date   | 2008/11/6    | A01  |
| Doc. Title Blackstone Service Manual                                                                                                    | Page           | 53 of 96     | )    |
| Display Tast (and RED/ CR                                                                                                    | EEN pattorn)   |              |      |
|                                                                                                    |                |              |      |
| <ul> <li>15. Press Home key to select <u>Display</u><br/><u>Test</u> on Function test menu.</li> <li>16. After the test pattern is show up,<br/>please check the pattern if any<br/>un-uniform color or chromatist.</li> <li>17. Press Home key to continue the<br/>next test pattern.</li> </ul> | exit           | E to exit    |      |
| Display Test (BLUE/ BLA                                                                                                    | CK pattern)    |              | _    |
| 18. Press Home key to continue the next test pattern.                                                                                                    | exit           | 1E to exit   |      |
| Display Test (WHITE/Color                                                                                                    | r bar pattern) |              |      |
| 19. Press Home key to continue the next test pattern.                                                                                                    | exit           | E to exit    |      |

|                                                                                                    |                                                                                   | Doc. No.                                   | DOC-00045694 | RE |
|----------------------------------------------------------------------------------------------------|-----------------------------------------------------------------------------------|--------------------------------------------|--------------|----|
| J' htc                                                                                                    | HTC Corporation                                                                   | Issued Date                                | 2008/8/21    |    |
| hart mobility                                                                                                    |                                                                                   | Revised Date                               | 2008/11/6    | AC |
| oc. Title B                                                                                                    | lackstone Service Manual                                                          | Page                                       | 54 of 96     | ò  |
|                                                                                                    | Tauch Danal T                                                                     |                                            |              |    |
| 20. Press Home k<br>Panel Test on I                                                                                   | ey to select <u>Touch</u><br>Function test menu.                                  | +                                          |              |    |
|                                                                                                    | Vibrator Tes                                                                      | t<br>UIB Test                              |              |    |
| <ol> <li>Press Home keen <u>Test</u> on Function</li> <li>Press Home keen to Function test</li> </ol>                 | ey to select <u>Vibrator</u><br>on test menu.<br>ey to exit and return<br>t menu. | sas HOME to exit                           |              |    |
|                                                                                                    | LED Test                                                                          |                                            |              |    |
| <ul> <li>23. Press Home k</li> <li>24. It will perform t</li> <li>follow the system</li> <li>check the LED</li> </ul> | ey to select<br>he LED test, please<br>em instruction to                          | LED Tes<br>e check the LE<br>button.<br>ON | ED in the    |    |

|                                                                                                    | Doc. No. DOC-00045694 F                                                                                                 |
|----------------------------------------------------------------------------------------------------|----------------------------------------------------------------------------------------------------|
| HTC Corporati                                                                                                    | ON Issued Date 2008/8/21                                                                                                |
| nart mobility                                                                                                    | Revised Date 2008/11/6                                                                                                  |
| oc. Title Blackstone Service Man                                                                                                    | ual Page 55 of 96                                                                                                    |
|                                                                                                    | · · · ·                                                                                                    |
| Stylus De                                                                                                    | tect Test                                                                                                    |
| <ul> <li>25. Press Home key to select</li> <li>26. It will perform the stylus test, please follow the system instruction to remove and insert the stylus.</li> </ul>                      | Stylus Remove:OK<br>Stylus Insert:<br>Stylus is out                                                                     |
| Read Batt                                                                                                    | ery info.                                                                                                    |
| 27. Press Home key to select <u>Read</u><br><u>battery info.</u> on Function test<br>menu.                                                                                                | BATT INFO<br>ID:9<br>TEMP:3105<br>VOL:2808<br>ChgCurr:2337<br>Volt:3564mU<br>Current:-320mA<br>Cap:6<br>Temperature:373 |
| Light Ser                                                                                                    | sor Test                                                                                                    |
| <ul> <li>28. Press Home key to select <u>Light</u><br/><u>sensor test</u> on Function test<br/>menu.</li> <li>29. Press Home key to exit and return<br/>to Function test menu.</li> </ul> | Backlightness LV Test<br>Brightness ADC:0xD<br>Press HOME to exist                                                      |

|                                                                                                    | Doc. No.                                                | DOC-00045694               | REV. |
|----------------------------------------------------------------------------------------------------|---------------------------------------------------------|----------------------------|------|
| <b>HTC</b> HTC Corporation                                                                                                    | Issued Date                                             | 2008/8/21                  |      |
| nart mobility                                                                                                    | Revised Date                                            | 2008/11/6                  | A01  |
| Doc. Title Blackstone Service Manual                                                                                                    | Page                                                    | 56 of 96                   | )    |
|                                                                                                    |                                                         |                            |      |
| <ul> <li>30. Press Home key to select <u>CPU</u><br/><u>Identify</u> on Function test menu.</li> <li>31. Press Home key to exit and return<br/>to Function test menu.</li> </ul>                     | CPU Ide<br>LCOMM (R)                                    | ntify<br>7201A             |      |
| ROM Checksum Tes                                                                                                    | t                                                       |                            |      |
| <ul> <li>32. Press Home key to select</li> <li>33. The Rom Checksum will be displayed on the screen</li> <li>ROM s SPL:0</li> <li>SPLAS</li> <li>SPLAS</li> </ul>                                    | ROM Che<br>ize :<br>x43D1BBC2<br>H1:0x6DB5<br>H2:(0xC8F | 512 MB<br>53EE3<br>595E6E) |      |
| G Sensor Test                                                                                                    |                                                         |                            |      |
| <ul> <li>34. Press Home key to select <u>G Sensor</u><br/><u>Test</u> on Function test menu.</li> <li>35. Put the unit on the table with<br/>when performing this G sensor<br/>testing.</li> </ul>   | G-Senso<br>48<br>03<br>10<br>nsor test OK<br>ME to exit | r Test                     |      |
| Engineer ID                                                                                                    |                                                         |                            |      |
| <ul> <li>36. Press Home key to select Engineer<br/><u>ID</u> on Main menu.</li> <li>37. Press Home A1 LCM for Version A1</li> <li>38. Press Home key to exit and return<br/>to Main menu.</li> </ul> | one System                                              | DIAG 5. 00A                |      |

|            |         |                    | Doc. No.     | DOC-00045694 | REV. |
|------------|---------|--------------------|--------------|--------------|------|
| n "C       |         | HTC Corporation    | Issued Date  | 2008/8/21    | 401  |
| smart mo   | bility. |                    | Revised Date | 2008/11/6    | AUT  |
| Doc. Title | Blackst | one Service Manual | Page         | 57 of 96     | )    |

#### WinCE Test

|                | Blueto                                                                                                    | ooth Test - 1                                                                                                    |                                                                                                    |
|----------------|----------------------------------------------------------------------------------------------------|----------------------------------------------------------------------------------------------------|----------------------------------------------------------------------------------------------------|
| 1.<br>2.<br>3. | Tap icon <u>Comm Manager</u> on the<br>Today screen and turn on Bluetooth.<br>Tap the icon "Settings" down-right<br>the corner of the screen and select<br>the "Make this device" Checkbox.<br>Press Action key (Jog-ball) to go<br>next test pattern. | Image: Image: | Settings       ()       ()       ()       ()       ()       ()       ()       ()       ()       ()       ()       ()       ()       ()       ()       ()       ()       ()       ()       ()       ()       ()       ()       ()       ()       ()       ()       ()       ()       ()       ()       ()       ()       ()       ()       ()       ()       ()       ()       ()       ()       ()       ()       ()       ()       ()       ()       ()       ()       ()       ()       ()       ()       ()       ()       ()       ()       ()       ()       ()       ()       ()       ()       ()       ()       ()       ()       ()       ()       ()       ()       ()       ()       ()       ()       ()       ()       ()       ()       ()       ()       ()       ()       ()       ()       ()       ()       ()       ()       ()       ()       ()       ()       ()       ()       ()       ()       ()       ()       ()       ()       ()       ()       ()       ()       ()       ()       )       ()       ()       ()                                                                                                    |
|                | Bluet                                                                                                    | ooth Test-2                                                                                                    |                                                                                                    |
| 4.<br>5.<br>6. | Tap <u>Start-&gt;Settings-&gt;Connections-&gt;</u><br><u>Beam</u> and select "Receive all"<br>Checkbox.<br>To create a file, tap Start->Programs<br>->Notes->New<br>Tap and select the "Beam file"                                                     | Settings () () () () () () () () () () () () ()                                                                                                    | Notes     ()     ()       All Folders     Name       Factor     129 a       Factor     416b       Rename/Move     Delete       Create Copy     Select All       Send     Beam File                                                                                                    |
|                | Bluet                                                                                                    | ooth Test-3                                                                                                    |                                                                                                    |
| 7.<br>8.       | Once device is searched, tap the<br>device to send the file.<br>Return to Today screen and tap<br><u>Start-&gt;Program-&gt;Comm Manager</u><br><u>-&gt;Bluetooth</u> to turn off Bluetooth.                                                            | Notes   Itel     Image: Constraint of the section of the section of              | Comm Manager       Image: Image: |
|                |                                                                                                    |                                                                                                    | Exit Settings                                                                                                    |

HTC CONFIDENTIAL

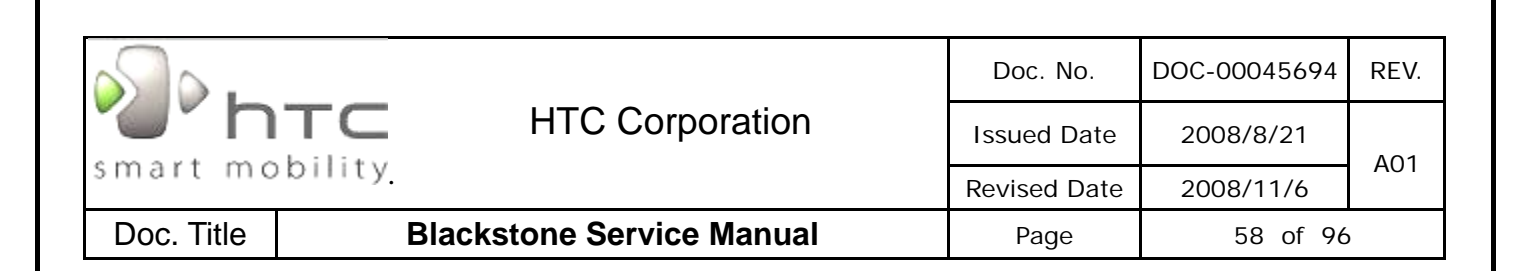

|                      | U                                                                                                    | SB Test                                                                                                    |
|----------------------|----------------------------------------------------------------------------------------------------|----------------------------------------------------------------------------------------------------|
| 1.<br>2.<br>3.<br>4. | Start up the Microsoft®<br>ActiveSync®program in the PC.<br>Select ActiveSync in the setting of<br>menu<br>Insert USB cable and connect unit to<br>desktop/ or laptop.<br>The USB to PC icon                      | Settings () () () () () () () () () () () () ()                                                                                                    |
|                      | desktop/ of laptop.                                                                                                    | Notification Contacts                                                                                                    |
|                      | Can                                                                                                    | nera Test                                                                                                    |
| 1.<br>2.<br>3.       | Tap <u>Start-&gt;Program-&gt;Camera</u> or<br>Press Camera button to turn on the<br>Camera.<br>Make sure the device will present<br>and enter the preview display.<br>Check camera pre-view and image<br>quality. | Programs   Audio   Audio   Audio   Bluetooth   Explorer   Demera   Comm   Manager   Comm   File Explorer   Comm   Manager   Comm   Setting   Setting |

|                |                                                                                                    |                                                                                                    | Doc. No.                                                                                                    | DOC-00045694                                                                                                    | REV |
|----------------|----------------------------------------------------------------------------------------------------|----------------------------------------------------------------------------------------------------|----------------------------------------------------------------------------------------------------|----------------------------------------------------------------------------------------------------|-----|
|                | <b>NTC</b> HTC Corp                                                                                                    | oration                                                                                                    | Issued Date                                                                                                    | 2008/8/21                                                                                                    |     |
| hart           | mobility <u>.</u>                                                                                                    |                                                                                                    | Revised Date                                                                                                    | 2008/11/6                                                                                                    | A01 |
| oc. Titl       | e Blackstone Service                                                                                                    | Manual                                                                                                    | Page                                                                                                    | 59 of 96                                                                                                    | )   |
|                | <u>.</u>                                                                                                    |                                                                                                    |                                                                                                    |                                                                                                    |     |
|                | V                                                                                                    | VLAN Test                                                                                                    |                                                                                                    |                                                                                                    |     |
| 1.<br>2.<br>3. | Tap icon <u>Comm Manager</u> on the<br>Today screen and turn on WLAN.<br>Select the hot-spot/ or access point<br>which searchable and appears on<br>screen.<br>Once the hot-spot (access point) is<br>connected, press the IE button and<br>logon Internet. | Settings<br>Advanced<br>Network<br>Comm<br>Manager<br>Comm<br>Connection<br>Setup<br>Multiple Networks Detected<br>Select a network to connect to:<br>Wilan [Security-enabled]<br>HTCGUEST [Unsecured]<br>HTCGUEST [Unsecured]<br>HTC [Security-enabled]<br>O hpsetup [Security-enabled] |                                                                                                    | et Explorer (1) (X)<br>vindows\default_0409.htm (2)<br>internet Explorer Mobile<br>(2)<br>(2)<br>(2)<br>(2)<br>(3)<br>(3)<br>(3)<br>(4)<br>(4)<br>(4)<br>(4)<br>(4)<br>(4)<br>(4)<br>(4)<br>(4)<br>(4 |     |
|                |                                                                                                    | GPS Test                                                                                                    | • * * 색 💌 💦 HTC GP                                                                                                    | s Tool - 추, 전 4 등 🛪                                                                                                    |     |
| 1.<br>2.       | Download test program from SDC<br>(DOC-00042190)<br>http://htcscm10.htc.com.tw/SDO<br>Setup the COM port to COM4.                                                                                                    | Chin Tune: 0 7200<br>Open Port: COM4:<br>Baudrate: 57600<br>Start Test Loo - Time<br>Satellite Used: 0 Satellite F                                                                                                    | MEA<br>()<br>()<br>()<br>()<br>()<br>()<br>()<br>()<br>()<br>()                                                                                                    |                                                                                                    |     |
| 4.             | Coverage area and tap the icon<br>"Open GPS".<br>Check the GPS status as picture<br>shown.                                                                                                    | Function                                                                                                    | Menu                                                                                                    | 3                                                                                                    |     |
|                | FN                                                                                                    | I Radio Test                                                                                                    |                                                                                                    |                                                                                                    |     |
| 1.<br>2.<br>3. | Insert the headset into the Audio<br>Jack before doing the testing.<br>Tap icon FM Radio in the programs<br>of the menu.<br>Select the different channels for<br>testing.                                                                                   | Programs<br>Bluetooth<br>Explorer<br>Comm<br>Manager<br>Getting<br>Getting<br>Getting<br>Messenger<br>MP3 Trimmer                                                                                                    | Image: Second second secon |                                                                                                    |     |

| <u></u> .    |                                                                                    |                                      |                                                                   | Doc. No.                            | DOC-00045694                                                              | REV  |
|--------------|------------------------------------------------------------------------------------|--------------------------------------|-------------------------------------------------------------------|-------------------------------------|---------------------------------------------------------------------------|------|
| r v          |                                                                                    | HTC Corpor                           | HTC Corporation                                                   |                                     | 2008/8/21                                                                 | 4.01 |
| smart m      | lobility                                                                           |                                      |                                                                   | Revised Date                        | 2008/11/6                                                                 | AU   |
| Doc. Title   | Bla                                                                                | ckstone Service M                    | lanual                                                            | Page                                | 60 of 96                                                                  | )    |
|              |                                                                                    | A                                    | in Track 4                                                        |                                     |                                                                           |      |
| 4 5          | Download toot n                                                                    | Aud                                  | io lest-1                                                         |                                     |                                                                           |      |
| I. L         |                                                                                    | nogram nom SDO                       | Blackstone Audio Test                                             | ቭ 🚵 ዛት X 🏭 Blackst                  | tone Audio Test 🛱 🥍 🎼 🗶                                                   |      |
| h            | ttp://btcscm10.bt                                                                  | tc.com.tw/SDO                        | <b>.</b>                                                          |                                     |                                                                           |      |
|              | <u>up./////csom/o.m</u>                                                            | <u></u>                              | smart mobility                                                    |                                     | smart mobility                                                            |      |
| 2. L         | Jn-zip the image                                                                   | file.                                | Blackstone Audio Tes<br>Copyright(c) 2000-2<br>High Tech Computer | t 1.00 Blac<br>2008 Co<br>Corp. Hig | ckstone Audio Test 1.00<br>opyright(c) 2000-2008<br>h Tech Computer Corp. |      |
| 3. 0         | . Un-zip the image file.                                                           |                                      | All rights reserve                                                | d                                   | All rights reserved                                                       |      |
| Т            | Test.exe" to inter                                                                 | nal storage.                         |                                                                   |                                     |                                                                           |      |
| 4. E         | Execute"Audio T                                                                    | est" program from                    |                                                                   | Sp                                  | beaker Test                                                               |      |
| ir           | nternal storage.                                                                   |                                      |                                                                   | Re                                  | eceiver Test<br>eadset Test                                               |      |
| 5. C         | 5. Choose the each test in the menu of<br>"Tools"                                  |                                      |                                                                   | In                                  | t-Record Test                                                             |      |
| "            |                                                                                    |                                      | Exit 🖽                                                            | Tools                               | ct-Record Test                                                            |      |
| Audio Test-2 |                                                                                    |                                      |                                                                   |                                     |                                                                           |      |
| 6            |                                                                                    | Speaker To<br>Press "Play" button fo | e <b>st</b>                                                       |                                     |                                                                           |      |
| F            | <ol> <li>Select the Speaker Test then press<br/>Play button for testing</li> </ol> |                                      | Play<br>Exit                                                      |                                     |                                                                           |      |
|              |                                                                                    |                                      |                                                                   |                                     |                                                                           |      |
|              |                                                                                    | Aud                                  | IO IEST-3                                                         | 計論化 X                               |                                                                           |      |
|              |                                                                                    |                                      | Receiver T                                                        | for testing.                        |                                                                           |      |
| 7. S<br>F    | Select the Receiv<br>Play button for te                                            | ver Test then press<br>sting         | Play                                                              | ]                                   |                                                                           |      |
|              |                                                                                    |                                      | Exit                                                              | ]                                   |                                                                           |      |

|                                                                                                    | Doc. No.                                                        | DOC-00045694 | RE∖ |
|----------------------------------------------------------------------------------------------------|-----------------------------------------------------------------|--------------|-----|
| <b>HTC</b> HTC Corporation                                                                                                    | Issued Date                                                     | 2008/8/21    |     |
| mart mobility.                                                                                                    | Revised Date                                                    | 2008/11/6    | A0  |
| Doc. Title Blackstone Service Manual                                                                                                    | Page                                                            | 61 of 96     | D   |
|                                                                                                    |                                                                 |              |     |
|                                                                                                    | =4<br>lackstone Audio Test 🖨 🏠 🌾 🗙                              |              | -   |
|                                                                                                    | Headset Test                                                    |              |     |
|                                                                                                    | Press "Play" button for testing.                                |              |     |
| <ol> <li>8. Connect the headset into the Audio<br/>jack before doing the testing</li> <li>9. Select the Headset Test then press</li> </ol> | Play                                                            |              |     |
| Play button for testing                                                                                                    |                                                                 |              |     |
|                                                                                                    | Exit                                                            |              |     |
| Audio Test                                                                                                    | -5                                                              |              |     |
|                                                                                                    | kstone Audio Test 詳 強 岐 ×<br>Int-Rec Test<br>> ×                |              |     |
| 10. Select the Int-Rec Test then press<br>the "Record" button for voice<br>recording first                                                 |                                                                 |              |     |
| 11. Stop the voice record then press                                                                                                    |                                                                 |              |     |
| "Play" button for internal receiver                                                                                                    | Press • to AECORD.                                              |              |     |
| test                                                                                                    | Press b to FLAY.                                                |              |     |
|                                                                                                    | $\ensuremath{Press}\xspace \times$ to ENIT the test.            |              |     |
|                                                                                                    | <u>^</u>                                                        |              | _   |
|                                                                                                    | -0<br>kstone Audio Test 計論 岷 ×                                  |              |     |
|                                                                                                    | Ext-Rec Test                                                    |              |     |
| 12. Connect the headset into the Audio<br>Jack before doing the testing                                                                    | dset exists. Please insert the tand press "Detect" to continue. |              |     |
| <ol> <li>Select the Ext-Rec Test then press<br/>the "Record" button for voice<br/>recording first</li> </ol>                               | Detect                                                          |              |     |
|                                                                                                    | Exit                                                            |              |     |

| smart mobility                       |  |                 | Doc. No.     | DOC-00045694 | REV. |
|--------------------------------------|--|-----------------|--------------|--------------|------|
|                                      |  | HTC Corporation | Issued Date  | 2008/8/21    | A01  |
|                                      |  |                 | Revised Date | 2008/11/6    |      |
| Doc. Title Blackstone Service Manual |  | Page            | 62 of 96     | )            |      |

### 5. Power measurement test

### 5.1 Main board leakage current Test Procedure

This is a quick method to measure if any abnormal leakage current on main board which caused high power consumption compare to GOOD main board.

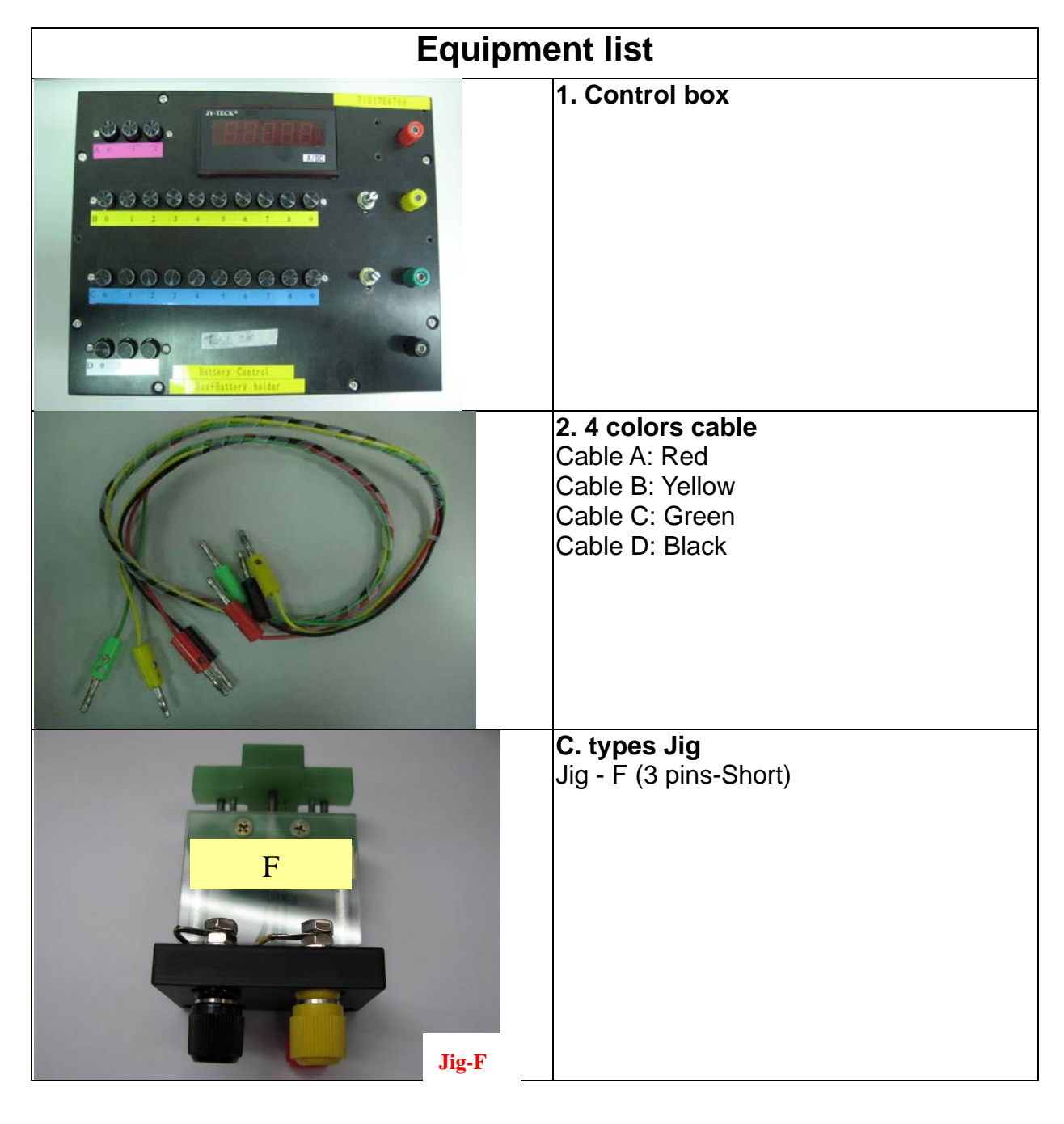

HTC CONFIDENTIAL

|              |                                                                                                    | Doc. No.                                                                                      | DOC-00045694                                         | REV. |
|--------------|----------------------------------------------------------------------------------------------------|-----------------------------------------------------------------------------------------------|------------------------------------------------------|------|
| <b>~</b> /h- | TC HTC Corporation                                                                                                    | Issued Date                                                                                   | 2008/8/21                                            |      |
| smart mob    | pility.                                                                                                    | Revised Date                                                                                  | 2008/11/6                                            | A01  |
| Doc. Title   | Blackstone Service Manual                                                                                                    | Page                                                                                          | 64 of 96                                             | )    |
|              | Ctort to at                                                                                                    |                                                                                               |                                                      |      |
|              | Start test                                                                                                    |                                                                                               |                                                      |      |
|              | 1.<br>AC SW<br>2.                                                                                                    | Press Power button                                                                            | to turn on the                                       |      |
|              | Start Tx 16 X X<br>Communications                                                                                                    | In "main page", Cheo<br>Click "Turn on Airplar<br>t the unit to :                             | ck phone status<br>ne mode"                          | .,   |
|              | Airplane Mode       F       Airplane Mode         Resume wireless connections.       OFF ON       * A         Phone       OFF ON       * M         Turn on cellular radio.       OFF ON       * M         Bluetooth       OFF ON       OFF ON         Wi-Fi       OFF ON       OFF ON         Wi-Fi       OFF ON       OFF ON         Microsoft Direct Push       OFF ON         Microsoft Direct Push       OFF ON         Data Connection       OFF ON         No data connection exists.       OFF ON         Exit       Settings | irplane mode<br>/ake sure all RF func<br>BT, Wifi)                                            | ction is off (phor                                   | ne,  |
| Ι            | dle current test                                                                                                    | Measure Idle mode o<br>lue must under 60m/<br>teria, it means M/B fa<br>place M/B for repair. | current. Idle cur<br>A, if over the<br>ailed, please | rent |

| smart mobility     |  |                     | Doc. No.     | DOC-00045694 | REV. |
|--------------------|--|---------------------|--------------|--------------|------|
|                    |  | HTC Corporation     | Issued Date  | 2008/8/21    | A01  |
|                    |  |                     | Revised Date | 2008/11/6    |      |
| Doc. Title Blackst |  | tone Service Manual | Page         | 65 of 96     | )    |

# Sleep current test

5. After idle current checked, Switch OFF the unit. Unit is turn off and no display. sleep current value must under 6.35mA, if over the criteria, it means M/B failed, please replace M/B for repair.

Conclusion:

If current consumption is passed at both of idle and sleep mode, it means M/B is GOOD. If there is any item FAILED at idle or sleep mode, it means M/B is failed, please replace M/B for repair.

HTC CONFIDENTIAL

| smart mobility                       |  |                 | Doc. No.     | DOC-00045694 | REV. |
|--------------------------------------|--|-----------------|--------------|--------------|------|
|                                      |  | HTC Corporation | Issued Date  | 2008/8/21    | A01  |
|                                      |  |                 | Revised Date | 2008/11/6    |      |
| Doc. Title Blackstone Service Manual |  | Page            | 66 of 96     | )            |      |

### 5.2 Battery rundown test procedure

#### **Test Requirement:**

-Windows 2000/XP

-USB Cable

-ActiveSync 4.2 above (WINCE 6.0 should use ActiveSync 4.5)

-Master Unit

-Battery in Warrantee

# Caution: Please charge your unit to full capacity for battery (until the green light is displayed) before doing the test.

#### TEST PROCEDURE

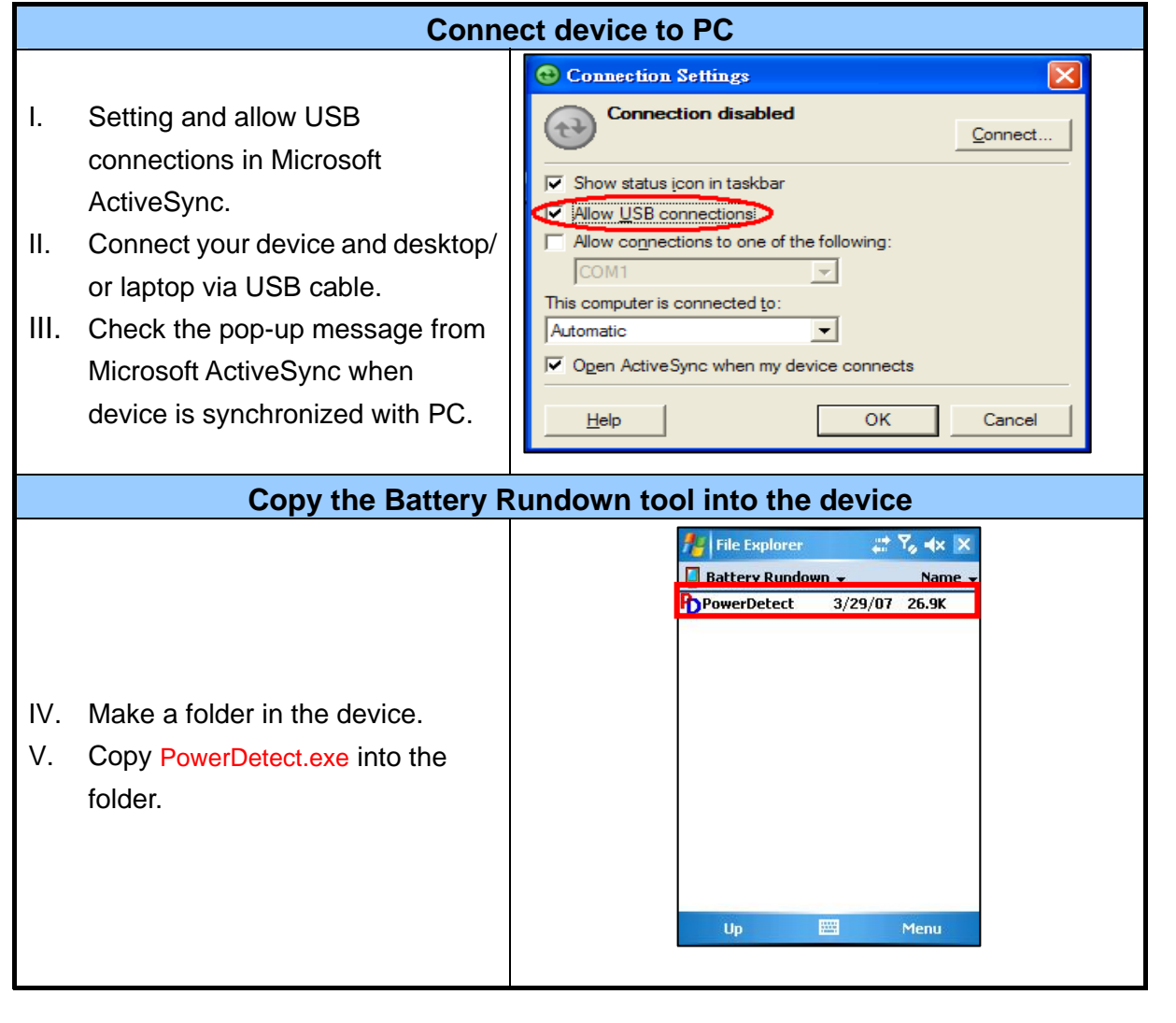

HTC CONFIDENTIAL

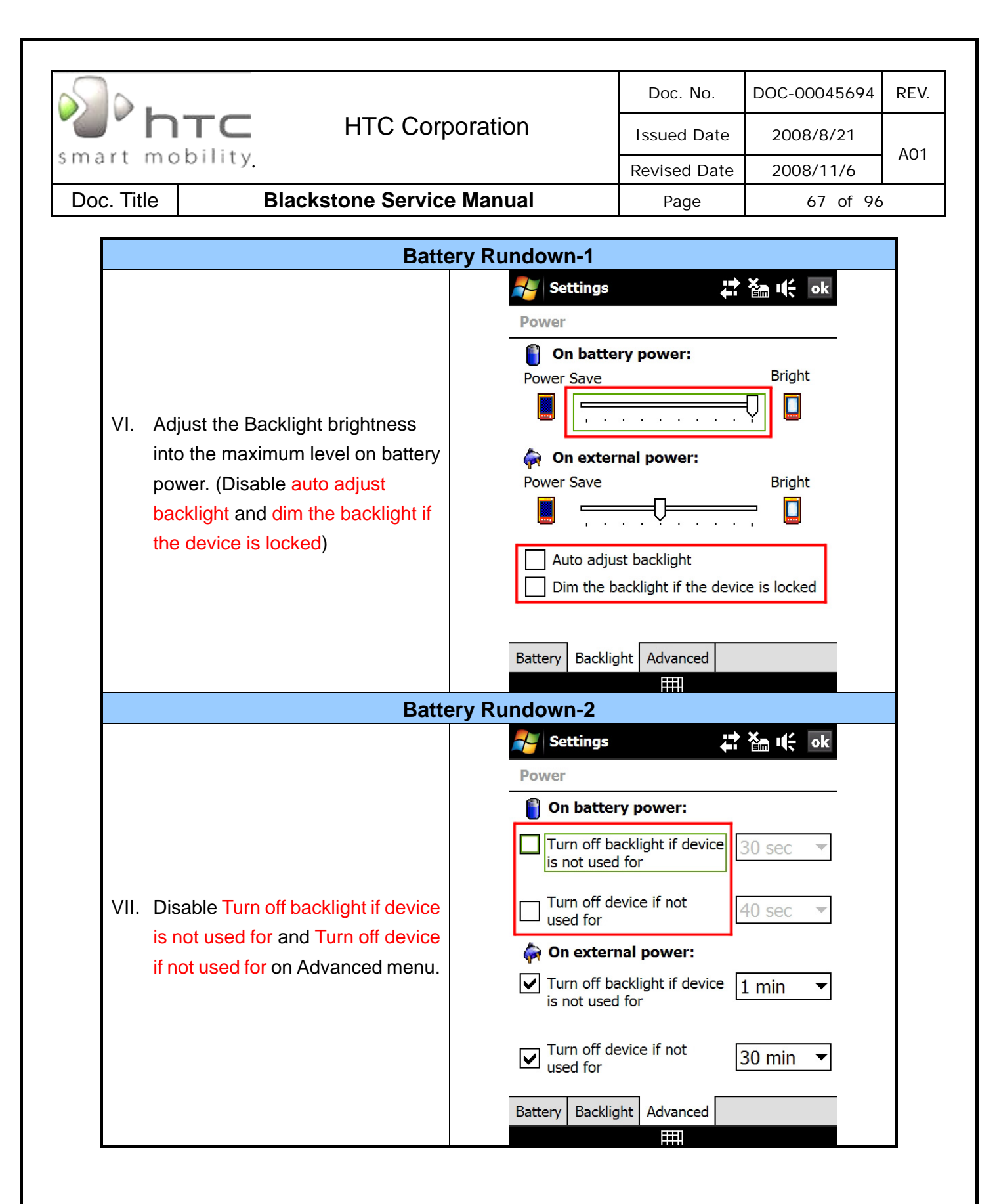

| Smart mobility. HTC Corporation      |  |                 | Doc. No.     | DOC-00045694 | REV. |
|--------------------------------------|--|-----------------|--------------|--------------|------|
|                                      |  | HTC Corporation | Issued Date  | 2008/8/21    | 401  |
|                                      |  |                 | Revised Date | 2008/11/6    | AUT  |
| Doc. Title Blackstone Service Manual |  | Page            | 68 of 96     | )            |      |

| Battery Rundown-3                                        |                                                                                                    |  |  |
|----------------------------------------------------------|----------------------------------------------------------------------------------------------------|--|--|
| VIII. Execute PowerDetect.exe under<br>WinCE             | File Explorer To AX X<br>Battery Rundown - Name -<br>PowerDetect 3/29/07 26.9K                                                                                                    |  |  |
| Batt                                                     | ery Rundown-3                                                                                                    |  |  |
| IX. Set the Sleep as 1hour<br>X. Set the Record as 2Mins | Time       Cap       Volt       01:47         00:00:01       100%       4.194       1       00:58:32         Reset       Record         .1 - 1       Power Detect 2.01       Quit         100 |  |  |

|            |                                      |                 | T            |              |      |
|------------|--------------------------------------|-----------------|--------------|--------------|------|
|            |                                      |                 | Doc. No.     | DOC-00045694 | REV. |
|            |                                      | HTC Corporation | Issued Date  | 2008/8/21    | ۵01  |
| smart mo   | bonnty.                              |                 | Revised Date | 2008/11/6    |      |
| Doc. Title | Doc. Title Blackstone Service Manual |                 | Page         | 69 of 96     | )    |

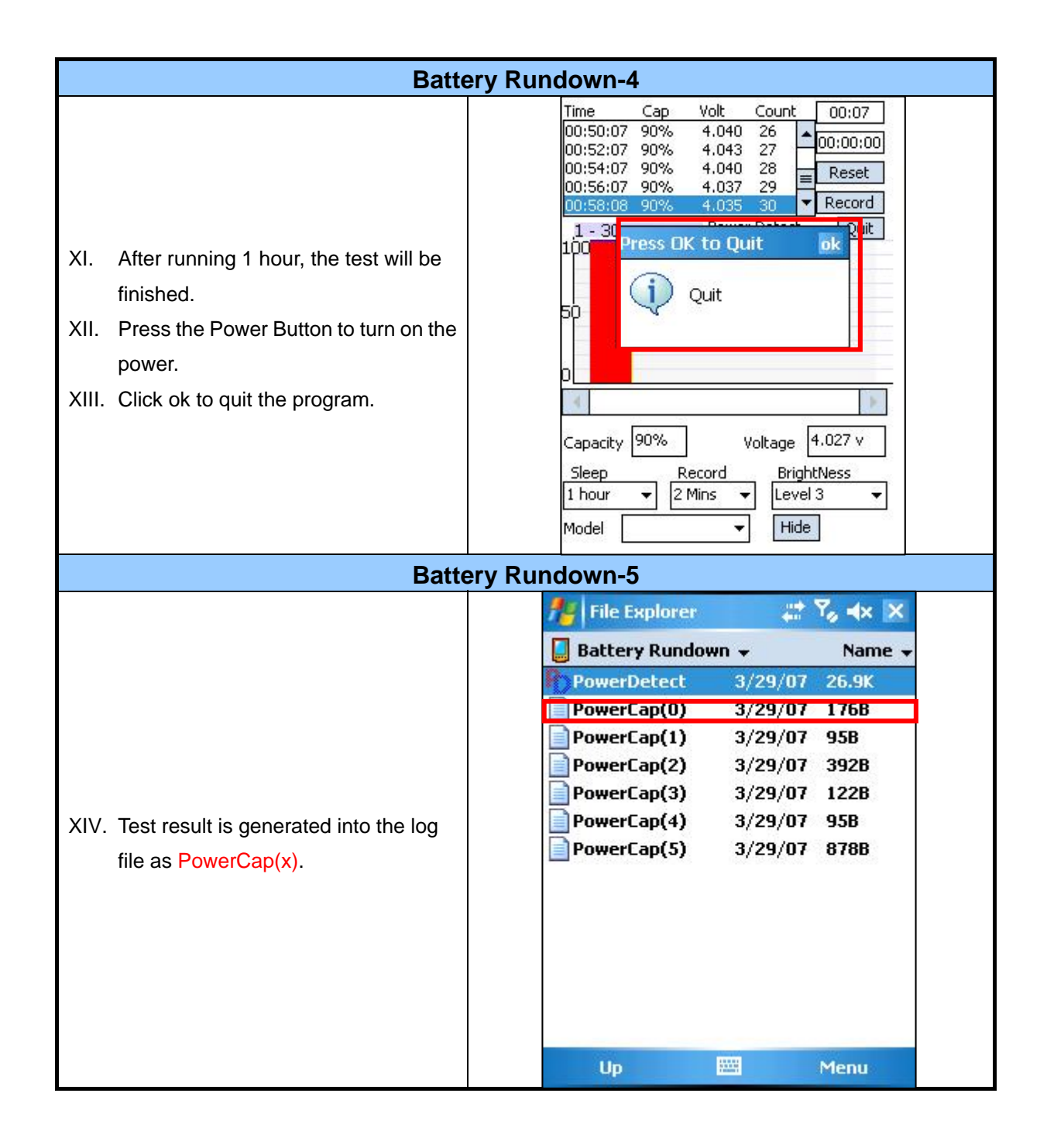

| smart mobility. HTC Corp |       | HTC Corporation      | Doc. No.     | DOC-00045694 | REV. |
|--------------------------|-------|----------------------|--------------|--------------|------|
|                          |       |                      | Issued Date  | 2008/8/21    | A01  |
|                          |       |                      | Revised Date | 2008/11/6    |      |
| Doc. Title               | Black | stone Service Manual | Page         | 70 of 96     |      |

| Battery Rundown-6                                                       |                                       |  |  |  |  |
|-------------------------------------------------------------------------|---------------------------------------|--|--|--|--|
|                                                                         | 🏄 Word Mobile 🛛 🗱 🍢 🐟 🕏               |  |  |  |  |
|                                                                         | 00:46:06 90% 4.052 □€0                |  |  |  |  |
|                                                                         | 00:48:06 90% 4.048 ⊟€0                |  |  |  |  |
|                                                                         | 00:50:07 90% 4.040 ⊟€0                |  |  |  |  |
|                                                                         | 00:52:07 90% 4.043 ⊟€0                |  |  |  |  |
| XV. Tag the log file to check the capacity.                             | 00:54:07 90% 4.040 ⊡€0                |  |  |  |  |
|                                                                         | 00:56:07 90% 4.037 ⊑€0                |  |  |  |  |
|                                                                         | 00:58:08 90% 4.035 ⊑€0 ≡              |  |  |  |  |
|                                                                         |                                       |  |  |  |  |
|                                                                         | B <i>I</i> <u>U</u>   ≣ ≡ ≡   ≒ ⊞ ≇ ≇ |  |  |  |  |
|                                                                         | View 🔤 Menu                           |  |  |  |  |
| Caution: If the capacity is under 70%,<br>Please replace a new battery. |                                       |  |  |  |  |

| smart mobility |        | HTC Corporation     | Doc. No.     | DOC-00045694 | REV.  |
|----------------|--------|---------------------|--------------|--------------|-------|
|                |        |                     | Issued Date  | 2008/8/21    | - A01 |
|                |        |                     | Revised Date | 2008/11/6    |       |
| Doc. Title     | Blacks | tone Service Manual | Page         | 71 of 96     |       |

## 6. Cosmetic Inspection Criteria

## 6.1 Classes definition of inspective area

> Class A area => The front side of main unit involve all buttons except LCD.

Class C area => 4 sides and back views of main unit include power key, volume key and stylus.

Class D area => Socket of battery, inner side of battery cover, Antenna and battery connector

Photo of inspection areas

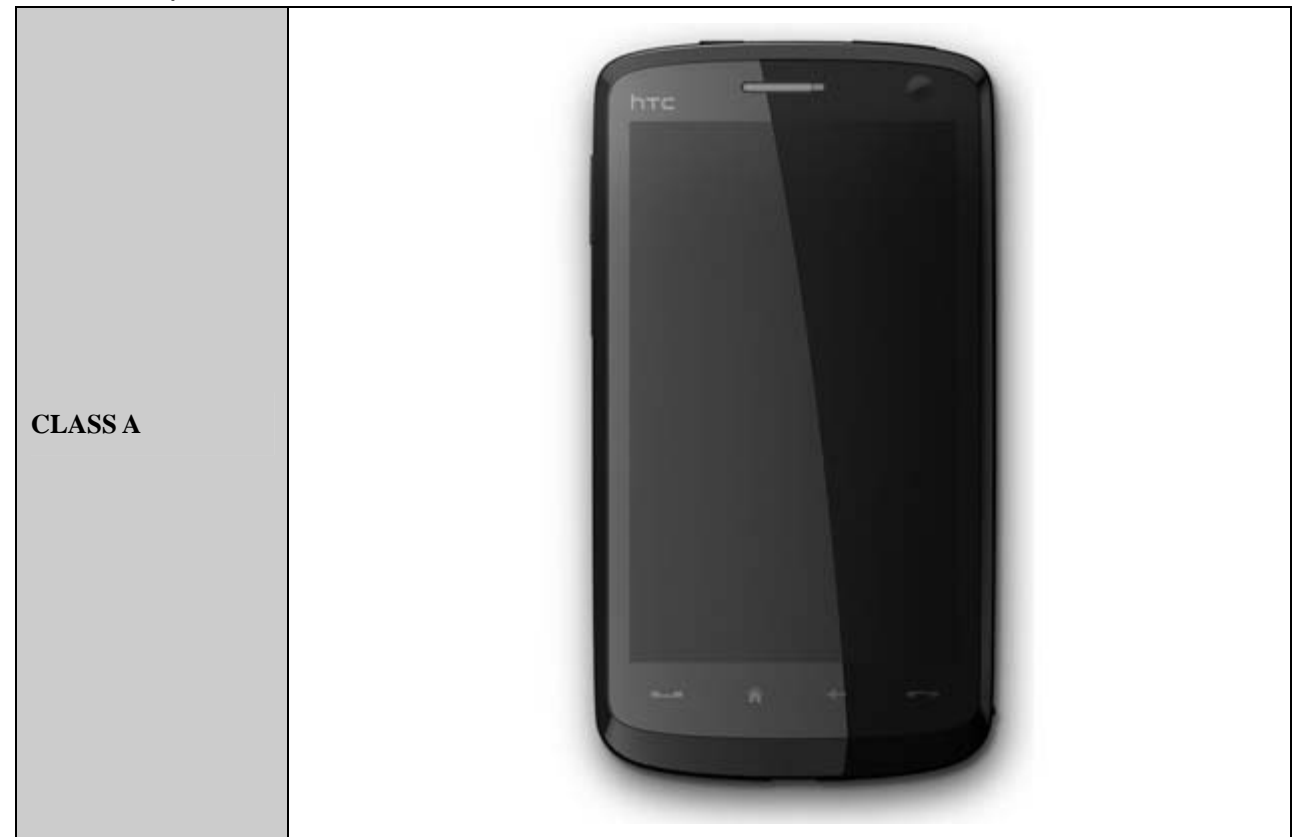

HTC CONFIDENTIAL

|                                      | HTC Corporation | Doc. No.     | DOC-00045694 | REV. |
|--------------------------------------|-----------------|--------------|--------------|------|
| htc                                  |                 | Issued Date  | 2008/8/21    |      |
| smart mobility                       |                 | Revised Date | 2008/11/6    | A01  |
| Doc. Title Blackstone Service Manual |                 | Page         | 72 of 96     |      |
| CLASS C                              |                 |              |              |      |
| smart mobilit | HTC Corporation           | Doc. No.<br>Issued Date<br>Revised Date | DOC-00045694<br>2008/8/21<br>2008/11/6 | REV.<br>A01 |
|---------------|---------------------------|-----------------------------------------|----------------------------------------|-------------|
| Doc. Title    | Blackstone Service Manual | Page                                    | 73 of 96                               |             |
| CLASS D       |                           |                                         |                                        |             |

| S.         |                           | Doc. No.     | DOC-00045694 | REV. |
|------------|---------------------------|--------------|--------------|------|
| "          | TC HTC Corporation        | Issued Date  | 2008/8/21    | A01  |
| smart mo   | bility.                   | Revised Date | 2008/11/6    | AUT  |
| Doc. Title | Blackstone Service Manual | Page         | 74 of 96     | )    |

### IT IS GENERIC COSMETIC INSPECTION CRITERIA FOR ALL PRODUCTS IF THERE HAVE ANY CONFLICT WITH THESE GENERIC CRITERIONS; PLEASE FOLLOW THE PRODUCT INSPECTION CRITERIA RESPECTIVELY.

#### **Description**

- **D**: Diameter / L: Length / W: Width / N: Number of defects/ S: Distance from dot to dot
- Inspecting distance: 30 ± 5cm / Mechanical inspection angle : 90 degrees /
- LCM inspection angle : 90±15 degrees / Inspection time:5 secs per surface.
- > Ambient illumination is to be 500-1100 lux
- > The inspection condition of Newton ring:
  - a. Inspection distance: 30cm / Inspection time: 5 sec
  - b. Ambient illumination is to be 500-1000 Lux (Incandescent lamp)

c. Inspection should be performed under the condition that LCD screen could reflect the mirror image of lamp.

d. The criteria of Newton ring's tinges and measure of area must follow up the worst-case sample.

### 6.2 Display inspection

| Inspectio                                                     | on Defects                              | ;                     | Accept Level                                                                    | Level |
|---------------------------------------------------------------|-----------------------------------------|-----------------------|---------------------------------------------------------------------------------|-------|
|                                                               |                                         | Single                | Red+ Green+ Blue $\leq$ 3, S $\geq$ 5mm.                                        | Minor |
|                                                               | Bright<br>Dots                          | 2 adjacent            | 0                                                                               | Minor |
|                                                               |                                         | 3 or more<br>adjacent | 0                                                                               | Minor |
| Electrical Characteristic                                     | Dark Dots                               | Single                | Total Number $\leq$ 2, S $\geq$ 5mm.                                            | Minor |
| Defects                                                       | Daik Dois                               | 2 adjacent            | 0                                                                               | Minor |
|                                                               | Dark or Bright lines 0                  |                       | 0                                                                               | Minor |
|                                                               | All Allowable Dots Defects              |                       | Total Number $\leq$ 3, S $\geq$ 5mm.                                            | Minor |
|                                                               | Shift and tilt of screen<br>viewed area |                       | The black edge around display area must<br>be detected by front view.           | Minor |
| Foreign Scratch,<br>Objects or Lint<br>on power off<br>status | Scratch                                 |                       | $0.03 < W \le 0.1 \text{ (mm)}$<br>L $\le 5 \text{ (mm), N} \le 2 \text{ (mm)}$ | Minor |
|                                                               | Lint (linear foreign<br>objects)        |                       | 0.03 < W ≦ 0.1 (mm)<br>0.3 < L ≦ 3.0 (mm)<br>N < 5                              | Minor |
|                                                               | Spots                                   |                       | N = 0<br>0.1 < D $\leq$ 0.3 (mm), N $\leq$ 4                                    | Minor |
|                                                               | Fish eye c                              | on film               | 0.1 < D $\leq$ 0.4 (mm), N $\leq$ 4                                             | Minor |
|                                                               | Breakage                                | on film surface       | Not acceptable                                                                  | Minor |
|                                                               | Total acce                              | ptable defect qu      | table defect quantity $\leq 10$                                                 |       |

HTC CONFIDENTIAL

| Smart mobility. HTC Corporation |        | Doc. No.            | DOC-00045694 | REV.      |     |
|---------------------------------|--------|---------------------|--------------|-----------|-----|
|                                 |        | HTC Corporation     | Issued Date  | 2008/8/21 | A01 |
|                                 |        |                     | Revised Date | 2008/11/6 |     |
| Doc. Title                      | Blacks | tone Service Manual | Page         | 75 of 96  | )   |

### 6.3 Main unit inspection

### **Cosmetic inspection generic spec.:**

1. Exposure of substratum is not acceptable for peeling. (Area 4 is included) If not exposure of substratum, please check by SPEC of dot or scratch. (Area 4 is not included)

2. Logo may not have blurred or double print., the peeling on logo is not acceptable.

3. The character printing of main unit does not allow bad printing, scratch, dirty,

lacquered peeling, dark/white dot on it)

4 .Camera Lens: Contamination dot / foreign matter

D ${\leq}0.25mm,$  S ${\geq}3mm$  ; Lint: L ${\leq}1.5mm$  , W ${\leq}0.2mm$   ${\circ}$ 

5. Accessories include Cradle; please follow Class B for inspection.

6. Main unit cosmetic inspection criteria of class D, please follow dummy class C for inspection criteria.

| Description                          | Accept criteria                                                                    | Level |
|--------------------------------------|------------------------------------------------------------------------------------|-------|
| Status of main unit assembly         | Defective assembly and deformed shape were not<br>allowed                          | Minor |
| Gap between each key and ME parts    | Can't stuck up or no click feeling, It couldn't allow stuck up at pressing process | Minor |
| Gap between all generic ME parts     | Gap between all generic ME parts < 0.3 mm                                          | Minor |
| Gap between Touch Window and A parts | Gap between Touch Window and A parts <pre>&lt; 0.35 mm</pre>                       | Minor |
| Stylus                               | Stylus assembly protruding, loose, missing, falling and deformed are not allowed   | Minor |
| Step between mating parts            | Step between all generic ME parts < 0.2 mm.<br>Reverse step do not accept          | Minor |

#### GAP & STEP INSPECTIONS

### The inspective point of D area:

1. Any marks generated by scratching, grinding or colliding are acceptable except base material exposed

2. Not allow battery connector deform. The hook of battery cover also can't allow broken and deform

HTC CONFIDENTIAL

|                |        |                     | Doc. No.     | DOC-00045694 | REV. |
|----------------|--------|---------------------|--------------|--------------|------|
| n 'C'          | TC     | HTC Corporation     | Issued Date  | 2008/8/21    | 401  |
| smart mobility |        |                     | Revised Date | 2008/11/6    | AUT  |
| Doc. Title     | Blacks | tone Service Manual | Page         | 76 of 96     | )    |

#### **COSMETIC INSPECTION:**

| Scratch |
|---------|
|         |

| Description | Accept criteria                                                                                                    |    |
|-------------|----------------------------------------------------------------------------------------------------|----|
| Class A     | Exposure of substrate do not accept<br>Scratch : $L \leq 4mm$ , $W \leq 0.2mm$ , $N \leq 2$ , $S \geq 10mm$                         | MI |
| Class C     | Label area don't care<br>Exposure of substrate do not accept<br>Scratch : $L \le 10$ mm , $W \le 0.4$ mm , $N \le 5$ , $S \ge 5$ mm | MI |

## **Contamination dot/Granule dot/Cave granule**

| Description | Accept criteria                                                                               |    |
|-------------|-----------------------------------------------------------------------------------------------|----|
| Class A     | $D \le 0.5 \text{mm}$ , $N \le 2, S \ge 15 \text{ mm}$<br>Ignored if $D D \le 0.15 \text{mm}$ | MI |
| Class C     | D<0.9mm ,N $\leq$ 4,S $\geq$ 10 mm                                                            | MI |

### Burr....etc.

| Description | Accept criteria          |    |
|-------------|--------------------------|----|
| Burr.       | Don't accept hand scrape | MI |

### Imprint mark

| Description | Accept criteria                                |    |
|-------------|------------------------------------------------|----|
| Class A     | $0.25 \leq diameter \leq 0.65 mm$ , N $\leq 3$ | МІ |

# Bright mark

| Description | Accept criteria                               |    |
|-------------|-----------------------------------------------|----|
| Class A     | $L \leq 2.5$ mm, $W \leq 0.25$ mm, $N \leq 3$ | MI |

HTC CONFIDENTIAL

| s.         |            |                                   | Doc. No.                | DOC-00045694 | REV. |  |  |  |  |
|------------|------------|-----------------------------------|-------------------------|--------------|------|--|--|--|--|
| "O" n      | TC         | HTC Corporation                   | Issued Date             | 2008/8/21    | 4.01 |  |  |  |  |
| smart mo   | bility.    |                                   | Revised Date            | 2008/11/6    | AUT  |  |  |  |  |
| Doc. Title | Black      | stone Service Manual              | Page                    | 77 of 96     | )    |  |  |  |  |
|            | Class C    | L≦3.0mm,W≦0.3mm,N                 | ≦5                      | MI           |      |  |  |  |  |
|            | Lint       |                                   |                         |              |      |  |  |  |  |
| D          | escription |                                   | Accept crite            | ria          |      |  |  |  |  |
|            | Class A    | L $\leq$ 3mm , W $\leq$ 0.2mm , N | $M \leq 2, S \geq 5 mm$ | MI           |      |  |  |  |  |
|            | Class C    | L $\leq$ 10mm , W $\leq$ 0.3 mm   | ,N≦3                    | MI           |      |  |  |  |  |
|            |            | w                                 |                         |              |      |  |  |  |  |

This definition is not applicable to LCM.

HTC CONFIDENTIAL

| htc        |        | HTC Corporation      | Doc. No.     | DOC-00045694 | REV. |
|------------|--------|----------------------|--------------|--------------|------|
|            |        |                      | Issued Date  | 2008/8/21    | 4.01 |
| smart mo   | binty. |                      | Revised Date | 2008/11/6    | AUT  |
| Doc. Title | Blacks | stone Service Manual | Page         | 78 of 96     | )    |

## 7. Generic Troubleshooting

#### 1 · Main Unit Does Not Respond to Power Button

- (1) Connect the AC adapter, maybe the battery pack is exhaust and wait few minutes for battery recharging.
- (2) Check if battery installed well.
- (3) Check the Power Button whether it's damaged.
- (4) Replace another battery pack.
- (5) Try to start boot-loader mode [refer to section 4.2]. Re-flash ROM if boot loader mode is enabled.
- (6) Check all connectors including LCD FPC to Main Board.
- (7) Replace Main Board if necessary.
- (8) Once the defective part has been identified, verify the defective part again whether the symptom could be duplicated with another unit.

#### 2 · Touch Panel Does Not Respond to Screen Tap

- (1) Check the connection of LCM FPC cable whether is properly connected.
- (2) Try to cold boot the unit then perform screen tap again.
- (3) Try with another LCM.
- (4) Try with another Main Board.
- (5) Replace LCM if necessary
- (6) Replace Main Board if necessary.
- (7) Once the defective part has been identified, verify the defective part again whether the symptom could be duplicated with another unit.

#### 3 · Buttons Do Not Respond

- (1) Try to cold boot the unit then tries again.
- (2) Dismantle the unit; check the status of switches on the Main Board and the plastic parts of the Button not responding.
- (3) Try with another Main Board or Front Bezel.
- (4) Replace Main Board or Front Bezel if necessary.
- (5) Once the defective part has been identified, verify the defective part again whether the symptom could be duplicated with another unit.

HTC CONFIDENTIAL

| htc        |         |                       | Doc. No.     | DOC-00045694 | REV. |
|------------|---------|-----------------------|--------------|--------------|------|
|            |         | HTC Corporation       | Issued Date  | 2008/8/21    | 4.01 |
| smart mo   | builty. |                       | Revised Date | 2008/11/6    | AUT  |
| Doc. Title | Blac    | kstone Service Manual | Page         | 79 of 96     | )    |
|            |         |                       |              |              |      |

#### 4 · Unusual Vertical / Horizontal lines or partial display

- (1) Check the connection of LCM FPC whether is properly connected.
- (2) Try to cold boot the unit then tries again.
- (3) Try to re-flash the ROM code.
- (4) Try with another LCM.
- (5) Try with another Main Board.
- (6) Replace LCM if necessary
- (7) Replace Main Board if necessary.
- (8) Once the defective part has been identified, verify it again with the defective part whether the symptom could be duplicated.

#### 5 · Back Light Does Not Turn ON/OFF

- (1) Check the connection of LCM FPC whether is properly connected.
- (2) Try to re-flash the ROM code.
- (3) Try with another LCM.
- (4) Try with another Main Board.
- (5) Replace LCM if necessary
- (6) Replace Main Board if necessary.
- (7) Once the defective part has been identified, verify it again with the defective part whether the symptom could be duplicated.

#### 6 · CF/SD Card cannot be used

- (1) Check whether CF/SD Card is fully inserted to the slot until you hear a click.
- (2) Try to re-flash the ROM code.
- (3) Try with another CF/SD Card.
- (4) Try with another Main Board.
- (5) Replace Main Board if necessary.
- (6) Once the defective part has been identified, verify it again with the defective part whether the symptom could be duplicated.

HTC CONFIDENTIAL

|             |                           | Doc. No.     | DOC-00045694 | REV. |
|-------------|---------------------------|--------------|--------------|------|
| "IT NT      | HTC Corporation           | Issued Date  | 2008/8/21    | 4.01 |
| smart mobil | ity_                      | Revised Date | 2008/11/6    | AUT  |
| Doc. Title  | Blackstone Service Manual | Page         | 80 of 96     | )    |
| l           |                           | 1            | I            |      |
|             |                           |              |              |      |

- (1) If test result is NFF, it is possible caused by user connect cradle to computer before ActiveSync is installed.
- (2) Check whether "Connection Settings" in the MS ActiveSync is properly set.
- (3) Check whether it connects with other cables or cradle, customer's cable might be damaged.
- (4) Check the external appearance of the connector on the unit whether it is physically damaged.
- (5) Try to re-flash the ROM code.
- (6) Replace Main Board if necessary.
- (7) Once the defective part has been identified, verify it again with the defective part whether the symptom could be duplicated.

#### 8 · Battery Pack does not start

- (1) Make sure the battery cover is closed properly.
- (2) Connect to the AC Adapter and see if it takes charge. Also check AC Adapter condition.
- (3) Check whether AC Adapter is functioning properly.
- (4) Check whether the condition of Battery Charging status is correct.
- (5) Check the appearance of Battery Pack if any abnormal..
- (6) Try with another Battery Pack or Replace Battery Pack if necessary
- (7) Try with another Main Board or Replace Main Board if necessary.
- (8) Once the defective part has been identified, verify it again with the defective part whether the symptom could be duplicated.

#### 9 · Battery discharges quickly even after fully charged

- (1) Make sure the Battery Pack takes fully charge with AC Adapter.
- (2) Check whether the condition of Battery Charging status is correct.
- (3) Dismantle the unit and check the appearance of Battery Pack.
- (4) Try with another Battery Pack or Replace Battery Pack if necessary
- (5) Try with another Main Board or Replace Main Board if necessary.
- (6) Once the defective part has been identified, verify it again with the defective part whether the symptom could be duplicated.

HTC CONFIDENTIAL

| htc        |         |                        | Doc. No.     | DOC-00045694 | REV. |
|------------|---------|------------------------|--------------|--------------|------|
|            |         | HTC Corporation        | Issued Date  | 2008/8/21    | 401  |
| smart mo   | bility. |                        | Revised Date | 2008/11/6    | AUT  |
| Doc. Title | Bla     | ckstone Service Manual | Page         | 81 of 96     | )    |
|            |         |                        |              |              |      |

#### 10 · Battery Pack does not recharge

- (1) Make sure the Battery Pack takes fully charge with AC Adapter.
- (2) Check whether the condition of Battery Charging status is correct. Charge should be done no more than 4 hours.
- (3) Dismantle the unit and check the appearance of Battery Pack.
- (4) Try with another Battery Pack or Replace Battery Pack if necessary
- (5) Try with another Main Board or Replace Main Board if necessary.
- (6) Once the defective part has been identified, verify it again with the defective part whether the symptom could be duplicated.

#### 11 · No Sound from Speaker or Distorted sound

- (1) Check "Sound & Notifications" Settings in the unit for Sound Enabling.
- (2) Make sure it's not MUTED.
- (3) Try to re-flash the ROM code.
- (4) Clean up the speaker connection side on MB if there is any contamination.
- (5) Dismantle and Check whether the Speaker is properly installed (Orientation)
- (6) Replace Speaker if necessary.
- (7) Replace Main Board if necessary.
- (8) Once the defective part has been identified, verify it again with the defective part whether the symptom could be duplicated.

#### 12 · No Recorded Sound or Distorted sound

- (1) Check "Sound & Notifications" Settings in the unit for Sound Enabling.
- (2) Make sure it's not MUTED.
- (3) Try to re-flash the ROM code.
- (4) Dismantle and Check whether the Microphone is properly installed.
- (5) Replace Microphone if necessary.
- (6) Replace Main Board if necessary.
- (7) Once the defective part has been identified, verify the defective part again whether the symptom could be duplicated with another unit.

HTC CONFIDENTIAL

| s].        |         |                     | Doc. No.     | DOC-00045694 | REV. |
|------------|---------|---------------------|--------------|--------------|------|
| ' htc      |         | HTC Corporation     | Issued Date  | 2008/8/21    | 401  |
| smart mo   | bility. |                     | Revised Date | 2008/11/6    | AUT  |
| Doc. Title | Blacks  | tone Service Manual | Page         | 82 of 96     | )    |

#### 13 · Wireless connection (WLAN/BT) not functioning

(1) Make sure the wireless environment is OK before connecting to WLAN.

(2) Make sure the wireless connection setting has properly set.

(3) Make a life connection with Internet or another device.

(4) Try to re-flash the ROM code.

(5) Try with another main board if necessary

(6) Once the defective part has been identified, verify the defective part again whether the symptom could be duplicated with another unit.

HTC CONFIDENTIAL

| S.         |         |                     | Doc. No.     | DOC-00045694 | REV. |
|------------|---------|---------------------|--------------|--------------|------|
| ' htc      |         | HTC Corporation     | Issued Date  | 2008/8/21    | 4.01 |
| smart mo   | bility. |                     | Revised Date | 2008/11/6    | AUT  |
| Doc. Title | Blacks  | tone Service Manual | Page         | 83 of 96     | >    |

# 8. Generic Labeling Plan

### Main unit

■ Agency label\_BLAC100

The brand name is shown on bezel HTC P/N: 77H00691-00M Size: 47.05X 52.8mm

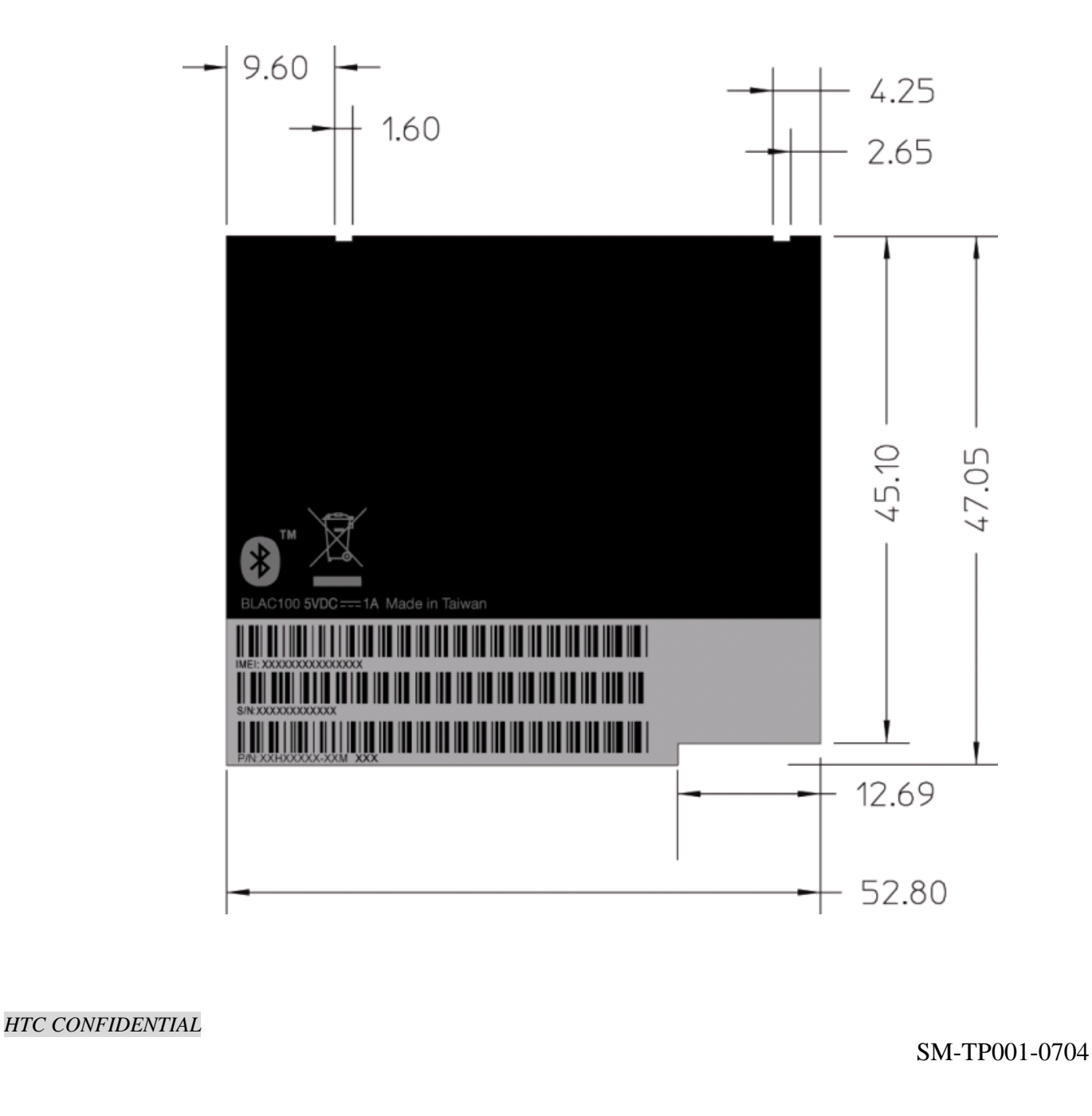

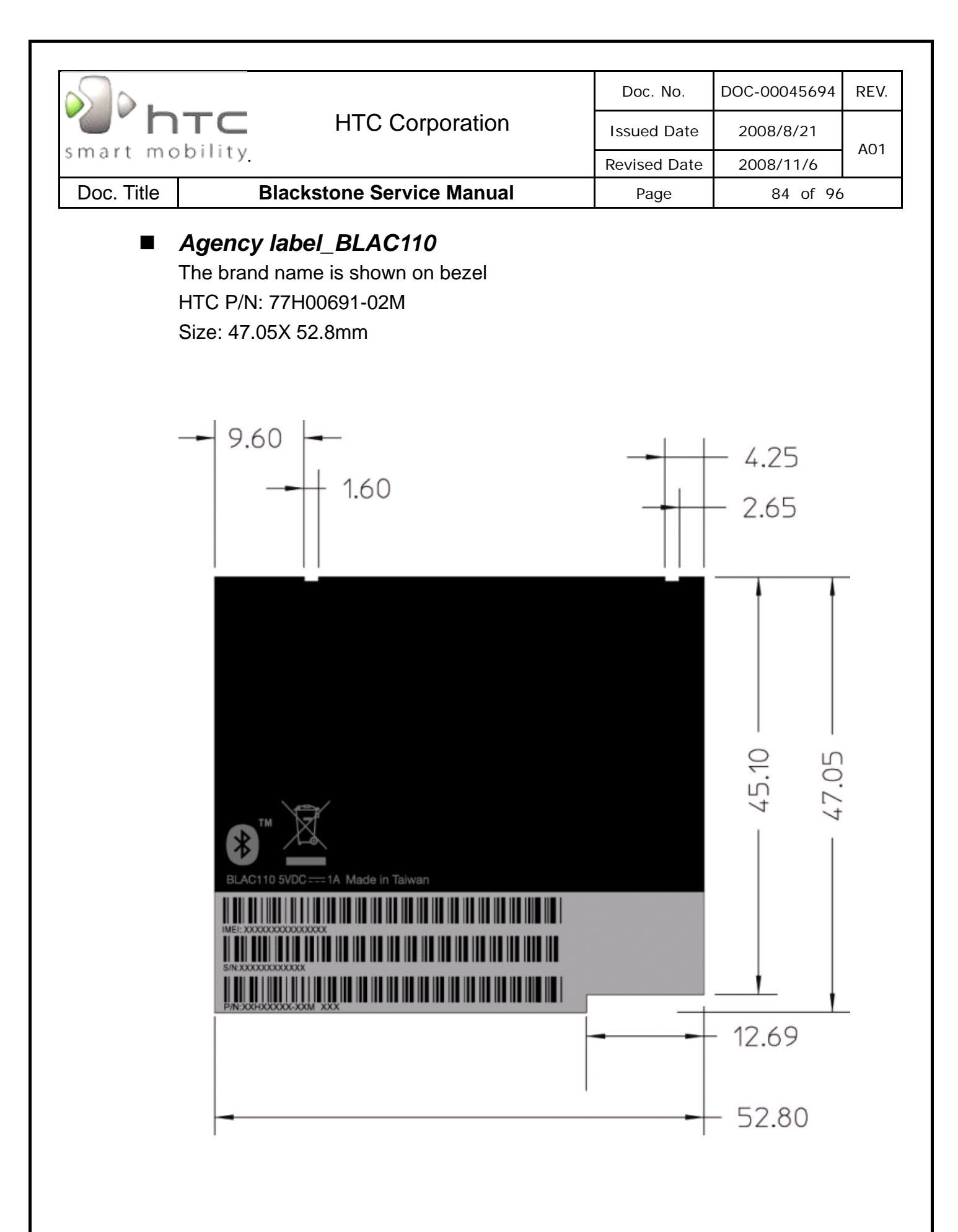

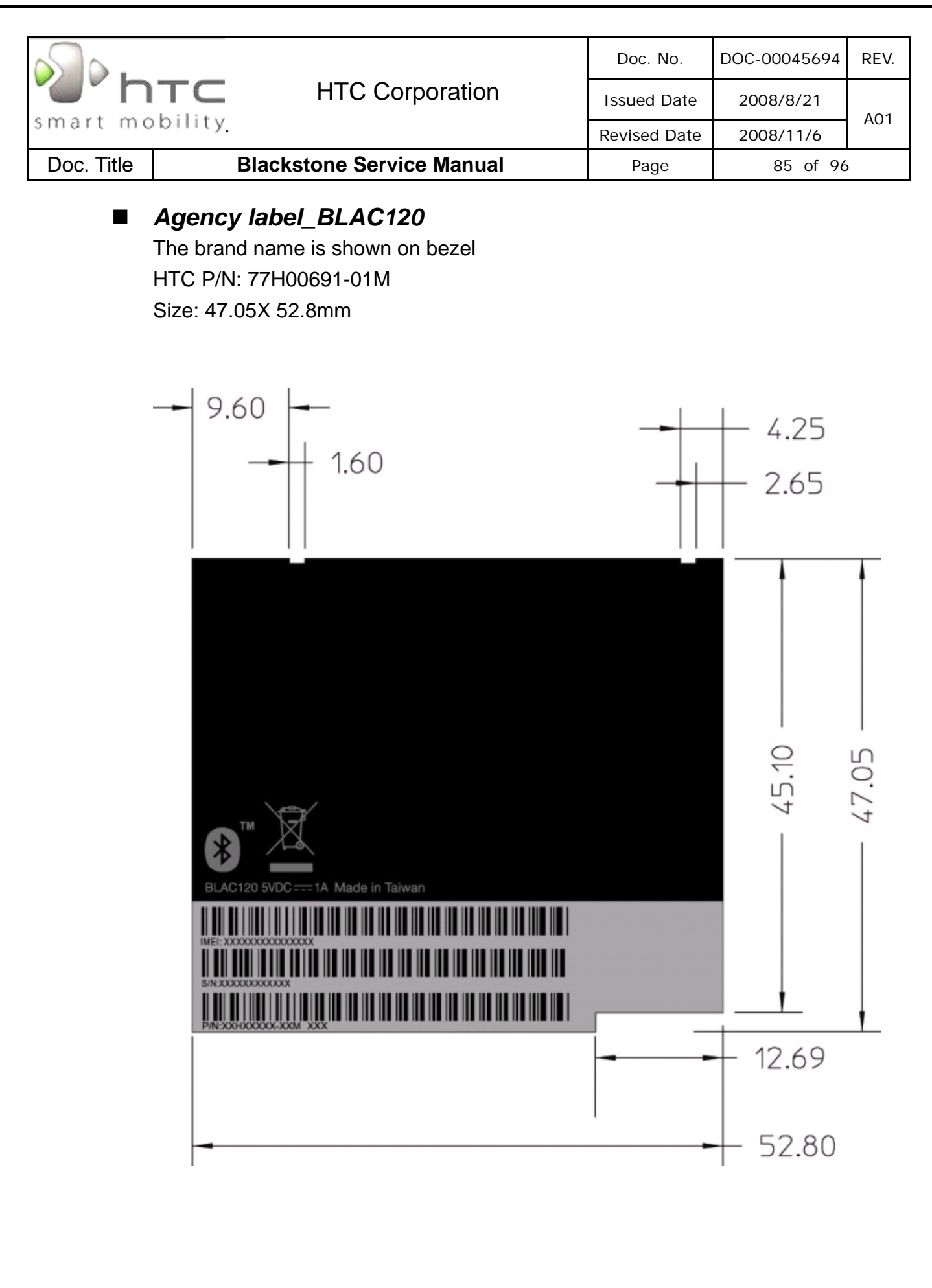

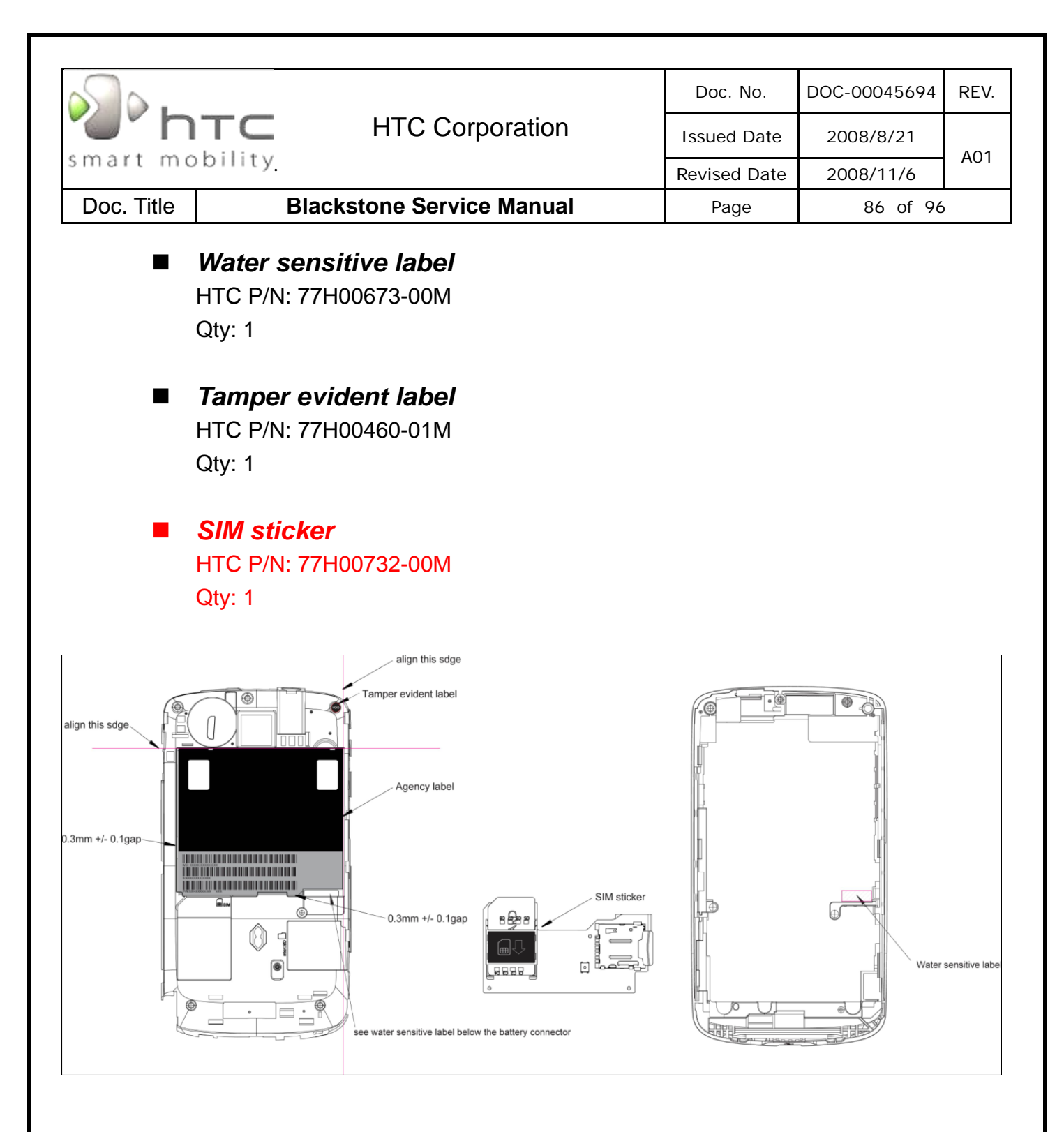

| S.         |         |                     | Doc. No.     | DOC-00045694 | REV. |
|------------|---------|---------------------|--------------|--------------|------|
| ' htc      |         | HTC Corporation     | Issued Date  | 2008/8/21    | A01  |
| smart mo   | bility. |                     | Revised Date | 2008/11/6    | AUT  |
| Doc. Title | Blacks  | tone Service Manual | Page         | 87 of 96     | )    |

# 9. Generic Spare Part List and Photos

## 9.1 SPL for Repair

| NO | P/N                 | Description                                                            | Qty      |
|----|---------------------|------------------------------------------------------------------------|----------|
| 1  | 77H00460-01M        | Tamper-Evident Label,VOID wording,black background,3*3mm,MING JYE      | 1        |
| 2  | 77H00691-00M        | Regulation Label,BLAC100,CHENG MAY,52.8*47.05mm,Blackstone             | 1        |
| 3  | 35H00120-01M        | BATTERY_LI-                                                            | 1        |
|    | 331 100 1 20-0 1141 | POLYMER,1350mAh,3.7V,WELLDONE,US555143A9H,SONY,53*47*6.2mm,60/-20degC  | '        |
| 4  | 36H00666-00M        | Speaker,MP-150015BAKDIC,Polaris                                        | 1        |
| 5  | 36H00746-00M        | Receiver,MPR061501DH,KDIC                                              | 1        |
| 6  | 36H00754-00M        | Vibrator,A4A-05-WBS-4,C.I.KASEI,3V,80mA,11000+/-2500rpm,14mm wire,60/- | 1        |
|    | 001100101 00101     | 10degC,12.85*5.3*5.3mm                                                 | Ľ        |
| 7  | 51H40487-XXM        | PCBA-MAIN BOARD with SKU_ID,UMTS 900/2100,Avago,Blackstone             | 1        |
| 8  | 54H00295-00M        | Camera Module,FOXCONN,CMHT-5AM00D,MI-5130 +                            | 1        |
|    | 011100200 00101     | Largan9440,AF,Largan,Largan,5Mpixel,Micron,19.74*15.98*7.75mm          | <u> </u> |
| 9  | 72H01266-00M        | Screw,FPH,M1.4-0.3×L2.5(2.55,0.3)+Ny                                   | 2        |
| 10 | 72H02257-00M        | Screw,FPH,M1.4-0.3x3(2.7,0.3),CR3-BI-Ny                                | 6        |
| 11 | 72H02916-00M        | Screw,FPHM1.4*L4.0(2.45,0.3),BLACK,Hermann                             | 1        |
| 12 | 72H02980-00M        | EMI Gasket, 15*15*0. 12mm, Blackstone                                  | 1        |
| 13 | 72H02982-00M        | Conductive Fabric, JORJIN, 10*7.5*0.12mm, Blackstone                   | 1        |
| 14 | 73H00299-00M        | Cable,W.FL2-2LP-04K2-AC-(70.5),HIROSE                                  | 2        |
| 15 | 73H20197-XXM        | FPC Pre-Assy,SIM and Mirco SD,AFLEX,Blackstone                         | 1        |
| 16 | 76H03018-00M        | Rubber,Mic,Blackstone                                                  | 1        |
| 17 | 76H03121-00M        | Rubber, Speaker, Silicon, Blackstone                                   | 1        |
| 18 | 76H03175-00M        | Mylar,AudioJack,Blackstone                                             | 1        |
| 19 | 76H03176-00M        | Mylar, VibratorSide, Blackstone                                        | 1        |
| 20 | 76H03177-00M        | Mylar,MainPCB,Blackstone                                               | 1        |
| 21 | 76H03216-00M        | Insulator,Kepton,upperPCB,Blackstone                                   | 2        |
| 22 | 76H03224-00M        | Mylar,Kepton_power_button,plastic,10*4.5*0.06mm,Blackstone             | 1        |
| 23 | 77H00673-00M        | Water Sensitive Label,3.5*9.5mm,MING JYE,ATLANTIS                      | 1        |
| 24 | 71H02605-00M        | Cover, antenna, blackstone                                             | 1        |
| 25 | 71H02606-00M        | Keypad,PowerKey,Blackstone                                             | 1        |
| 26 | 74H01313-03M        | Cover Pre-Assy,ORANGE,C-battery-cover,Blackstone-A2                    | 1        |
| 27 | 74H01316-00M        | Stylus Pre-Assy,Blackstone                                             | 1        |
| 28 | 74H01322-00M        | Housing Pre-Assy,Blackstone                                            | 1        |
| 29 | 80H00768-XX         | Rigid-Flex Board W/ 2nd Camera+Sponge & Volume button                  | 1        |
| 30 | 80H00782-XX         | LCM w/ Touch window & Bezel                                            | 1        |
| 31 | 77H00732-00M        | SIM sticker                                                            | 1        |

HTC CONFIDENTIAL

|                              |                                  |                                                                                                    |                                                |                                                              | -                                                                                                    |                                                                                                    |
|------------------------------|----------------------------------|----------------------------------------------------------------------------------------------------|------------------------------------------------|--------------------------------------------------------------|----------------------------------------------------------------------------------------------------|----------------------------------------------------------------------------------------------------|
| $\mathbb{S}_{\mathbf{b}}$    |                                  |                                                                                                    |                                                | Doc. No.                                                     | DOC-00045694                                                                                                    | REV.                                                                                                    |
|                              | NTC                              | HTC Corporatio                                                                                                    | n                                              | Issued Date                                                  | 2008/8/21                                                                                                    |                                                                                                    |
| mart r                       | nobility.                        |                                                                                                    |                                                | Revised Date                                                 | 2008/11/6                                                                                                    | A01                                                                                                    |
| Doc. Title                   | e                                | Blackstone Service Manu                                                                                                    | ıal                                            | Page                                                         | 88 of 96                                                                                                    |                                                                                                    |
|                              |                                  | Picture for SPL 80H K<br>(Part no on picture is for Generic version on                                                                                                    | <mark>ernel and A</mark><br>ly, please check S | CCESSORIES<br>PL for detail per custom                       | ier)                                                                                                    |                                                                                                    |
| Part No.                     | 51H40487-XXM                     |                                                                                                    | Part No.                                       | 80H00768-XX                                                  |                                                                                                    |                                                                                                    |
| Description                  | MAIN BOARD                       |                                                                                                    | Description                                    | Rigid-Flex Board VV/ 2nd<br>Camera+Sponge &<br>Volume button |                                                                                                    |                                                                                                    |
| Q'ty                         | 1                                |                                                                                                    | Q'ty                                           | 1                                                            |                                                                                                    |                                                                                                    |
| Repair Code<br>Refurbishment | M101                             |                                                                                                    | Repair Code<br>Refurbishment                   | M201.2                                                       |                                                                                                    |                                                                                                    |
| leturn To HTC                | YES                              | the last in Propulsion of the second of the                                                                                                    | Return To HTC                                  | NO                                                           | and the second second se                                                                                                    |                                                                                                    |
| Part No.                     | 73H20197-XXM                     |                                                                                                    | Part No.                                       | 80H00782-XX                                                  | hre                                                                                                    |                                                                                                    |
| Description                  | FPC Pre-Assy,SIM<br>and Mirco SD |                                                                                                    | Description                                    | LCM w/ Touch window<br>& Bezel                               |                                                                                                    |                                                                                                    |
| Q'ty                         | 1                                | 23 Control Control Con | Q'ty                                           | 1                                                            |                                                                                                    |                                                                                                    |
| Repair Code<br>Refurbishment | C122.3<br>NO                     |                                                                                                    | Repair Code<br>Refurbishment                   | L101.2<br>YES                                                |                                                                                                    |                                                                                                    |
| Return To HTC                | NO                               | -                                                                                                    | Return To HTC                                  | YES                                                          |                                                                                                    |                                                                                                    |
| Part No.                     | 54H00295-00M                     |                                                                                                    | Part No.                                       | 35H00120-XXM                                                 |                                                                                                    | -                                                                                                    |
| Description                  | Main Camera                      |                                                                                                    | Description                                    | Battery                                                      | ▲ <b>원 %</b> 承 않 <b>않 .</b>                                                                                                    |                                                                                                    |
| Q'ty                         | 1                                |                                                                                                    | Q'ty                                           | 1                                                            | NOTE: Construction of the first share with the second structure of the second structure of the second | en, disasaritha<br>hacto or dipose<br>catro A. Prepiaso<br>organizati e Lori<br>organizati e Lori<br>carrano a Mit<br>20-0114 |
| Repair Code<br>Refurbishment | G117<br>NO                       |                                                                                                    | Repair Code<br>Refurbishment                   | B101                                                         | Ans.                                                                                                    |                                                                                                    |
| leturn To HTC                | NO                               |                                                                                                    | Return To HTC                                  | YES                                                          |                                                                                                    |                                                                                                    |
| Part No.                     | 71H02606-00M                     |                                                                                                    | Part No.                                       | 74H01322-00M                                                 |                                                                                                    |                                                                                                    |
| Description                  | Power Key                        | Constant R                                                                                                    | Description                                    | Housing                                                      |                                                                                                    |                                                                                                    |
| Q'ty                         | 1                                |                                                                                                    | Q'ty                                           | 1                                                            |                                                                                                    |                                                                                                    |
| Repair Code<br>Refurbishment | C106<br>YES                      |                                                                                                    | Repair Code<br>Refurbishment                   | C102<br>YES                                                  | 11375.01                                                                                                    |                                                                                                    |
| Return To HTC                | NO                               |                                                                                                    | Return To HTC                                  | NO                                                           |                                                                                                    |                                                                                                    |
| Part No.                     | 36H00746-00M                     |                                                                                                    | Part No.                                       | 36H00754-00M                                                 |                                                                                                    |                                                                                                    |
| Description                  | Receiver                         |                                                                                                    | Description                                    | Vibrator                                                     |                                                                                                    |                                                                                                    |
| Q'ty                         | 1                                |                                                                                                    | Q'ty                                           | 1                                                            |                                                                                                    | H B                                                                                                    |
| Repair Code<br>Refurbishment | G103.1;                          | -                                                                                                    | Repair Code<br>Refurbishment                   | G105;                                                        |                                                                                                    |                                                                                                    |
| Return To HTC                | NO                               | -                                                                                                    | Return To HTC                                  | NO                                                           |                                                                                                    |                                                                                                    |

| Introduction         Doc. No.         Doc. 00045694         REV.           Issued Date         2008/B/21         A01           Doc. Title         Blackstone Service Manual         Page         89 of 96           PertNo.         74:40:933.000M         Page         89 of 96           PertNo.         74:40:933.000M         Page         89 of 96           PertNo.         74:40:933.000M         PertNo.         71:20205.00M           PertNo.         74:40:933.000M         PertNo.         71:20205.00M           PertNo.         201008500M         PertNo.         71:20205.00M           PertNo.         201008500M         PertNo.         71:20205.00M           PertNo.         201008500M         PertNo.         72:401316:00M           PertNo.         201008500M         PertNo.         72:401316:00M           PertNo.         72:401316:00M         PertNo.         72:401316:00M           PertNo.         72:401316:00M         PertNo.         72:401316:00M           PertNo.         72:401316:00M         PertNo.         72:401316:00M           PertNo.         72:40132:00M         PertNo.         72:401316:00M           PertNo.         72:40373:00M         PertNo.         72:40373:00M                                                                                                    | $\frown$                       |                      |                                                                                                    |                                |                   |                     |      |
|----------------------------------------------------------------------------------------------------|--------------------------------|----------------------|----------------------------------------------------------------------------------------------------|--------------------------------|-------------------|---------------------|------|
| HTC Corporation         Issued Date         2008/9/21         A01           Doc. Title         Blackstone Service Manual         Page         89 of 96           Part No.         74-013-3-00M         Page         89 of 96           Part No.         74-013-3-00M         Page         89 of 96           Part No.         74-013-3-00M         Page         89 of 96           Part No.         74-013-3-00M         Page         89 of 96           Part No.         74-013-3-00M         Page         89 of 96           Part No.         74-013-3-00M         Page         99 of 96           Part No.         74-013-3-00M         Page         99 of 96           Part No.         74-013-3-00M         Part No.         74-0205-00M         Part No.           Part No.         26100569-00M         Part No.         74-013-8-00M         Part No.         74-013-8-00M           Part No.         26100569-00M         Part No.         74-013-8-00M         Part No.         74-013-8-00M         Part No.           Part No.         76400318-00M         Part No.         74-013-8-00M         Part No.         74-013-8-00M         Part No.           Part No.         76400318-00M         Part No.         74-013-8-00M         Part No.                                                                                                    | »)) • •                        |                      |                                                                                                    |                                | Doc. No.          | DOC-00045694        | REV. |
| Mart moorney.         Revised Date         2008/11/6         Not           Doc. Title         Blackstone Service Manual         Page         89 of 96           PertNe         7440/315-30004         PertNe         71402005-004         PertNe         71402005-004           Beeription         Stary Cover         PertNe         71402005-004         PertNe         71402005-004           PertNe         7240/315-30004         PertNe         71402005-004         PertNe         71402005-004           PertNe         7240/315-30004         PertNe         71402005-004         PertNe         7240/315-3004           PertNe         584:50055-00M         PertNe         7240/316-3004         PertNe         7240/316-3004           PertNe         724-0218-00M         PertNe         7240218-00M         PertNe         7240218-00M           PertNe         724-0218-00M         PertNe         7240218-00M         PertNe         7240221-00M           PertNe         724-0218-00M         PertNe         7240221-00M         PertNe         7240221-00M           PertNe         72400218-00M         PertNe         7240221-00M         PertNe         7240229-00M           PertNe         72400275-00M         PertNe         72400229-00M         PertNe                                                                                                    |                                | NTC                  | HTC Corporation                                                                                                | on                             | Issued Date       | 2008/8/21           | A01  |
| Doc. Title         Blackstone Service Manual         Page         89 of 96           Part No.         74401315-0004         Part No.         7140205-004         Part No.         7140205-004         Part No.         7140211004         Part No.         7140211004         Part No.         7140211004         Part No.         7140211004         Part No.         7140211004         Part No.         7140211004         Part No.         7140211004         Part No.         7140211004         Part No.         7140211004         Part No.         7140211004         Part No.         7140211004         Part No.         71400110         Part No.         7                                                                                                    | martr                          | nobility <u>.</u>    |                                                                                                    |                                | Revised Date      | 2008/11/6           | AUT  |
| Part No.         74-D1313-00041         Part No.         71+D2505-0041           Description         Bating Coder         Description         Antonna coder           O'V         1         Bagai Code         C112           Return Ter IT         Do         Description         Antonna coder           O'V         1         Bagai Code         C114.1           Return Ter IT         Do         Description         Seldooss Code           Description         Speaker         Description         Skuis           O'V         1         Bagai Code         Skuis           O'V         1         Bagai Code         Skuis           O'V         1         Bagai Code         Skuis           O'V         1         Bagai Code         Skuis           O'V         1         Bagai Code         Skuis           O'V         1         Bagai Code         Skuis           O'V         1         Bagai Code         Skuis           O'V         1         Bagai Code         Skuis           O'V         1         Bagai Code         Skuis           O'V         1         Bagai Code         Skuis           O'V         1         Bagai                                                                                                    | Doc. Title                     | e                    | Blackstone Service Man                                                                                         | ual                            | Page              | 89 of 96            |      |
| Part No.         74401313-000M         Part No.         71402805-00M         Part No.         71402805-00M         Part No.         71402805-00M         Part No.         90%         1         Part No.         71402805-00M         Part No.         71402805-00M         Part No.         71402805-00M         Part No.         71402805-00M         Part No.         71402805-00M         Part No.         71402805-00M         Part No.         71402805-00M         Part No.         71402805-00M         Part No.         71402805-00M         Part No.         71402805-00M         Part No.         714001716-00M         Part No.         714001716-00M         Part No.         714001716-00M         Part No.         714001716-00M         Part No.         714001716-00M         Part No.         714001716-00M         Part No.         714001716-00M         Part No.         714001716-00M         Part No.         714001716-00M         Part No.         714001716-00M         Part No.         714001716-00M         Part No.         71400211-00M         Part No.         71400211-00M         Part No.         71400211-00M         Part No.         71400211-00M         Part No.         71400211-00M         Part No.         Part No.         71400200         Part No.         71400200         Part No.         71400200         Part No.         71400200 0M         Part No.         Pa                                                                                                    |                                |                      | 1                                                                                                    |                                |                   |                     |      |
| Besteription         Butley Cover<br>(1)<br>(1)<br>(1)<br>(1)<br>(1)<br>(1)<br>(1)<br>(1)<br>(1)<br>(1)                                                                                                    | Part No.                       | 74H01313-0XXM        | http:                                                                                                    | Part No.                       | 71H02605-00M      |                     |      |
| O'v         1         Image: Code<br>England Code<br>Network Network<br>No         O'v         1           Repair Code<br>England Code<br>England Code<br>Engla | Description                    | Battery Cover        | The second second second second second second second second second second second second second second second s | Description                    | Antenna cover     |                     |      |
| Reguine Code<br>Return To HTC         NO         Image: Code<br>Return To HTC         Code<br>Return To HTC         Code<br>Ret                                                                                                    | Q'ty                           | 1                    |                                                                                                    | Q'ty                           | 1                 |                     |      |
| Indentionant         TES           Part No.         36H:00666-00M           Description         Spedioff           O'y         1           Pearl No.         74H:01316-00M           Description         Spedioff           O'y         1           Pearl No.         76H:0316-00M           Pearl No.         76H:0316-00M           Pearl No.         76H:0318-00M           Pearl No.         76H:0318-00M           Pearl No.         76H:03018-00M           Description         MC: Rubber           O'y         1           Pearl No.         76H:03018-00M           Description         MC: Rubber           O'y         1           Repair Code         61142           Referablishment         NO           Return To HTC         NO           Part No.         77H:00573-00M           Description         No           Part No.         77H:00573-00M           Pearl No         77H:00573-00M           Repair Code         61142           Referablishment         NO           Return To HTC         NO           Part No.         72H:00573-00M           Peart No                                                                                                    | Repair Code                    | C112                 |                                                                                                    | Repair Code                    | G114.1            |                     |      |
| Part No.         36H00666-00H         Part No.         74H01316-00M           Description         Speaker         0'Y         1           Regair Code         G103,<br>Reductionment         NO         1           Part No.         76H0318,<br>Reductionment         NO         1           Regair Code         G102,<br>Regair Code         100         1           Part No.         76H0318,00M         NO         1           Description         Mc: Rubber         NO         1           O'Y         1         Regair Code         G102,<br>Regair Code         1           Part No.         78H03018,00M         Description         NO         Resum To HTC           Description         Mc: Rubber         NO         Resum To HTC         NO           Part No.         77H09673,00M         Description         Speaker Rubber         NO           Part No.         77H09673,00M         Part No         73H00299,00M         Description           Part No.         77H09673,00M         Part No         73H00299,00M         Description           Part No.         72H0287,00M         Part No         73H00299,00M         Description           Regair Code         D112,1         Regair Code         B109         Re                                                                                                    | Returbishment<br>Return To HTC | NO YES               |                                                                                                    | Refurbishment<br>Return To HTC | NO                |                     |      |
| Part No.         30H00666.00M           Description         Speaker           Q'y         1           Repair Code         G102           Refutinitionent         NO           Part No.         78H003018-00M           Part No.         78H03018-00M           Part No.         78H03018-00M           Description         Mc. Rubber           Q'y         1           Repair Code         G102           Repair Code         G102           Repair Code         G102           Repair Code         G102           Repair Code         G102           Repair Code         G102           Repair Code         G102           Repair Code         G114.2           Refuritibilitionent         NO           Repair Code         G114.2           Refuritibilitionent         NO           Repair Code         G114.2           Refuritibilitionent         NO           Part No.         77H00673-00M           Description         Vater Sensitive Lacel           Q'y         1           Repair Code         D104           Repair Code         D104           Part No.                                                                                                    |                                |                      |                                                                                                    | Recamino mo                    |                   |                     |      |
| Description         Speaker           Qy         1           Regin Code         G103,<br>Return To HTC           NO         Refutbilishing           Regin Code         G103,<br>Return To HTC           NO         Result Code           Regin Code         G103,<br>Return To HTC           NO         Result Shimmit           Part No.         76H03018-00M           Description         Mic. Rubber           Qvy         1           Regain Code         G114.2           Regain Code         G114.2           Regain Code         G112.1                                                                                                    | Part No.                       | 36H00666-00M         |                                                                                                    | Part No.                       | 74H01316-00M      |                     |      |
| Qvy         1         Image: Code         GVy         1           Repair Code         6103.<br>Returbitionment         NO         Repair Code         G102.<br>Returbitionment         NO           Part No.         76H03018.00M         Image: Code         NO         Returbitionment         NO           Qvy         1         Image: Code         G102.<br>Returbitionment         NO         Repair Code         G102.<br>Returbitionment         NO           Qvy         1         Image: Code         G114.2.<br>Returbitionment         NO         Repair Code         G114.2.<br>Returbitionment         NO           Repair Code         G114.2.<br>Returbitionment         NO         Repair Code         G114.2.<br>Returbitionment         NO           Part No.         77H00673-00M         Image: Code         G114.2.<br>Repair Code         G114.2.<br>Repair Code                                                                                                    | Description                    | Speaker              |                                                                                                    | Description                    | Stylus            |                     | -    |
| Repair Code         G103;<br>Edutibilitient         Image: Code         G102;<br>Edutibilitient         Image: Code         G102;<br>Edutibilitient         Image: Code         G102;<br>Edutibilitient         Image: Code         G102;<br>Edutibilitient         Image: Code         G102;<br>Edutibilitient         Image: Code         G102;<br>Edutibilitient         Image: Code         G102;<br>Edutibilitient         Image: Code         G102;<br>Edutibilitient         Image: Code         G102;<br>Edutibilitient         Image: Code         G102;<br>Edutibilitient         Image: Code         G102;<br>Edutibilitient         Image: Code         G102;<br>G114;2;<br>Edutibilitient         Image: Code         G114;2;<br>Edutibilitient         Image: Code         Image: Code         G114;2;<br>Edutibilitient         Image: Code         G114;2;<br>Edutibilitient         Image: Code                                                                                                    | Q'ty                           | 1                    |                                                                                                    | Q'ty                           | 1                 |                     |      |
| Redurbisitionent       NO         Return To HTC       NO         Part No.       76H03018-00M         Description       Mic. Rubber         O'ty       1         Repair Code       G114.2         Return To HTC       NO         Return To HTC       NO         Return To HTC       NO         Return To HTC       NO         Return To HTC       NO         Return To HTC       NO         Return To HTC       NO         Return To HTC       NO         Part No.       77H00673-00M         Description       Water Sensitive Label         O'ty       1         Repair Code       O12.1         Repair Code       O12.1         Return To HTC       NO         Part No.       72H01266-00M         Part No.       72H01266-00M         Description       Screw(M1 4.0 3.4.2.5)         O'ty       2         Repair Code       B108         Return To HTC       NO         Part No.       72H01266-00M         Description       Screw(M1 4.0 3.4.2.5)         O'ty       2         Repair Code       B108                                                                                                    | Repair Code                    | G103;                |                                                                                                    | Repair Code                    | G102              |                     |      |
| Numini Virtici         NO         No         No         Part No.         76H03018-00M         Part No.         76H03018-00M         Part No.         76H03121-00M         Description         Speaker Rubber         Office         Office <t< th=""><th>Refurbishment</th><th>NO</th><th>-</th><th>Refurbishment</th><th>NO</th><th></th><th></th></t<>                                                                                                    | Refurbishment                  | NO                   | -                                                                                                    | Refurbishment                  | NO                |                     |      |
| Part No.         76H03018-00M           Description         Mic. Rubber           O'ty         1           Repair Code         6114.2           Refurblement         NO           Return To HTC         NO           Part No.         77H00673-00M           Description         Vater Sensitive Label           O'ty         1           Repair Code         012.1           Return To HTC         NO           Part No.         77H00673-00M           Description         Coaxial Cable           Q'ty         1           Return To HTC         NO           Part No.         77H00673-00M           Description         Coaxial Cable           Q'ty         1           Return To HTC         NO           Return To HTC         NO           Part No.         72H01266-00M           Description         Screw(M14-0.3u/2.5)           Q'ty         2           Q'ty         2           Repair Code         OO5           Return To HTC         NO           Part No.         72H01266-00M           Description         Screw(M1.4-0.3u/3.2)           Q'ty         <                                                                                                    | Return To HTC                  | NO                   |                                                                                                    | Return To HTC                  | NO                |                     |      |
| Description       Mic. Rubber       Mic. Rubber       Image: Code of the construction of the construction of                                                                                                    | Part No.                       | 76H03018-00M         |                                                                                                    | Part No.                       | 76H03121-00M      |                     |      |
| Q'y1Q'y1Repair Code<br>RedurbishmentC114.2<br>Repair CodeRefurbishmentNO<br>Return To HTCPart No.77H00673-00MImage: Code<br>DescriptionPart No.73H00299-00MDescriptionWater Sensitive Label<br>DescriptionImage: Code<br>RefurbishmentCoaxial CableQ'ty1Image: Code<br>RefurbishmentCoaxial CableQ'ty1Image: Code<br>RefurbishmentCoaxial CablePart No.72H01266-00MImage: Code<br>RefurbishmentDoPart No.72H01266-00MImage: Code<br>RefurbishmentCoaxial CablePart No.72H01266-00MImage: Code<br>RefurbishmentCoaxial CablePart No.72H01266-00MImage: Code<br>RefurbishmentCoaxial CablePart No.72H01266-00MImage: Code<br>RefurbishmentCoaxial CablePart No.72H01266-00MImage: Code<br>RefurbishmentCoaxial CablePart No.72H01266-00MImage: Code<br>RefurbishmentCoaxial CablePart No.72H01266-00MImage: Code<br>RefurbishmentCoaxial CablePart No.72H01266-00MImage: Code<br>RefurbishmentCoaxial CablePart No.72H01266-00MImage: Code<br>RefurbishmentCode<br>RefurbishmentPart No.72H01266-00MImage: Code<br>RefurbishmentCode<br>NOPart No.72H01266-00MImage: Code<br>RefurbishmentCode<br>NOPart No.72H01266-00MImage: Code<br>RefurbishmentCode<br>NOPart No.72H01266                                                                                                    | Description                    | Mic. Rubber          |                                                                                                    | Description                    | Speaker Rubber    |                     |      |
| Repair Code<br>Refurbishment       G114.2<br>NO         Refurbishment       NO         Part No.       77H00673-00M       Part No.       73H00299-00M         Description       Water Sensitive Label       Part No.       73H00299-00M         Q'ty       1       Description       Coaxial Cable         Refurbishment<br>Refurbishment       NO       Part No.       73H00299-00M         Part No.       72H01266-00M       Part No.       72H01266-00M         Part No.       72H01266-00M       Part No.       72H012267-00M         Part No.       72H01266-00M       Part No.       72H012267-00M         Description       Screw(M1 4-0.3xL2.5)       Part No.       72H02257-00M         Repair Code<br>Repair Code       OOS       Screw(M1 4-0.3x2)       Code       OOS         Part No.       72H02257-00M       Description       Screw(M1 4-0.3x3)       Description       Screw(M1 4-0.3x3)         Q'ty       2       Repair Code       OOS       Screw(M1 4-0.3x3)       Description       Screw(M1 4-0.3x3)         Q'ty       2       Repair Code       OOS       Screw(M1 4-0.3x3)       Description       Screw(M1 4-0.3x3)         Q'ty       2       Code       OOS       Code       OOS       Code                                                                                                    | Q'ty                           | 1                    |                                                                                                    | Q'ty                           | 1                 |                     |      |
| Keturn To HTC       NO         Part No.       77H00673-00M       Part No.       77H00673-00M         Description       Water Sensitive Label       Image: Code of the construction of the construction of the con                                                                                                    | Repair Code                    | G114.2               |                                                                                                    | Repair Code                    | G114.2            |                     |      |
| Part No.       77H00673-00M         Description       Water Sensitive Label         Q'ty       1         Repair Code       012.1         Refurbishment       NO         Return To HTC       NO         Part No.       72H01286-00M         Description       Screw(M1.4-0.3xL2.5)         Q'ty       2         Repair Code       005         Refurbishment       NO                                                                                                    | Return To HTC                  | NO NO                | -                                                                                                    | Return To HTC                  | NO                |                     |      |
| Part No.         77H00673-00M           Description         Water Sensitive Label         Image: Code Code Code Code Code Code Code Code                                                                                                    |                                |                      |                                                                                                    |                                |                   |                     |      |
| DescriptionWater Sensitive LabelImage: Construction of the sensitive LabelImage: Construction of the sensitive Label                                                                                                    | Part No.                       | 77H00673-00M         |                                                                                                    | Part No.                       | 73H00299-00M      |                     |      |
| Q'ty1Image: Code or 12.1Q'ty2Repair Code or 12.1NORepair Code or 12.1B108Refurbishment NORefurbishment NONOReturn To HTC NONOPart No.72H01266-00MImage: Code or 12.1DescriptionScrew(M1.4-0.3xL2.5)Image: Code or 12.1Q'ty2Image: Code or 12.1Repair Code or 12.1C'ty6Repair Code or 12.1NO                                                                                                    | Description                    | Water Sensitive Labe |                                                                                                    | Description                    | Coaxial Cable     | /                   | /    |
| Repair Code       O12.1         Refurbishment       NO         Refurbishment       NO         Return To HTC       NO         Part No.       72H01266-00M         Description       Screw(M1.4-0.3xL2.5)         Q'ty       2         Repair Code       O05         Refurbishment       NO         NO       Repair Code       O05         Refurbishment       NO                                                                                                    | Q'ty                           | 1                    | COLONOW, COLON                                                                                                 | Q'ty                           | 2                 |                     |      |
| Returbishment       NO       Returbishment       NO         Return To HTC       NO       Return To HTC       NO         Part No.       72H01266-00M       Part No.       72H02257-00M         Description       Screw(M1.4-0.3xL2.5)       Part No.       72H02257-00M         Q'ty       2       Q'ty       6         Repair Code       005       005         Refurbishment       NO       NO                                                                                                    | Repair Code                    | 012.1                |                                                                                                    | Repair Code                    | B108              | Contraction and the |      |
| Part No.     72H01266-00M       Description     Screw(M1.4-0.3xL2.5)       Q'ty     2       Repair Code     005       Refurbishment     NO                                                                                                    | Returbishment<br>Return To HTC | NO NO                |                                                                                                    | Refurbishment<br>Return To HTC | NO                |                     |      |
| Part No.         72H01266-00M         Part No.         72H02257-00M           Description         Screw(M1.4-0.3xL2.5)         Description         Screw(M1.4-0.3x3)           Q'ty         2         Q'ty         6           Repair Code         O05         Repair Code         O05           Refurbishment         NO         NO         NO                                                                                                    |                                |                      |                                                                                                    |                                |                   |                     |      |
| Description       Screw(M1.4-0.3xL2.5)         Q'ty       2         Repair Code       O05         Refurbishment       NO                                                                                                    | Part No.                       | 72H01266-00M         |                                                                                                    | Part No.                       | 72H02257-00M      |                     |      |
| Q'ty     2       Repair Code     005       Refurbishment     NO                                                                                                    | Description                    | Screw(M1.4-0.3xL2.5) |                                                                                                    | Description                    | Screw(M1.4-0.3x3) |                     |      |
| Repair Code         O05           Refurbishment         NO                                                                                                    | Q'ty                           | 2                    | -E-                                                                                                    | Q'ty                           | 6                 |                     |      |
| Returbishment NO Returbishment NO                                                                                                    | Repair Code                    | 005                  |                                                                                                    | Repair Code                    | 005               |                     |      |
| Return To HTC NO                                                                                                    | Return To HTC                  | <u>NU</u><br>NO      | _                                                                                                    | Return To HTC                  | NO                |                     |      |

| <u>S</u> .                   |                               |                         |                              | Doc. No.                              | DOC-00045694 REV. |
|------------------------------|-------------------------------|-------------------------|------------------------------|---------------------------------------|-------------------|
|                              | TC                            | HTC Corporation         | on                           | Issued Date                           | 2008/8/21         |
| smart n                      | nobility.                     |                         |                              | Revised Date                          | 2008/11/6         |
| Doc. Title                   | e                             | Blackstone Service Manu | ual                          | Page                                  | 90 of 96          |
|                              | -                             |                         |                              | 5                                     |                   |
| Part No.                     | 72H02916-00M                  |                         | Part No.                     | 72H02980-00M                          | OTTA BELLA BATHO  |
| Description                  | Screw(M1.4*L4.0)              |                         | Description                  | EMI Gasket<br>(15*15*0.12mm)          |                   |
| Q'ty                         | 1                             |                         | Q'ty                         | 1                                     |                   |
| Repair Code                  | 005<br>NO                     |                         | Repair Code                  | N/A                                   |                   |
| Return To HTC                | NO                            | -                       | Return To HTC                | NO                                    | Horac Horac       |
|                              |                               |                         |                              |                                       |                   |
| Part No.                     | 72H02982-00M                  |                         | Part No.                     | 76H03175-00M                          |                   |
| Description                  | Conductive Fabric             |                         | Description                  | Mylar,AudioJack                       | 5                 |
| Q'ty                         | 1                             |                         | Q'ty                         | 1                                     | 2-11              |
| Repair Code<br>Refurbishment | N/A NO                        |                         | Repair Code<br>Refurbishment | N/A NO                                |                   |
| Return To HTC                | NO                            |                         | Return To HTC                | NO                                    |                   |
| Part No.                     | 76H03176-00M                  |                         | Part No.                     | 76H03177-00M                          |                   |
| Description                  | Mylar,VibratorSide            |                         | Description                  | Mylar,MainPCB                         |                   |
| Q'ty                         | 1                             |                         | Q'ty                         | 1                                     |                   |
| Repair Code<br>Refurbishment | N/A<br>NO                     |                         | Repair Code<br>Refurbishment | N/A<br>NO                             |                   |
| Return To HTC                | NO                            |                         | Return To HTC                | NO                                    |                   |
| Part No.                     | 76H03216-00M                  |                         | Part No.                     | 76H03216-00M                          |                   |
| Description                  | Insulator Kepton,<br>upperPCB |                         | Description                  | Insulator Kepton,<br>upperPCB         |                   |
| Q'ty                         | 1                             |                         | Q'ty                         | 1                                     |                   |
| Repair Code<br>Refurbishment | N/A                           |                         | Repair Code<br>Refurbishment | N/A                                   |                   |
| Return To HTC                | NO                            |                         | Return To HTC                | NO                                    |                   |
|                              |                               |                         |                              |                                       |                   |
| Part No.                     | 77H00691-XXM                  |                         | Part No.                     | 76H03224-00M                          | TA TA             |
| Description                  | Regulation Label              |                         | Description                  | Kepton_power_button,<br>10*4.5*0.06mm |                   |
| Q'ty                         | 1                             |                         | Q'ty                         | 1                                     |                   |
| Repair Code                  | N/A                           |                         | Repair Code                  | N/A                                   |                   |
| Return To HTC                | NO                            |                         | Return To HTC                | NO                                    |                   |
|                              |                               |                         |                              |                                       |                   |

| Image: Service Manual       HTC Corporation       Issued Date       2008/8/21       A01         Image: Service Manual       Page       91 of 96 | smart mobility<br>Doc. Title Blackst |  |                      | Doc. No.     | DOC-00045694 | REV.  |
|----------------------------------------------------------------------------------------------------|--------------------------------------|--|----------------------|--------------|--------------|-------|
| Revised Date     2008/11/6       Doc. Title     Blackstone Service Manual   Page 91 of 96                                                       |                                      |  | HTC Corporation      | Issued Date  | 2008/8/21    | - A01 |
| Doc. Title Blackstone Service Manual Page 91 of 96                                                                                              |                                      |  |                      | Revised Date | 2008/11/6    |       |
|                                                                                                    |                                      |  | stone Service Manual | Page         | 91 of 96     | )     |

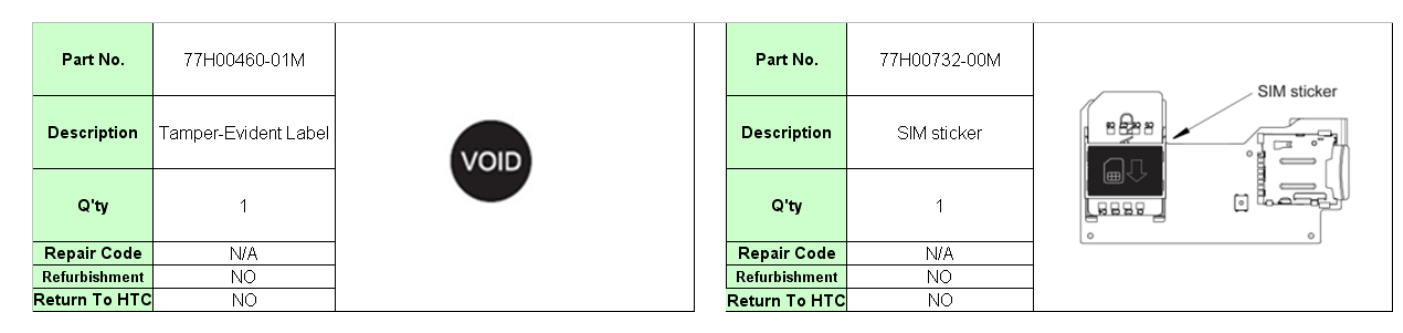

### NOTE:

THE PHOTO OF SPL IS GENERIC AND FOR REFERENCE ONLY, THE COLOR AND THE APPEARANCE MAY BE DIFFERENT FROM THE SHIPPED PARTS, IF YOU WANT TO APPLY THOSE PARTS, PLEASE CONTACT YOUR SERVICE ACCOUNT MANAGER FOR MORE INFORMATION.

AS FOR PICTURE, PLEASE REFER TO THE TABLE AS BELOW.

HTC CONFIDENTIAL

| Smart mobility<br>Doc. Title Blacks |  |                        | Doc. No.     | DOC-00045694          | REV. |
|-------------------------------------|--|------------------------|--------------|-----------------------|------|
|                                     |  | HTC Corporation        | Issued Date  | Issued Date 2008/8/21 | 4.01 |
|                                     |  |                        | Revised Date | 2008/11/6             | AUT  |
|                                     |  | ckstone Service Manual | Page         | 92 of 96              | )    |
|                                     |  |                        | -            | -                     |      |

### 9.2 Board Level 2.5 Repairs

- Basic Repair Instructions for Component Replacement: Step 1 Place the solder-proof tape to cover the surrounding area of the components which being replaced. Warning : DO NOT overheat the tape and components to avoid the tape melted and the components damaged Step 2 Use Heater Gun (HAKO850B, set the temperature between 350°C, Air Speed 3~5) to remove the components. Step 3 Wait till the temperature cool down before removing the solder-proof tape to avoid other components being removed Step 4 After the damaged or defective components have been replaced; clear the surroundings for solder and flux residues. Notice: Α. Check the polarity and the position of the components, it can't be shifted, reversed or lifted. All the parts of the PCB should be checked if it is missing or not. Β. C. The OP must to wear antistatic wrist strap .Don't put boards together and avoid hitting them. D. When you solder and repair that the soldering iron temperature must be setup  $415^{\circ}$ °C. (The temperature range is 415°C ±5°C),and the solder wire's diameter is 0.4/0.5/0.6mm(SAC 305 (1.1%) Ε. Please be noticed to follow below steps for main board repair which is equipped with Golden Capacitor: 1. When replacing level 2.5 components located around the golden capacitor: Ι. The temperature of the hot air blower must be under 400°c П. When apply the hot air to the part / component, the heating time must be under 20 seconds (including the time of removing and soldering) III. The temperature of the soldering iron must be under 350°c IV. When apply the solder tip to the part / component, the heating time must be under 5 seconds V. The solder tip must not contact with the golden capacitor
  - For BGA replacement: The golden capacitor must be removed before perform pre-heating, 2. heating, soldering and de-soldering process, and then it must be replaced with a new one (please refer to 1.c. and 1.d. steps)
  - 3. For main board which failed to pass the function test, the golden capacitor must be replaced with a new one and must follow below soldering criteria: The temperature of the soldering iron must be under 350°c When apply the solder tip to the part / component, the heating time must be under 5 seconds The solder tip must not have a contact with the body of golden capacitor

HTC CONFIDENTIAL

| smart mobility                   |  | HTC Corporation      | Doc. No.     | DOC-00045694 | REV. |
|----------------------------------|--|----------------------|--------------|--------------|------|
|                                  |  |                      | Issued Date  | 2008/8/21    | A01  |
|                                  |  |                      | Revised Date | 2008/11/6    |      |
| Doc. Title Blackstone Service Ma |  | stone Service Manual | Page         | 93 of 96     | )    |

## > MAIN BOARD (51H40487-XXM)

### TOP SIDE

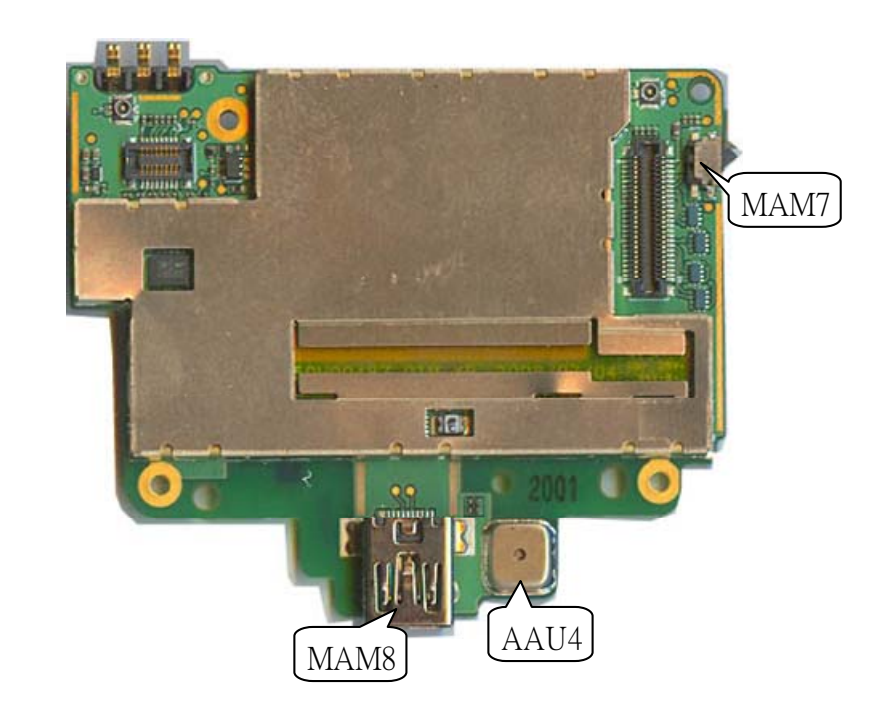

| Location | Number       | Description                                    | Remark        |
|----------|--------------|------------------------------------------------|---------------|
| MAM7     | 36H00678-00M | Switch,DT-24M,ROKI                             | Light switch  |
| AAU4     | 36H00741-00M | Microphone,OSNF213-30C,KDIC                    | Microphone    |
| MAM8     | 75H00837-00M | Connector I/O,11P,0.45Pitch,MJE2A-11K7P20,ACON | USB connector |

HTC CONFIDENTIAL

| smart mobility                       |  |                       | Doc. No.     | DOC-00045694 | REV. |  |
|--------------------------------------|--|-----------------------|--------------|--------------|------|--|
|                                      |  | HTC Corporation       | Issued Date  | 2008/8/21    | 4.01 |  |
|                                      |  |                       | Revised Date | 2008/11/6    | AUT  |  |
| Doc. Title Blackstone Service Manual |  | kstone Service Manual | Page         | 94 of 96     | )    |  |

#### **BOTTOM SIDE**

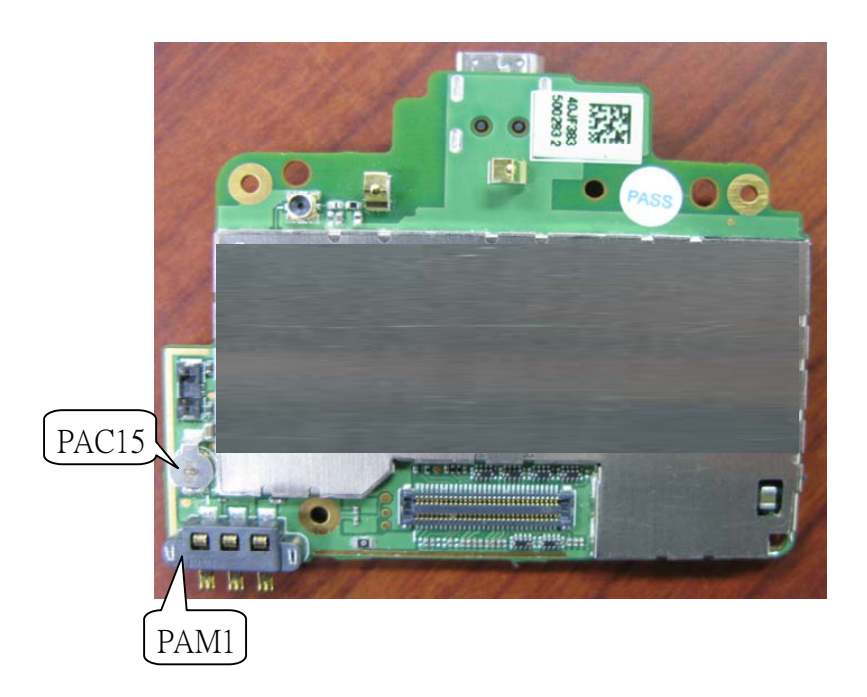

| Location | Number       | Description                              | Remark            |
|----------|--------------|------------------------------------------|-------------------|
| PAC15    | 16H00019-00M | Gold                                     | Gold Cap          |
|          |              | Cap,0.02F,300ohm,SEIKO,XH311HGII45E,60/  |                   |
|          |              | -20degC,30%,3.3V,5.8*3.8*1.45mm          |                   |
|          |              |                                          |                   |
| PAM1     | 75H00786-00M | Connector Device(Battery                 | Battery connector |
|          |              | conn),3P,2.5pitch,250089MB003G400ZL,SUYI |                   |
|          |              | N,0.5A,5V,50mohm,DREAM                   |                   |
|          |              |                                          |                   |

HTC CONFIDENTIAL

| smart mobility           |  | HTC Corporation     | Doc. No.     | DOC-00045694 | REV. |
|--------------------------|--|---------------------|--------------|--------------|------|
|                          |  |                     | Issued Date  | 2008/8/21    | A01  |
|                          |  |                     | Revised Date | 2008/11/6    |      |
| Doc. Title Blackstone Se |  | tone Service Manual | Page         | 95 of 96     | )    |

# **10. RF Antenna Specification**

## Embedded Tri-band Antenna (GSM) Specification

### EIRP

| Condition | Channel              |                      |                      |
|-----------|----------------------|----------------------|----------------------|
| GSM900    | 975                  | 42                   | 124                  |
| PL 5      | $\geq$ <b>28</b> dBm | $\geq$ <b>28</b> dBm | $\geq$ <b>28</b> dBm |
| DCS1800   | 512                  | 698                  | 885                  |
| PL 0      | $\geq$ 27 dBm        | $\geq$ <b>27</b> dBm | $\geq$ 27 dBm        |
| PCS1900   | 512                  | 661                  | 810                  |
| PL 0      | $\geq$ 25 dBm        | $\geq$ 25 dBm        | $\geq$ 25 dBm        |

## EIS (The specification of the BER test is $\leq 2 \%$ )

| Condition  | Channel           |                   |                   |  |  |
|------------|-------------------|-------------------|-------------------|--|--|
| GSM900     | 975               | 42                | 124               |  |  |
| Cell Power | ≦ <b>-104</b> dBm | ≦ <b>-104</b> dBm | ≦ <b>-104</b> dBm |  |  |
| DCS1800    | 512               | 698               | 885               |  |  |
| Cell Power | ≦ <b>-104</b> dBm | ≦ <b>-104</b> dBm | ≦ <b>-104</b> dBm |  |  |
| PCS1900    | 512               | 661               | 810               |  |  |
| Cell Power | ≦ <b>-104</b> dBm | ≦ <b>-104</b> dBm | ≦ <b>-104</b> dBm |  |  |

HTC CONFIDENTIAL

| smart mobility      |  | HTC Corporation     | Doc. No.     | DOC-00045694 | REV. |
|---------------------|--|---------------------|--------------|--------------|------|
|                     |  |                     | Issued Date  | 2008/8/21    | A01  |
|                     |  |                     | Revised Date | 2008/11/6    |      |
| Doc. Title Blacksto |  | tone Service Manual | Page         | 96 of 96     | )    |

## Embedded Dual-band Antenna (UMTS) Specification

### EIRP

| Condition      | Channel              |                      |                      |
|----------------|----------------------|----------------------|----------------------|
| <b>UMTS900</b> | 2712/2937            | 2787/3012            | 2863/3088            |
|                | $\geq$ <b>18</b> dBm | $\geq$ <b>18</b> dBm | $\geq$ <b>18</b> dBm |
| UMTS2100       | 9613/10563           | 9750/10700           | 9887/10837           |
|                | $\geq$ <b>18</b> dBm | $\geq$ <b>18</b> dBm | $\geq 18$ dBm        |

## EIS (The specification of the BER test is $\leq 2 \%$ )

| Condition | Channel           |                   |                   |
|-----------|-------------------|-------------------|-------------------|
| UMTS900   | 2712/2937         | 2787/3012         | 2863/3088         |
|           | ≦ <b>-104</b> dBm | ≦ <b>-104</b> dBm | ≦ <b>-104</b> dBm |
| UMTS2100  | 9613/10563        | 9750/10700        | 9887/10837        |
|           | ≦ <b>-104</b> dBm | ≦ <b>-104</b> dBm | ≦ <b>-104</b> dBm |

HTC CONFIDENTIAL

Free Manuals Download Website <u>http://myh66.com</u> <u>http://usermanuals.us</u> <u>http://www.somanuals.com</u> <u>http://www.4manuals.cc</u> <u>http://www.4manuals.cc</u> <u>http://www.4manuals.cc</u> <u>http://www.4manuals.com</u> <u>http://www.404manual.com</u> <u>http://www.luxmanual.com</u> <u>http://aubethermostatmanual.com</u> Golf course search by state

http://golfingnear.com Email search by domain

http://emailbydomain.com Auto manuals search

http://auto.somanuals.com TV manuals search

http://tv.somanuals.com